### Oracle Argus Interchange

Japan User's Guide Release 8.1.1 **E89439-01** 

September 2017

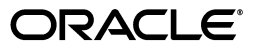

Oracle Argus Interchange Japan User's Guide, Release 8.1.1

E89439-01

Copyright © 2017, Oracle and/or its affiliates. All rights reserved.

This software and related documentation are provided under a license agreement containing restrictions on use and disclosure and are protected by intellectual property laws. Except as expressly permitted in your license agreement or allowed by law, you may not use, copy, reproduce, translate, broadcast, modify, license, transmit, distribute, exhibit, perform, publish, or display any part, in any form, or by any means. Reverse engineering, disassembly, or decompilation of this software, unless required by law for interoperability, is prohibited.

The information contained herein is subject to change without notice and is not warranted to be error-free. If you find any errors, please report them to us in writing.

If this is software or related documentation that is delivered to the U.S. Government or anyone licensing it on behalf of the U.S. Government, then the following notice is applicable:

U.S. GOVERNMENT END USERS: Oracle programs, including any operating system, integrated software, any programs installed on the hardware, and/or documentation, delivered to U.S. Government end users are "commercial computer software" pursuant to the applicable Federal Acquisition Regulation and agency-specific supplemental regulations. As such, use, duplication, disclosure, modification, and adaptation of the programs, including any operating system, integrated software, any programs installed on the hardware, and/or documentation, shall be subject to license terms and license restrictions applicable to the programs. No other rights are granted to the U.S. Government.

This software or hardware is developed for general use in a variety of information management applications. It is not developed or intended for use in any inherently dangerous applications, including applications that may create a risk of personal injury. If you use this software or hardware in dangerous applications, then you shall be responsible to take all appropriate fail-safe, backup, redundancy, and other measures to ensure its safe use. Oracle Corporation and its affiliates disclaim any liability for any damages caused by use of this software or hardware in dangerous applications.

Oracle and Java are registered trademarks of Oracle and/or its affiliates. Other names may be trademarks of their respective owners.

Intel and Intel Xeon are trademarks or registered trademarks of Intel Corporation. All SPARC trademarks are used under license and are trademarks or registered trademarks of SPARC International, Inc. AMD, Opteron, the AMD logo, and the AMD Opteron logo are trademarks or registered trademarks of Advanced Micro Devices. UNIX is a registered trademark of The Open Group.

This software or hardware and documentation may provide access to or information about content, products, and services from third parties. Oracle Corporation and its affiliates are not responsible for and expressly disclaim all warranties of any kind with respect to third-party content, products, and services unless otherwise set forth in an applicable agreement between you and Oracle. Oracle Corporation and its affiliates will not be responsible for any loss, costs, or damages incurred due to your access to or use of third-party content, products, or services, except as set forth in an applicable agreement between you and Oracle.

# Contents

| Pr | eface                                           | v     |
|----|-------------------------------------------------|-------|
|    | Where to Find More Information                  | v     |
|    | Documentation Accessibility                     | V     |
| 1  | About Argus Interchange                         |       |
|    | Argus Interchange Process Overview              | . 1-1 |
| 2  | Configuring Argus Interchange                   |       |
|    | Argus Interchange Mapping Utility               | . 2-1 |
|    | Configuring the Argus Interchange Service       | . 2-1 |
|    | Service INI File Setup Dialog Box               | . 2-2 |
|    | Adding a Database for Argus Interchange Service | . 2-3 |
|    | Service DB Setup Fields                         | . 2-3 |
|    | E2B                                             | . 2-4 |
|    | E2B Extensions                                  | . 2-4 |
|    | E2B Codes Translation                           | . 2-6 |
|    | E2B Codes Translation Fields                    | . 2-7 |
|    | Configuring E2B Codes Translation               | . 2-7 |
|    | Web Console                                     | . 2-8 |
|    | Configuring Regulatory Authorities              | . 2-8 |
|    | EDI Tab Fields                                  | . 2-9 |
|    | Configuring SMTP                                | 2-11  |
|    | SMTP Configuration Dialog Box Fields            | 2-12  |
|    | Configuring Code List Items                     | 2-12  |
|    | Configuring an Action Taken                     | 2-13  |
|    | Configuring Age Groups                          | 2-13  |
|    | Configuring Age Units                           | 2-14  |
|    | Configuring Attachment Classifications          | 2-14  |
|    | Configuring Dosage Units                        | 2-15  |
|    | Configuring an Event Outcome                    | 2-16  |
|    | Configuring Gender                              | 2-16  |
|    | Configuring Report Type                         | 2-17  |
|    | Configuring Reporter Type                       | 2-17  |
|    | Configuring Routes of Administration            | 2-18  |
|    | Configuring a Message Type                      | 2-18  |

| E2B Length Check    | 2-19 |
|---------------------|------|
| E2B Code Validation | 2-20 |

### 3 E2B Check

| Why perform an E2B Check | 3-1 |
|--------------------------|-----|
| ICSR Validation          | 3-2 |

### 4 Transmitting and Monitoring E2B Reports

| Logging In and Out of Argus Safety           | 4-1  |
|----------------------------------------------|------|
| To Log Out of the Argus Application          | 4-2  |
| Scheduling an E2B Report                     | 4-2  |
| New Expedited Report Dialog Fields           | 4-3  |
| Viewing a Scheduled E2B Report               | 4-5  |
| Transmitting E2B Reports                     | 4-5  |
| Transmitting Bulk Reports by Form            | 4-5  |
| Monitoring E2B Transmit Statuses             | 4-7  |
| E2B Transmit Status Fields                   | 4-7  |
| Message Acknowledgement Status Dialog Fields | 4-8  |
| PMDA ACK Import Logic                        | 4-9  |
| Monitoring E2B Receive Statuses              | 4-12 |
| E2B Receive Status Dialog Fields             | 4-12 |
| Message Acknowledgement Status Dialog Fields | 4-13 |
| Validation Check of Incoming Message         | 4-14 |
| Nullification Reports                        | 4-16 |
| Viewing Statuses                             | 4-18 |
| Viewing Acknowledgement Information          | 4-19 |

### 5 Using the E2B Viewer

| Opening the E2B Viewer  | 5-1 |
|-------------------------|-----|
| PMDA E2B Report Mapping | 5-2 |
| Exporting an SGML File  | 5-3 |

### 6 Importing E2B Reports

| Incoming E2B Reports                             |     |  |
|--------------------------------------------------|-----|--|
| Searching for Duplicate Cases                    |     |  |
| Duplicate Search Dialog Box Fields               | 6-1 |  |
| Using the View Differences Report                | 6-3 |  |
| Displaying Differences                           | 6-4 |  |
| Viewing the E2B Report                           | 6-4 |  |
| Accepting Single/Multiple E2B Reports            | 6-4 |  |
| E2B Initial/Follow-up Intake                     | 6-5 |  |
| E2B Follow-up Acceptance for Closed/Locked Cases | 6-7 |  |
| Source XML Received for the Case                 | 6-7 |  |
| Processed E2B Reports                            | 6-8 |  |
| Total Number of Rows Fields                      | 6-8 |  |
|                                                  |     |  |

# Preface

This Guide provides documentation on the tasks related to the handling of E2B reports in Argus Safety. These include configuration, validation, viewing, transmitting, monitoring and import of E2B reports.

### Where to Find More Information

#### **Oracle Help Center**

The latest user documentation for Oracle Health Sciences products is available at http://docs.oracle.com/en/industries/health-sciences/.

#### My Oracle Support

The latest release notes, patches and white papers are on My Oracle Support (MOS) at https://support.oracle.com. For help with using MOS, see https://docs.oracle.com/cd/E74665\_01/MOSHP/toc.htm.

### **Documentation Accessibility**

For information about Oracle's commitment to accessibility, visit the Oracle Accessibility Program website at http://www.oracle.com/pls/topic/lookup?ctx=acc&id=docacc.

#### Access to Oracle Support

Oracle customers that have purchased support have access to electronic support through My Oracle Support. For information, visit

http://www.oracle.com/pls/topic/lookup?ctx=acc&id=info or visit
http://www.oracle.com/pls/topic/lookup?ctx=acc&id=trs if you are
hearing impaired.

1

# **About Argus Interchange**

Argus Interchange provides pharmaceutical manufacturers with a simple, efficient way to comply with electronic standards for transferring regulatory information through the use of an Electronic Data Interchange (EDI) gateway. It also enables you to view E2B reports in different formats, such as I-SGML, J-SGML, I-Decoded View, J-Decoded View, and PMDA Report Form. These reports can be submitted to trading partners or to regulatory authorities.

### **Argus Interchange Process Overview**

The following flowchart shows the steps to follow when using Argus Interchange.

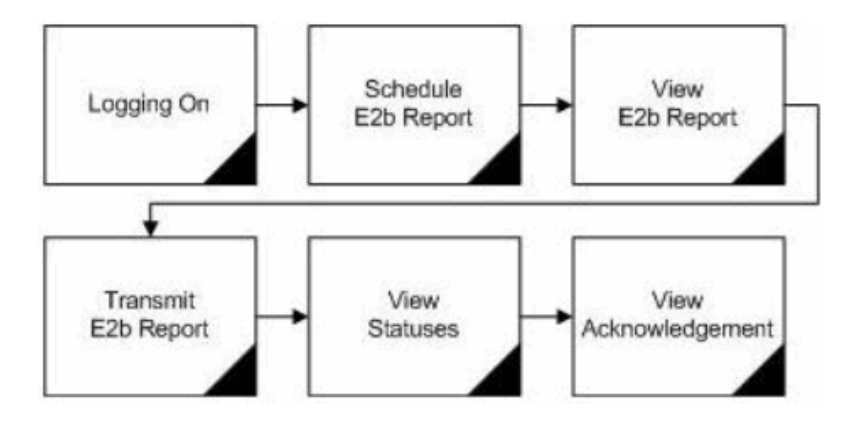

The following table describes each of the steps in the preceding flowchart.

| Task                 | Description                                                                                                    |
|----------------------|----------------------------------------------------------------------------------------------------|
| Logging on           | Explains how to log on to Argus Safety.                                                                         |
| Schedule E2B Report  | Explains how to schedule an E2B Report for a case using the New Expedited Report dialog.                        |
| View E2B Report      | Explains how to view a scheduled E2B Report in the E2B viewer and check for validation errors.                  |
| Transmit E2B Report  | Explains how to transmit E2B reports by using the Bulk<br>Reporting features in Argus Safety.                   |
| View Statuses        | Explains how to view and understand the status of a transmitted E2B report.                                     |
| View Acknowledgement | Explains how to view the detailed acknowledgement information from a trading partner or a regulatory authority. |

The following flowchart displays the steps to import E2B Reports through Argus Interchange:

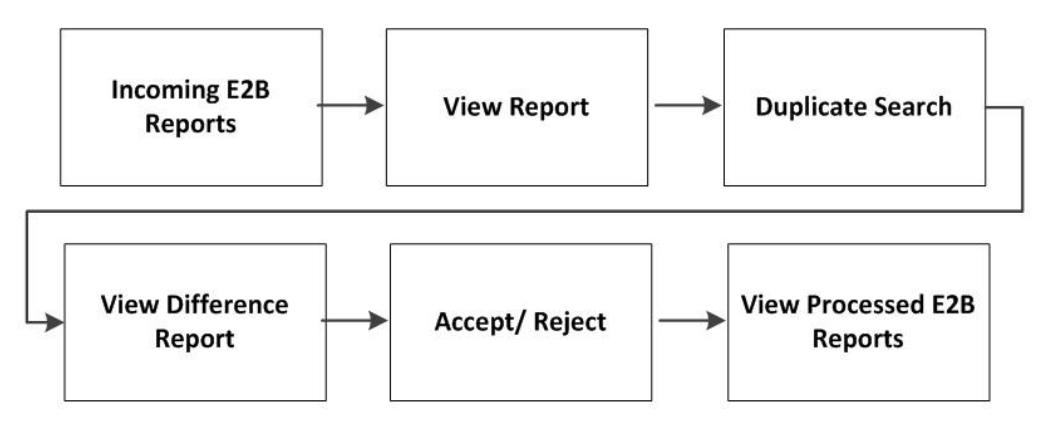

The following table describes each of the steps in the preceding flowchart.

| Task                     | Description                                                                                                    |
|--------------------------|----------------------------------------------------------------------------------------------------|
| Incoming E2B Reports     | Explains how to view Incoming E2B Reports.                                                                                                    |
| View E2B Reports         | Explains how to view an Incoming E2B Report in the E2B viewer.                                                                                                    |
| Duplicate Search         | Explains how to search for possible duplicate cases in the Argus Safety system.                                                                                                    |
| View Difference Report   | Explains how to view differences between the current XML being imported (a message not yet imported into the database), the current case data in the database and the last imported case. |
| Accept/Reject            | Explains how to accept or reject single/multiple E2B<br>Follow-up/Initial reports.                                                                                                    |
| View Process E2B Reports | Explains how to view the processed E2B Reports.                                                                                                    |

# **Configuring Argus Interchange**

This section is intended for Argus Interchange Administrators. The flowchart shows the steps to follow when configuring, reviewing, and administering Argus Interchange.

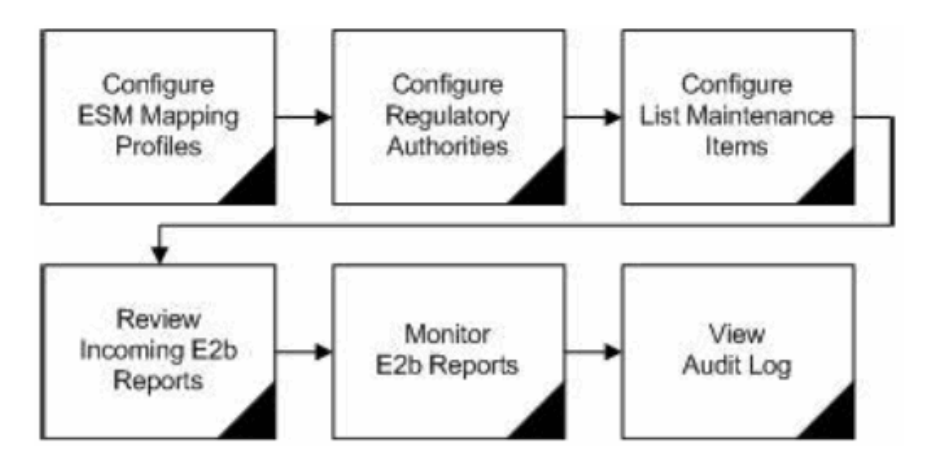

### **Argus Interchange Mapping Utility**

Argus Interchange mapping utility enables you to configure the Argus Interchange Service. This chapter provides the following information:

- Configuring the Argus Interchange Service
- Adding a Database for Argus Interchange Service

**Note:** Most features of the Interchange have been moved to the web-based console.

### **Configuring the Argus Interchange Service**

You can configure the Argus Interchange Service by updating the initialization (INI) file from the Argus Interchange Mapping interface.

- 1. In the Windows 2012/2012R2 server, navigate to **Apps** and click the ESM Mapping tool. This opens the Service INI Set up dialog box.
- **2.** Use the items in the Service INI File Setup dialog to configure the Argus Interchange Service INI file.
- 3. Enter the data for each field as required.

| EMAIL Section                            |                        |                           | EDI Section           |                   |                         |
|------------------------------------------|------------------------|---------------------------|-----------------------|-------------------|-------------------------|
| IT Email                                 | 1                      |                           | EDI Gateway           | Axway Cyclone     |                         |
| Business Email                           | 1                      |                           | EDI Database Name     | CYCLONE           |                         |
| Jser Email                               | !                      |                           |                       | Terresona.        |                         |
| Sender Email                             | ms exchange setti      | ngs                       | EDI User ID           | cyclone           |                         |
| Note: Use I sign in th<br>emails         | e email fields if you  | do not want to send       | EDI Password          | ******            |                         |
| DTD/LOG                                  |                        |                           | 1                     |                   |                         |
| DTD Path<br>Enter Full Path              | C:\Program Files (x    | (86)\Oracle\Argus\Interch | nangeService\DTDFiles |                   |                         |
| Log File Path<br>Enter Full Path         | C:\Program Files (x    | 86)\Oracle\Argus\Interch  | nangeService          |                   |                         |
| Multiple Database S                      | ection                 |                           |                       |                   |                         |
|                                          |                        |                           |                       |                   |                         |
| Database                                 | User Name              | Elapse Time               | EDI Tx Time Out       | Media Tx Time Out | XML Tx Time Out         |
| Database<br>Add New Process<br>AS81CS    | User Name<br>ESM_LOGIN | Elapse Time               | EDI Tx Time Out       | Media Tx Time Out | XML Tx Time Out         |
| Database<br>Mada New Process<br>✓ AS81CS | User Name<br>ESM_LOGIN | Elapse Time<br>1 Min.     | EDITx Time Out        | Media Tx Time Out | XML Tx Time Out 10 Min. |

#### Service INI File Setup Dialog Box

The following tables lists and describes the fields in the Service INI File Setup dialog box.

| Item                         | Description                                                                                                    |
|------------------------------|----------------------------------------------------------------------------------------------------|
| IT E-mail                    | Enter the e-mail address that Argus Interchange Service should use<br>to send e-mails, if the transmit time out occurs for Physical Media<br>or EDI Gateway.                                                                      |
| Business E-mail              | Enter the e-mail address that Argus Interchange Service should use to send e-mails, if the Receive ACK time-out value is reached.                                                                                                 |
| User E-mail                  | Enter the e-mail address that Argus Interchange Service should use<br>to send e-mails, when the user does not process the E2B Report<br>within the time-out value. The Argus Interchange Service uses<br>SMTP as its mail system. |
| Sender E-mail                | Enter the e-mail address that Argus Interchange Service should display, as the 'From' address in the e-mails that it sends.                                                                                                    |
| EDI Gateway                  | Select the name for the EDI Gateway - from either Axway Cyclone or Oracle B2B.                                                                                                    |
| EDI Database Name            | Enter the database name for the EDI software.                                                                                                    |
| EDI User ID                  | Enter the user name for EDI database.                                                                                                    |
| EDI Password                 | Enter the password for the user name associated with the EDI database.                                                                                                    |
| DTD Path                     | Enter the path for the DTD file.                                                                                                    |
| Log File Path                | Enter the path where the Argus Interchange Service will write the log files.                                                                                                    |
| Multiple Database<br>Section | Displays all the configured databases for ESM Service.                                                                                                    |
| Delete Button                | Click Delete to remove the entire Database Configuration from ESM Service INI File.                                                                                                    |

#### Adding a Database for Argus Interchange Service

You can configure the Argus Interchange Service to support multiple database.

To configure a database:

1. In the Setup INI File dialog box, double click Add New Process to open the Service DB Setup dialog.

| Database Name                                                     | AS81CS                   | Unique Database ID           | A2C                |         |
|-------------------------------------------------------------------|--------------------------|------------------------------|--------------------|---------|
| Jser ID                                                           | ESM_LOGIN                | Password                     | ******             |         |
| Process                                                           | C:\Program Files (x      | 86)\Oracle\Argus\Interchange | Service\EsmProc.e> | Browse  |
| Receive Process                                                   | C:\Program Files (x)     | 86)\Oracle\Argus\Interchange | Service\E2BReceive | Browse  |
| Archive Folder                                                    | C:\ESM_IN_OUT\An         | chive                        |                    |         |
| Receive Processes                                                 | 1                        | Process Elapse Tim           | ie 1               | Minutes |
| Receive ACK Time Out value (ACK is due for transmitted reports)   |                          |                              | Minutes            |         |
| Processing Time Out value (E2B Report not Processed by User) 10   |                          |                              | Minutes            |         |
| XML Transmit Time Out value (File is not picked up by Gateway) 10 |                          |                              | Minutes            |         |
| Binary Transmit Time                                              | Outvalue (File is not pi | icked up by Gateway)         | 10                 | Minutes |
| MDN Time Out Value (                                              | For E2B Reports which    | have received Bus ACK)       | 24                 | Hours   |
|                                                                   |                          |                              |                    |         |

- 2. Use the items in the Service DB Setup dialog to configure the ESM Service INI file.
- **3.** Enter the data in the fields as required.

**Note:** ESM Service.ini can be configured for MAX\_FILES\_IMPORT\_ PER\_RUN at database level under the Database section. This should be set to a number. This determines how many files are read from incoming folder so as to allocate to Receive Process(es). This includes both ICSR reports and Acknowledgments. If it is not defined, an internal limit of 1000 is assumed.

#### Service DB Setup Fields

The following table lists and describes the fields in the Service DB Setup dialog box.

| ltem               | Description                                                                                                    |
|--------------------|----------------------------------------------------------------------------------------------------|
| Database Name      | Enter the name of the Adverse Event database.                                                                   |
| Unique Database ID | Identifies each database uniquely. In the case of multiple databases, the value of this field should be unique. |
| User ID            | Enter the user name for the Service.                                                                            |
| Password           | Enter the password associated with the User Name entered in the USER ID field.                                  |
| Process            | Enter the full path of the ESMProc.exe file. The system uses this path to locate the ESMProc.exe file.          |
| Receive Process    | Enter the full path of the E2BReceive.exe file. The system uses this to locate the E2BReceive.exe file.         |
| Archive Folder     | Enter the full path where the system places the file processed by Argus Interchange.                            |

| Item                                               | Description                                                                                                    |
|----------------------------------------------------|----------------------------------------------------------------------------------------------------|
| Receive Processes                                  | Enables you to specify multiple E2B receive processes                                                                                                    |
| Count                                              | You can specify from 1 to 5 E2B receive processes                                                                                                    |
|                                                    | The default is 1.                                                                                                    |
| Process Elapse Time                                | Enter the time interval for the Argus Interchange Process to run.                                                                                                    |
| Enter EDI Transmit<br>Time out Value               | The amount of time, in minutes, that must pass before the system<br>sends an e-mail message when an E2B Report has not been<br>transmitted within a specified time period.                              |
|                                                    | Note: The minimum value for the time-out is 10 minutes.                                                                                                    |
| Enter Physical Media<br>Transmit Time out<br>Value | Enter amount of time, in minutes, that must pass before the system<br>can send an e-mail message when an E2B Report has not been sent<br>manually by a specified person within a specified time period. |
|                                                    | Note: The minimum value for the time-out is 10 minutes.                                                                                                    |
| Enter Receive ACK<br>Time Out Value                | Enter the amount of time, in minutes, that must pass before the<br>system can send an e-mail message when an ACK message has not<br>been received within a specified time period.                       |
|                                                    | Note: The minimum value for the time-out is 10 minutes.                                                                                                    |
| Enter Processing<br>Time Out Value                 | Enter the amount of time, in minutes, that must pass before the<br>system can send an e-mail message when an Incoming Report has<br>not been processed within a specified time period.                  |
|                                                    | Note: The minimum value for the time-out is 10 minutes.                                                                                                    |
| Enter XML Transmit<br>Time Out Value               | Enter the amount of time, in minutes, that must pass before the system can send an e-mail message when an XML file is not picked up by the Gateway.                                                     |
|                                                    | Note: The minimum value for the time-out is 10 minutes.                                                                                                    |
| Enter Binary<br>Transmit Time Out<br>Value         | Enter the amount of time, in minutes, that must pass before the system can send an e-mail message when a binary file is not picked up by the Gateway.                                                   |
|                                                    | Note: The minimum value for the time-out is 10 minutes.                                                                                                    |
| Enter MDN Time Out<br>Value                        | Enter the amount of time, in hours, that must pass before the system<br>stops polling the MDN information from the EDI server after<br>receiving the Business ACK for a transmitted report.             |

### E2B

### **E2B Extensions**

You can use the existing reporting destination configuration to choose an extended E2B profile. The system uses the agency and company identifier to identify the profile to use and sends the information in the following XML elements:

<messagesenderidentifier>Company X</messagesenderidentifier>

<messagereceiveridentifier>Agency Y</messagereceiveridentifier>

The Interchange mapping utility also supports the defined extended E2B elements as follows:

• A switch in the Interchange mapping tool identifies a profile as either a standard profile or an extended E2B profile but only for the Receive tab. The additional fields are formatted as follows:

#### <XXX>\_EXTENSION []

where:

XXX is the tag name followed by \_EXTENSION to indicate that this is an extended E2B tag element

When using this switch:

- Do not enter any blank spaces or underscore characters (\_) in the XXX naming convention.
- In the extended E2B tags, the element number in the brackets ([]) is always empty. For example, Patient Ethnicity, Event Hospitalized Start Date / Stop Date.
- This switch is enabled only for profiles copied from the Factory profiles (default unchecked). This flag is disabled for all factory profiles.
- During configuration, GPS updates the DTD profile with this information before it adds any additional E2B elements.
- The system maps extended E2B fields are mapped to existing Argus fields or to user-defined fields, as appropriate. For example, the system maps the following extended E2B fields to the following Argus tables.

| E2B + Field                               | Argus Case Form UI Field<br>Name                         | Argus Field Label<br>Description  |
|-------------------------------------------|----------------------------------------------------------|-----------------------------------|
| patientethnicity_extension                | PATIENT   Patient Ethnicity                              | Patient Ethnicity                 |
| reactionintensity_extension               | EVENTS   Event Intensity                                 | Event Intensity                   |
| reactionhospstartdateforma<br>t_extension | Argus Date entry format<br>YYYYMMDD or YYYYMM<br>or YYYY | Hospitalized Start Date<br>Format |
| reactionhospstartdate_<br>extension       | EVENTS   Hospitalized Start<br>Date                      | Hospitalized Start Date           |
| reactionhospstopdateforma<br>t_extension  | Argus Date entry format<br>YYYYMMDD or YYYYMM<br>or YYYY | Hospitalized Stop Date<br>Format  |
| reactionhospstopdate_<br>extension        | EVENTS   Hospitalized Stop<br>Date                       | Hospitalized Stop Date            |

 The system sends an acknowledgement if the message import is successful and a rejection if the message import is not successful.

You can view the extended elements for the following:

- E2B Viewer
  - No updates to the CIOMS / MedWatch Reports
  - The Decoded View / SGML View displays the additional elements added as a part of the Extended E2B

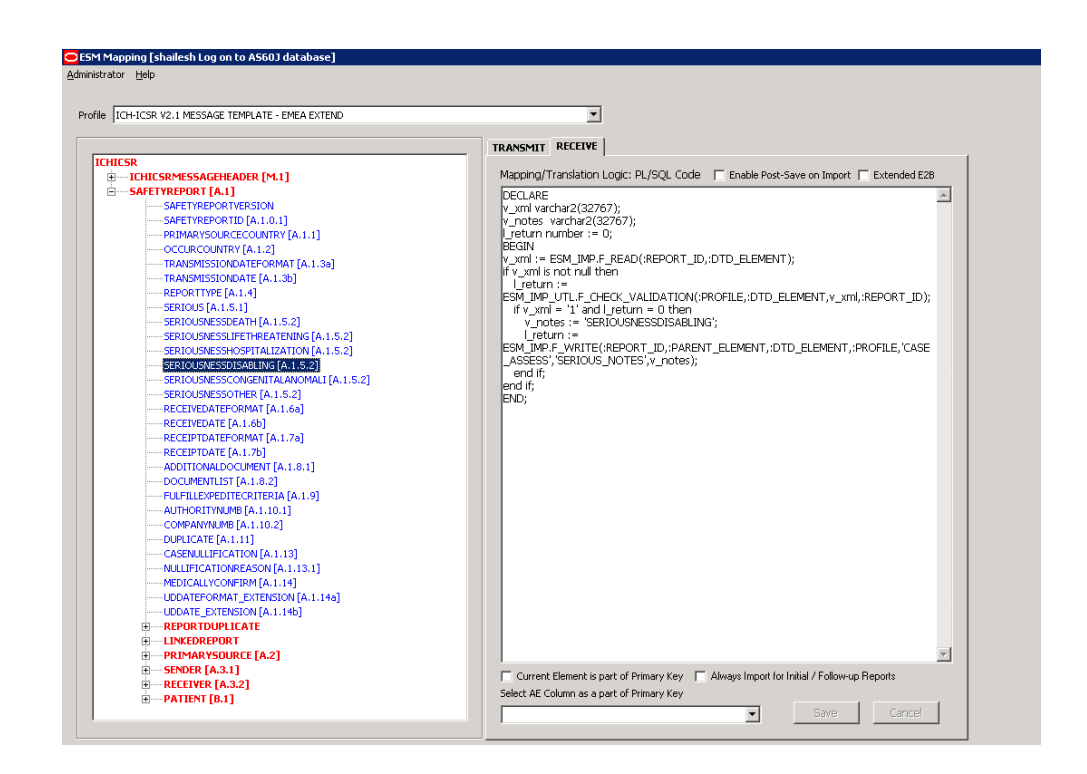

- E2B Difference Report
  - When imported, the system displays the additional fields in the current difference report viewer.
- E2B Selective Intake for Initial and Follow up E2B Reports
  - You can selectively import the additional fields the system adds to the Extended E2B in the Argus case.
  - The PDF reports display the additional fields added to the Extended E2B.
- The E2B Warnings/Errors display the warnings/errors if warnings or errors defined for the fields added to the Extended E2B.

#### **E2B Codes Translation**

E2B Codes Translation enables you to configure rules to translate the E2B codes and values in the incoming E2B reports, which come from different trading partners to preferred values in the AE system during case creation.

In the Interchange Mapping Utility, click Administrator -> E2B Translation Codes to open the E2B Code Translation screen.

| E2B Codes Tran | Common         | J           | -            |   |          |       | X |
|----------------|----------------|-------------|--------------|---|----------|-------|---|
| # DT           | D Element Name | Input Value | Output Value |   |          | Edit  |   |
|                |                |             |              |   |          |       |   |
|                |                |             |              |   |          |       |   |
|                |                |             |              |   |          |       |   |
|                |                |             |              |   |          |       |   |
| DTD Element De | scription      |             |              |   |          |       |   |
|                |                |             |              |   |          |       |   |
|                |                | Add New     | Save         | P | int List | Close |   |

#### **E2B Codes Translation Fields**

The following table lists and describes the fields on the E2B Codes Translation screen.

| Item             | Description                                                            |
|------------------|------------------------------------------------------------------------|
| Agency Name      | Enables the user to select an agency name from the drop-down list box. |
| #                | Displays the serial number.                                            |
| DTD Element Name | Displays the DTD element name.                                         |
| Input Value      | Displays the type of input value                                       |
| Output Value     | Displays the type of output value.                                     |
| Edit             | Enables you to edit the information                                    |

#### **Configuring E2B Codes Translation**

Use the following procedure to configure E2B Codes Translation.

- **1.** Select the Agency Name from the drop-down list box to displays the DTD Elements and their descriptions.
- **2.** Click Edit to edit the DTD Element Name, Input Value, Output Value, and DTD Element Description.

| à. |    | DTD Element Name        | Input Value    | Output Value         | Edit |
|----|----|-------------------------|----------------|----------------------|------|
|    | 2  | DRUGRESULT              | Possible       | Unassessible         | Edit |
| 3  | 3  | SPONSORSTUDYNUMB        | D0X001         | CURE ALL CH 001      | Edit |
| 3  | 4  | DRUGRESULT              | Almost Certain | Begin Causa_END      | Edit |
| 3  | 5  | PARENTSEX               | 1              | Male                 | Edit |
| 3  | 6  | OBSERVESTUDYTYPE        | 1              | Clinical Trial       | Edit |
| 3  | 7  | QUALIFICATION           | 5              | Consumer             | Edit |
| 3  | 8  | REPORTTYPE              | 2              | Post Marketing Surv. | Edk  |
| 3  | 9  | DRUGSTRUCTUREDOSAGEUNIT | 3              | mg                   | Edit |
| 3  | 10 | REACTIONOUTCOME         | 4              | Lasting Damage       | Edit |
| 3  | 11 | REACTIONOUTCOME         | 2              | Improved             | Edit |
| 3  | 12 | QUALIFICATION           | 3              | Nurse                | Edit |
| 3  | 13 | DRUGSTRUCTUREDOSAGEUNIT | 7              | mg/kg                | Edit |
| 3  | 14 | REPORTTYPE              | 3              | Regulatory Authority | Edit |
| 1  | 15 | DRUGRESULT              | Not Definite   | Definite not         | Edit |

**3.** Click Save to save your changes.

### Web Console

The Web Console enables you to configure the Regulatory Authorities to which E2B Reports need to be submitted. In accordance with ICH Guidelines, you can configure additional Code List items with new E2B codes.

This section includes discussions of the following:

- Configuring Regulatory Authorities
- Configuring SMTP
- Configuring Code List Items

#### **Configuring Regulatory Authorities**

Transmitting E2B reports to an Agency/Trading Partner, requires you to create a regulatory authority entry in the Code List. After creating the regulatory authority, you can transmit regulatory reports to it.

To configure a regulatory authority:

- **1.** On the Argus Console, Click Code Lists -> Argus.
- **2.** When the system opens the Code List Maintenance screen, select Reporting Destination from the list.

| ode Lists        | Business Configuration | Access Management                     | System Configuratio                  | n Tools                 |                     |                                   |                       |                 |                |                  |                                        |
|------------------|------------------------|---------------------------------------|--------------------------------------|-------------------------|---------------------|-----------------------------------|-----------------------|-----------------|----------------|------------------|----------------------------------------|
|                  |                        |                                       |                                      |                         |                     |                                   |                       |                 |                |                  |                                        |
| E LIST MAIN      | TENANCE                |                                       |                                      |                         |                     |                                   |                       |                 |                |                  |                                        |
| ser              |                        | <b>Reporting Destination Filt</b>     | er                                   |                         |                     |                                   |                       |                 |                |                  |                                        |
| ized by Code     | liet v                 | Field                                 |                                      |                         | Va                  | lue                               |                       |                 |                |                  |                                        |
|                  |                        |                                       | -                                    | Contains                | •                   |                                   |                       |                 | 97             |                  |                                        |
| - 🔁 Lab Result   | Assessment Terms       | Platinum FDA                          |                                      | Regulatory Authority    | Platinum            | Department                        | 00.3-02               |                 |                | 949-453-1817     |                                        |
| Lab Test G       | Ronb                   | RECEIVER                              |                                      | Pharmacer fical Company | P IOLE KATI         | peparanent                        | 003-02                | Manufactur      |                | 949-453-1817     | 15                                     |
|                  | ype                    | RECEIVER 1                            |                                      | Pharmaceutical Company  |                     |                                   | DG 3 -D2              | Manufactur      | ,              | 949-453-1817     | 15                                     |
| Letter Con       | figuration             | SENDER-BINARY                         | SENDER-Binary-J                      | Pharmaceutical Company  | OPD                 |                                   | SENDER Reg            |                 |                | 949-453-1817     |                                        |
| Literary Cit     | tation                 |                                       |                                      |                         |                     |                                   |                       |                 |                |                  | Agency Cover adf                       |
| Local Eval       | uator Comment Type     |                                       |                                      |                         |                     |                                   |                       |                 |                |                  | df asdfa sdfasdfas                     |
| Manufactu        | rers                   |                                       |                                      |                         |                     |                                   |                       |                 |                |                  | asdf*8(*8%/\$#/%\$                     |
| Medical St       | atus                   | Sender-Janan                          | 医薬品および医療機器                           | Reculatory Authority    | Agency_<br>34123413 | dept_asdfasdf2<br>2341a8///8/48/4 | Agency reg            |                 |                | Agency_fax_ajsdf | ~%\$\$5%~5%~6%<br>^#2^#20L#20L#20L#20L |
| 🔁 Message 1      | Гуре                   | Server response                       | 代理店(PMDA)                            | roganica y manority     | @#\$asdf            | asdf>_end                         | Agency_reg            |                 |                | _end             | ^*8% **8 *% akjahsg                    |
| Nature of 8      | Event                  |                                       |                                      |                         | -                   | -                                 |                       |                 |                |                  | askdjfgasdf546546                      |
| Occupation       | ns                     |                                       |                                      |                         |                     |                                   |                       |                 |                |                  | 1121321321321321                       |
| — 🚞 Package U    | hts                    |                                       |                                      |                         |                     |                                   | 1                     |                 |                | 0                | or ena                                 |
| - Cal Product Gr | roup                   |                                       |                                      |                         |                     |                                   |                       |                 | Acanew         | Copy             | Zelete I Phi                           |
| Project ID       |                        | <b>Modify Reporting Destina</b>       |                                      |                         |                     |                                   |                       |                 |                |                  |                                        |
| Reference        | Type                   | Agency Information                    | Local Company Contact                | EDI                     | S                   | MTP                               |                       |                 |                |                  |                                        |
|                  | dia 👘                  |                                       |                                      |                         |                     |                                   |                       |                 |                |                  |                                        |
| - Cal Report Typ |                        | Y Agency Name                         |                                      |                         |                     | Preterred Me                      | thod                  |                 | Contact Type   |                  |                                        |
|                  | nformation             | pender-Japan                          |                                      |                         |                     | Email                             | ander on DMDA Da      | · or Deporto    | Manufacture    | r                |                                        |
|                  | уре                    | F Agency Harrie (3)<br>国家県たと73国際機能    | (HTTP://DMDs)                        |                         |                     | Include PAA H                     | leader on FMDA Faj    | bei Reports     | <b>E</b>       |                  |                                        |
| Reporting        | Destination            | Agency Type                           |                                      |                         |                     | Registration                      | v                     |                 | Importer       |                  |                                        |
| - Carl Reporting | Destination Type       | Registery Authority                   |                                      |                         |                     | Agency reg                        | •                     |                 | Distributor    |                  |                                        |
| Routes of        | Administration         | Department                            |                                      |                         | _                   | FAX                               |                       |                 |                |                  |                                        |
| Study Cerl       | ter                    | Agency dept asdfasdf2341              | 23412341a8/1*8/*8/10#\$asdf          | asdf> end               |                     | Agency fax a                      | isdf end              |                 |                |                  |                                        |
| Study Dev        | elopment Phase         | W Email Address                       |                                      |                         |                     | EAV Count                         |                       |                 |                |                  |                                        |
| User Sites       | •                      | Agency email aksidefiasidf            | ter hred/this/dh/dhead net           |                         |                     | AGEOCY COVER                      | add to applie applies | Hardfardardfard | <b>F</b>       |                  |                                        |
| Text             |                        | region or y _on old _on openhological | na java majava m <u>a</u> letita het |                         |                     |                                   | Tage to acquigence of | 102010208501050 | i omine Recipi | ient             |                                        |
| rees beins in ca | schuring Reporting     |                                       |                                      |                         |                     |                                   |                       |                 |                |                  |                                        |
|                  |                        | Contact information                   |                                      |                         |                     |                                   |                       |                 |                |                  |                                        |

**Note:** If a report has already been generated for a Regulatory Authority, the system disables the Delete button in the Code List dialog box for the particular Regulatory Authority. However, it is still possible to modify these reports there.

Refer to the Argus Safety Guide for information on using the first three tabs of the Reporting Destination.

**3.** Click the EDI tab, select the appropriate data for each item, and enter the data in the fields as required.

| Code Lists Business Configuration                                                                                                    | Access Management                                                                                                    | System Configuratio                                               | n Tools                                  |                                           |                                                                                                    |                                                                              |                                                    |                                                                                               |
|----------------------------------------------------------------------------------------------------|----------------------------------------------------------------------------------------------------|-------------------------------------------------------------------|------------------------------------------|-------------------------------------------|----------------------------------------------------------------------------------------------------|------------------------------------------------------------------------------|----------------------------------------------------|-----------------------------------------------------------------------------------------------|
|                                                                                                    |                                                                                                    |                                                                   |                                          |                                           |                                                                                                    |                                                                              |                                                    |                                                                                               |
| DE LIST MAINTENANCE                                                                                                    |                                                                                                    |                                                                   |                                          |                                           |                                                                                                    |                                                                              |                                                    |                                                                                               |
| owser                                                                                                    | Reporting Destination Fill                                                                                                    |                                                                   |                                          |                                           |                                                                                                    |                                                                              |                                                    |                                                                                               |
| ganized by Code List 💌                                                                                                    | Field                                                                                                    |                                                                   |                                          | Value                                     |                                                                                                    |                                                                              |                                                    |                                                                                               |
| I ab Result Assessment Terms                                                                                                    | 11                                                                                                    | •                                                                 | Contains                                 | -                                         |                                                                                                    | mEiBAEm                                                                      |                                                    |                                                                                               |
| lab Test Group                                                                                                    | Platinum_FDA                                                                                                    |                                                                   | Regulatory Authority                     | Platinum_Department                       | DG 3 -D2                                                                                                   |                                                                              | 949-453-1817                                       |                                                                                               |
| lab Test Orosp                                                                                                    | RECEIVER                                                                                                    |                                                                   | Pharmaceutical Company                   |                                           | DG 3 -D2                                                                                                   | Manufacture                                                                  | 949-453-1817                                       | 15                                                                                            |
| Lattar Configuration                                                                                                    | RECEIVER_1                                                                                                    |                                                                   | Pharmaceutical Company                   |                                           | DG 3 -D2                                                                                                   | Manufacture                                                                  | 949-453-1817                                       | 15                                                                                            |
| Celler Comparation                                                                                                    | SENDER-BINARY                                                                                                    | SENDER-Binary-J                                                   | Pharmaceutical Company                   | OPD                                       | SENDER Reg                                                                                                 |                                                                              | 949-453-1817                                       |                                                                                               |
| Local Evaluator Comment Type     Manufacturers                                                                                                    |                                                                                                    |                                                                   |                                          |                                           |                                                                                                    |                                                                              |                                                    | Agency_Cover_adf fs<br>df asdfa sdfasdfasdas<br>asdf3/18/18/18/18/18/18/18/18/18/18/18/18/18/ |
| Martical Status                                                                                                    |                                                                                                    |                                                                   |                                          | Agency_dept_asdfasdf2                     | 2                                                                                                    |                                                                              | Annana fan aladi                                   | ~%\$8%~8%~(8%~8                                                                               |
| Message Type                                                                                                    | Sender-Japan                                                                                                    | ビ来加めよび医療機器<br>代理店(PMDA)                                           | Regulatory Authority                     | thority 34123412341a8*(*8**8*1 Agency_reg | Agency_reg                                                                                                 | eg end                                                                       |                                                    | ~8~8%~8%~8%~8                                                                                 |
| Nature of Event                                                                                                    |                                                                                                    | 11.2.0 (                                                          |                                          | @#\$asdfasdf>_end                         |                                                                                                    |                                                                              |                                                    | **&%**&*%akjahogdk                                                                            |
| Cocumations                                                                                                    |                                                                                                    |                                                                   |                                          |                                           |                                                                                                    |                                                                              |                                                    | 112132132132132132132                                                                         |
| Deckare Lints                                                                                                    |                                                                                                    |                                                                   |                                          |                                           |                                                                                                    |                                                                              |                                                    | df end                                                                                        |
| Death at Group                                                                                                    |                                                                                                    |                                                                   |                                          |                                           |                                                                                                    | Add New                                                                      | Copy                                               | Delete Print                                                                                  |
| Desired D                                                                                                    | Martin David and Davids                                                                                                    | et                                                                |                                          |                                           |                                                                                                    |                                                                              |                                                    |                                                                                               |
| - Project in P                                                                                                    | Modify Reporting Destina                                                                                                    | tion                                                              |                                          |                                           |                                                                                                    |                                                                              |                                                    |                                                                                               |
| Deference Tune                                                                                                    |                                                                                                    | 1                                                                 |                                          |                                           |                                                                                                    |                                                                              |                                                    |                                                                                               |
| Reference Type                                                                                                    | Agency Information                                                                                                    | Local Company Contact                                             | EDI                                      | SMTP                                      |                                                                                                    |                                                                              |                                                    |                                                                                               |
| Reference Type     Report Media     Report Media                                                                                                    | Agency Information                                                                                                    | Local Company Contact                                             | EDI                                      | SMTP                                      |                                                                                                    |                                                                              |                                                    |                                                                                               |
| Reference Type     Report Media     Report Type     Report Type                                                                                                    | Agency Information                                                                                                    | Local Company Contact                                             | EDI                                      | SMTP                                      |                                                                                                    |                                                                              |                                                    |                                                                                               |
| Reference Type     Report Media     Report Type     Report Type     Reporter Information                                                                                                    | Agency Information                                                                                                    | Local Company Contact                                             | EDI                                      | SMTP                                      | Code Qualifi                                                                                               | ler .                                                                        |                                                    |                                                                                               |
| Report Media     Report Media     Report Type     Report Type     Reporter Information     Reporter Type                                                                                                    | Agency Information<br>© SGML © XML<br>Agency Information<br>© Agency Identifier<br>SEPUREPENDA                                                                                              | Local Company Contact                                             | EDI                                      | SMTP                                      | Code Qualifi                                                                                               | ier                                                                          |                                                    |                                                                                               |
| Report Notis Report Notis Report Type Report Information Reporter Type Reporter Type  | Agency Information<br>Good SGML<br>SGML<br>Agency Information<br>Agency Identifier<br>SENDERPMDA<br>Message Profile                                                                         | Local Company Contact                                             | EDI<br>Identification Code<br>SENDERPMDA | SMTP                                      | Code Qualifi                                                                                               | ler                                                                          |                                                    |                                                                                               |
| Report Neda Report Yype Report Yype Reporter Information Reporter Type Reporting Destination Reporting Destination Reporting Destin | Agency Information<br>G SGML C XML<br>Agency Information<br>Agency Information<br>Agency Identifier<br>SENDERPMDA<br>Message Profile<br>IDH/SSRAGE T                                        | Local Company Contact                                             | EDI<br>Identification Code<br>SENDERPMDA | SMTP                                      | Code Qualifi                                                                                               | ier                                                                          | ⊂ Mark as Auto                                     | Submit                                                                                        |
| Reference Type     Report Media     Report Media     Reportsr Information     Reporter Information     Reporter Type     Reporting Destination     Reporting Destination     Report Type     Reporting Destination     Report Type                                                                                                    | Agency Information<br>G SGML C XML<br>Agency Information<br>Agency Information<br>SENDERMOA<br>Message Profile<br>ICH-ICSR V2.1 MESSAGE T<br>Message Profile 2                              | Local Company Contact                                             | EDI<br>Identification Code<br>SENDERPMDA | SMTP                                      | Code Qualifi<br>12<br>Transmit E2B Attacl                                                                  | ier<br>hments                                                                | 🗆 Mark as Auto                                     | Submit                                                                                        |
| Reference Type     Report Media     Report Type     Report Type     Reports Type     Reports Type     Reports Ostimation     Reporting Ostimation     Subj Context                                                                                                    | Agency Information<br>© SGNL © XML<br>Agency Information<br>© Agency Identifier<br>SENDERPMDA<br>Message Profile<br>ICH-ICSR V2.1 MESSAGE T<br>Message Profile 2<br>ICH-ICSR V2.1 MESSAGE 1 | Local Company Contact                                             | EDI<br>Identification Code<br>SENDERPMDA | SMTP                                      | Code Qualifi<br>12<br>Transmit E28 Attact                                                                  | ier<br>hments<br>re Date for Reporting                                       | C Mark as Auto                                     | Submit                                                                                        |
| Reference Type     Report Mola     Report Intel     Report Pype     Reporter Internation     Reporter SectionAct     Reporting Destination     Reporting Destination     Reporting Destination     Subj Crefer     Subj Crefer     Subj Development Phase                                                                                                    | Agency Information<br>© SCML © XML<br>Agency Information<br>© Agency Identifier<br>SENDERMOA<br>Message Profile<br>ICHICSR V2.1 MESSAGE T<br>ICHICSR V2.1 MESSAGE T                         | Local Company Contact<br>EMPLATE - PMDA - I<br>EMPLATE - PMDA - J | Identification Code<br>SENDERPMDA        | SMTP                                      | Code Qualifi<br>12<br>Transmit E2B Attack<br>Use Japanese Awa                                              | ier<br>hments<br>re Bate for Reporting                                       | Merk es Auto                                       | Submit                                                                                        |
| Reference Type     Report Mode     Report Type     Report Processor     Reporter Type     Reporter Type     Reporter Type     Reporter System     Reporter System     | Agency Information<br>G SGNL, C XNL<br>Agency Information<br>V Agency Identifier<br>SENDERMOA<br>Message Profile<br>ICHACSR V2.1 MESSAGE T<br>Message Profile 2<br>ICHACSR V2.1 MESSAGE T   | Local Company Contact                                             | EDI<br>Identification Code<br>SENDERPMDA | SMTP                                      | Code Qualifi<br>12<br>Transmit E28 Attact<br>Use Japanese Awar<br>Allow multiple repo                      | ier<br>hments<br>re Date for Reporting<br>orts for Marketed Drugs            | Merk es Auto     Allow multiple Investigational Dr | Submit<br>e reports for<br>uos                                                                |
| Reference Type     Report Minds     Report Prive     Report Prive     Reporter Vipe     Reporter Vipe     Reporter Vipe     Reporter Syse     Reporting Destination     Reporting Destination     Reporting Destination     Suby/ Creater     Suby/ Creater     Revergenced Phase     Lyter Sites                                                                                                    | Agency Information<br>G SGML C XML<br>Agency Information<br>Y Agency Identifier<br>SENDERFMCA<br>Message Profile<br>(XH-CSR V2.1 MESSAGE T<br>ACK Profile                                   | Local Company Contact                                             | EDI<br>Identification Code<br>SENDERPMDA | SMTP                                      | Code Qualifi<br>12<br>Transmit E28 Attack<br>Use Japanese Awa<br>Allow multiple repo                       | ier<br>hments<br>re Date for Reporting<br>orts for Marketed Drugs            | Mark es Auto Allow multiple Investigational Dre    | Submit<br>e reports for<br>ugs                                                                |
| Report Mode     Report Pro     Report Pro     Report Pro     Reporter Violation     Reporter Violation     Reporter Violation     Reporter Violation     Reporter Violation     Reporter Violation     Reporter Violation     Reporter Violation     Reporter Violation     Sulvy Cevelopment Rase     User State     Secult                                                                                                    | Agency Information<br>© SCALL C XALL<br>Agency Information<br>© Agency Unifier<br>SSNCERMOA<br>Message Profile<br>[X3HXSR V2.1 MESSAGE T<br>ACK Profile<br>[X3HXSR V1.1 ACRNOWLE            | Local Company Contact                                             | EDI<br>Identification Code<br>SENDERPMDA | SMTP                                      | Code Qualifi<br>12<br>Transmit E28 Attaci<br>Use Japanese Awa<br>Allow multiple repo<br>Primary Receive Ag | ier<br>himents<br>re Date for Reporting<br>prits for Marketed Drugs<br>jency | Mark as Auto Mark as Auto Investigational Dr       | Submit<br>a reports for<br>ugs<br>CSR's                                                       |

#### **EDI Tab Fields**

The following table lists and describes the fields on the EDI tab.

For Argus J users, an additional field called "Message Profile 2" shows up for the configuration of the PMDA - J profile. This field is required for PMDA agency to specify PMDA J profile.

| Field    | Purpose                                                                 |
|----------|-------------------------------------------------------------------------|
| SGML/XML | Enables you to select whether to send the report in SGML or XML format. |

| Field                                               | Purpose                                                                                                    |
|-----------------------------------------------------|----------------------------------------------------------------------------------------------------|
| Mark as Auto Submit                                 | Enables you to mark the report for auto submission.                                                                                                    |
| Imported Cases are assigned to                      | Enables you to select the country where imported cases need to be assigned.                                                                                                    |
|                                                     | Note: This list contains the configured Argus sites. The default value is the site of the importing user.                                                                              |
| Initial Workflow State                              | Enables you to configure the initial workflow state for the case.                                                                                                    |
|                                                     | Note: This list contains Argus workflow states. The default value is blank. If you select blank as the workflow state, the system treats the case as a new case being booked-in.       |
| Agency Identifier                                   | Enables you to enter the routing ID configured in Cyclone for the sender community.                                                                                                    |
| Identification Code                                 | Enables you to enter the agency Duns code, a unique code that identifies a trading partner.                                                                                            |
| Code Qualifier                                      | Enables you to enter the code qualifier. The system uses the code qualifier to interpret the identification code.                                                                      |
| XML Source<br>Classification                        | Defines the E2B source file classification during the E2B import. The system populates this drop-down from the Attachment Classification code list.                                    |
| Selection Source<br>Classification                  | Defines the classification of the PDF for initial intake or the difference report during E2B import. The system populates this drop-down from the Attachment Classification code list. |
| Message Profile                                     | Enables you to select a message profile.                                                                                                    |
| Message Profile 2                                   | Enables you to select a message profile for J elements. This profile is enabled for J users.                                                                                           |
| ACK Profile                                         | Enables you to select the acknowledgement profile.                                                                                                    |
| Primary Receive Agency                              | Indicates that this is the primary agency receiving E2B reports.                                                                                                    |
| Auto Accept ICSR's                                  | Enables or disables the auto-accept E2Bs for the agency.                                                                                                    |
| Transmit E2B<br>Attachments                         | Enables or disables transmission of E2B attachments for the agency.                                                                                                    |
| Use Japanese Aware Date for Reporting               | Check this checkbox to use Japanese Aware Date for reporting.                                                                                                    |
| Allow multiple reports<br>for Marketed Drugs        | Check this checkbox to allow multiple reports for Marketed Drugs.                                                                                                    |
| Allow multiple reports<br>for Investigational Drugs | Check this checkbox to allow multiple reports for Investigational Drugs.                                                                                                    |
| Identification Code                                 | Enables you to enter the company Duns code, a unique code that identifies a trading partner.                                                                                           |
| Company Identifier                                  | Enables you to enter the company identifier.                                                                                                    |
| Code Qualifier                                      | Enables you to enter the code qualifier. The code qualifier is used to interpret the identification code.                                                                              |
| File Name                                           | Enables you to enter the file name                                                                                                    |
| SGML Declaration File                               | Enables you to enter the SGML Declaration File.                                                                                                    |
| Maximum # of reports to include in the msg          | Enables you to enter the maximum number of reports that will be transmitted in one message.                                                                                            |
| Method                                              | Enables you to select a method. This field contains E2B-EDI<br>Gateway, E2B Physical Media, and E2B-XML Transmission<br>values.                                                        |

| Field                                               | Purpose                                                                                                    |
|-----------------------------------------------------|----------------------------------------------------------------------------------------------------|
| EDI Header Required                                 | Enables you to generate the required EDI Header.                                                                                                    |
| XML Version                                         | Enables you to enter the XML Version.                                                                                                    |
| URL of Message DTD                                  | Enables you to enter the path where the message DTD resides<br>on the Internet or to enter the full path, if it is located on the<br>disk.                     |
| Encoding                                            | Enables you to select the character set encoding used in XML                                                                                                   |
| Use Japanese Aware Date for Reporting               | Enables you to ensure that reporting is based on the Japanese<br>Aware Date. If this checkbox is not checked, reporting is based<br>on the English Aware Date. |
| Allow multiple reports<br>for Marketed Drugs        | Checking this checkbox allows the system to schedule multiple reports for marketed drugs.                                                                      |
| Allow multiple reports<br>for Investigational Drugs | Checking this checkbox allows the system to schedule multiple reports for investigational drugs.                                                               |
| URL of ACK DTD                                      | Enables you to enter the path where the ACK DTD resides on the Internet or enter the full path, if it is located on the disk.                                  |
|                                                     |                                                                                                    |

**Note:** In the File Name field, be sure to enter the appropriate naming convention followed by "####" before the transmission extension.

### **Configuring SMTP**

Argus Interchange Mapping Utility can be configured to send emails to notify the appropriate people on the occurrence of some incidents or errors while processing E2B reports. These emails are sent using Argus Safety Service. You can use Argus Console if you need to configure these emails to be sent using SMTP.

To enable Argus Safety Service to use the SMTP protocol to send e-mail to the e-mail server, use the SMTP Configuration Utility in the following way.

To configure SMTP:

- **1.** Open Argus Console.
- 2. When the system opens the Code List Maintenance screen, click System Configuration -> SMTP Configuration.

| System Configuration | : SMTP Configuration Webpage Dialog              | × |
|----------------------|--------------------------------------------------|---|
| SMTP Configuration   |                                                  |   |
| Enable SMTP?         |                                                  |   |
| Server IP or Name    | internal-mail-router.oracle.com                  |   |
| Port                 | 25                                               |   |
| Authentication       | No Authentication                                | * |
| SMTP UserName        |                                                  |   |
| SMTP Password        |                                                  |   |
| Custom SMTP Header   | Confidential : Please Treat this as confidential |   |
|                      | OK Cancel                                        |   |

**3.** When the system opens the SMTP Configuration dialog box, enter the appropriate data in each field.

#### **SMTP Configuration Dialog Box Fields**

The following tables lists and describes the fields in the SMTP Configuration dialog box.

| Item              | Description                                                                                                    |
|-------------------|----------------------------------------------------------------------------------------------------|
| Server IP or Name | The SMTP server IP address or name.                                                                                                    |
| Port              | The port number. The default port number is 25.                                                                                                    |
| Authentication    | The authentication type to use.                                                                                                    |
|                   | Basic Authentication The user must enter a user name and password in the Username and Password fields.                                                                                           |
|                   | No Authentication The Username and Password fields are disabled.                                                                                                    |
|                   | NTLM Authentication, the authentication of the OS user logged<br>into the system is automatically passed. Additionally, the<br>Username and Password fields are disabled in this authentication. |
| SMTP Username     | The SMTP username.                                                                                                    |
| SMTP Password     | The SMTP password.                                                                                                    |
| Enable SMTP?      | Select this check box to ensure that AG Service uses SMTP to send e-mail.                                                                                                    |

### **Configuring Code List Items**

Argus Safety is currently shipped with E2B Codes for the applicable factory data items. If you enter new items, E2B codes must be derived from ICH guidelines and entered as described here.

**Note:** From Argus Console, click Code Lists -> Argus to open the Code List Maintenance screen.

#### **Configuring an Action Taken**

Use the following procedure to configure action taken:

- 1. From the Argus Console, select Code Lists -> Argus -> Action Taken.
- **2.** When the system opens the Code List Maintenance screen, click Action Taken in the Code List in the left pane.
- **3.** The system puts the corresponding data for the selected item in the right pane.

| ORACLE                   |                                |                               |                      |         |                 | Welcome Aditi Agga | rwal Jap, Tuesday | August 6, 2013 (PR) | 03CER-DEFAULT)                                                                                                    | Home Help Close |
|--------------------------|--------------------------------|-------------------------------|----------------------|---------|-----------------|--------------------|-------------------|---------------------|----------------------------------------------------------------------------------------------------|-----------------|
| Code Lists               | <b>Business Configuration</b>  | Access Management             | System Configuration | Tools   |                 |                    |                   |                     |                                                                                                    |                 |
|                          |                                |                               |                      |         |                 |                    |                   |                     |                                                                                                    |                 |
| CODE LIST MAIN           | TENANCE                        |                               |                      |         |                 |                    |                   |                     |                                                                                                    |                 |
| Browser                  |                                | Action Taken Filter           |                      |         |                 |                    |                   |                     |                                                                                                    |                 |
| Organized Inc. Code      | 1.4                            | Field                         |                      |         |                 | /alue              |                   |                     |                                                                                                    |                 |
| Organized by Code        |                                |                               | • C                  | ontains |                 |                    |                   | ter                 |                                                                                                    |                 |
| — Accidental             | Exposure _                     | <u> </u>                      |                      |         |                 |                    |                   |                     |                                                                                                    |                 |
| - Action Tail            | ien 👘                          | Total Number of Rows (9)      |                      |         |                 |                    |                   |                     |                                                                                                    |                 |
| - Canal Action Typ       | e                              | Action Taken 📥                |                      |         | Action Taken (. | ŋ                  |                   | E2B Code            | Dis                                                                                                    | play            |
| - 🦳 Age Group            | s                              | Begin action taken action End |                      |         | 開J Action t     | ak行政法人医業品医療機器総1    | 合機構端開             | 2                   | Yes                                                                                                    |                 |
| - 🦳 Age Units            |                                | Change of Doctor              |                      |         | Michange doc    | tor行政法人医薬品医療機器統    | 合機構端              |                     | Yes                                                                                                    |                 |
| — Dia Always Se          | rious Term List                | Concomitant Drug Change       |                      |         | 併用薬の変更          |                    |                   | 5                   | Yes                                                                                                    |                 |
| - 🔁 Anatomical           | Locations                      | Dose Decreased                |                      |         | 減量              |                    |                   | 2                   | Yes                                                                                                    |                 |
| — Attachmeni             | t Classification               | Dose Increased                |                      |         | 增量              |                    |                   | 3                   | Yes                                                                                                    |                 |
| - Cal Attachment         | Keywords                       | No Change                     |                      |         | 変更無し            |                    |                   | 4                   | Yes                                                                                                    |                 |
| - 🔁 Autosignal           |                                | Non-Drug Therapy              |                      |         | 非業物療法           |                    |                   | 5                   | Yes                                                                                                    |                 |
| - Datch Repr             | orts                           | Unknown                       |                      |         | 不明              |                    |                   | 5                   | Yes                                                                                                    |                 |
| - 🗀 Birth Type           |                                | Withdrawn                     |                      |         | 投与停止            |                    |                   | 1                   | Yes                                                                                                    |                 |
| - Case Class             | ification                      |                               |                      |         |                 |                    |                   |                     |                                                                                                    |                 |
| - Causality C            | ategory                        |                               |                      |         |                 |                    |                   |                     |                                                                                                    |                 |
| - Causality S            | ource                          |                               |                      |         |                 |                    |                   |                     |                                                                                                    |                 |
| - Clinical Ref           | erence Type                    |                               |                      |         |                 |                    |                   |                     |                                                                                                    |                 |
| - Condition T            | ype                            |                               |                      |         |                 |                    |                   |                     |                                                                                                    |                 |
| Contact Ty               | pe                             |                               |                      |         |                 |                    |                   |                     |                                                                                                    |                 |
| _ Countries              |                                |                               |                      |         |                 |                    |                   |                     |                                                                                                    |                 |
| _ Date Rance             |                                |                               |                      |         |                 |                    |                   |                     |                                                                                                    |                 |
| - Delivery Ty            | pes                            |                               |                      |         |                 |                    |                   |                     |                                                                                                    |                 |
| - Device Pre             | iminary Comments               |                               |                      |         |                 |                    |                   |                     |                                                                                                    |                 |
| Device Sut               | components                     |                               |                      |         |                 |                    |                   | Aconew              | The second second secon | Pana            |
| Device Typ               | e                              | Add New Action Taken          |                      |         |                 |                    |                   |                     |                                                                                                    |                 |
| Dosage Fre               | equency •                      | Y Action Taken                |                      |         |                 |                    | E2B Code          |                     |                                                                                                    |                 |
| Help Text                |                                |                               |                      |         |                 |                    |                   |                     | Display                                                                                                    |                 |
| The universe offered her | a and marked as "display" will | Y Action Taken (J)            |                      |         | N               |                    |                   |                     |                                                                                                    |                 |
| appear in the Action Ta  | ken drop-down list, in the     |                               |                      |         | 13              |                    |                   |                     |                                                                                                    |                 |
| Case Form > Product to   | ib > Product Details           |                               |                      |         |                 |                    |                   |                     |                                                                                                    | Save            |

- **4.** Click Add New and enter the E2B code for the new action in the Add New Action Taken section.
- 5. Click Save.

#### **Configuring Age Groups**

Use the following procedure to configure age groups:

- 1. From the Argus Console, select Code Lists -> Argus -> Age Groups.
- **2.** When the system opens the Code List Maintenance screen, locate and click Age Groups in the Code List in the left pane.
- **3.** The system places the corresponding data for the selected item in the right pane.

|                          |                                 |                           |                            |                   | Melcone Aditi Aggaruat Jap Tuesday A  | west 6, 2012 (DD702/ED DEEALH T) | Home Help Close |
|--------------------------|---------------------------------|---------------------------|----------------------------|-------------------|---------------------------------------|----------------------------------|-----------------|
| CIEACEE                  |                                 |                           |                            |                   | receive new ngga na esp, receive), re | , 2010, 2010 (110002100211021)   |                 |
| Code Lists               | Business Configuration          | Access Management         | System Configuration Tools | _                 |                                       |                                  |                 |
|                          |                                 |                           |                            |                   |                                       |                                  |                 |
| CODE LIST MAIN           | ITENANCE                        |                           |                            |                   |                                       |                                  |                 |
|                          |                                 | Age Groups Filter         |                            |                   |                                       |                                  |                 |
| Organized by Cod         | e List 💌 🖌                      | Field                     |                            | Value             |                                       | 7                                |                 |
| Action Ty                | pe 🔺                            | 1                         | Contains                   |                   |                                       |                                  |                 |
| Age Gro                  |                                 | Total Number of Power (I) |                            |                   |                                       |                                  |                 |
| - Ca Age Units           |                                 |                           | Crown ( B                  | Dange Louisbeare) | Banas Kishdusara)                     | E2B Code                         | Display         |
| _ 🗀 Always S             | erious Term List                | Addescent                 |                            | 13                | 18                                    | 4                                | Vet             |
| - Ca Anatomic            | al Locations                    | Agg                       | 成人                         | 18                | 69                                    | 5                                | Yes             |
| - 🚞 Attachme             | nt Classification               | havin and group. EVD      | 開AGP行政法人医薬品医療機器            | 46                |                                       | 2                                | Vee             |
| - Ca Attachme            | nt Keywords                     | begin age group _exc      | 総合機構端                      | 40                | 110                                   | -                                | 165             |
| - 🗀 Autosigns            | is 👘                            | Child                     | 小児                         | 2                 | 13                                    | 3                                | Yes             |
| — 📴 Batch Rep            | orts                            | Elderly                   | (同時)<br>(本)日               | 69                | 199                                   | 6                                | Yes             |
| - 🧀 Birth Type           |                                 | Neceste                   | 40.76                      | 1                 | 2                                     | 2                                | Yes             |
| - Case Clas              | sification                      | Puberty                   | WILL PG                    | 12                | 17                                    | ·                                | Ves             |
| - Cousality              | Category                        |                           |                            |                   |                                       |                                  |                 |
| Causalty                 | Source                          |                           |                            |                   |                                       |                                  |                 |
| - Cinical Re             | ference Type                    |                           |                            |                   |                                       |                                  |                 |
| Condition                | Type                            |                           |                            |                   |                                       |                                  |                 |
| Constrine                | 100                             |                           |                            |                   |                                       |                                  |                 |
| Date Rep                 |                                 |                           |                            | т                 |                                       |                                  |                 |
| Delivery 1               | vpes                            |                           |                            | *                 |                                       |                                  |                 |
| Device Pr                | eliminary Comments              |                           |                            |                   |                                       |                                  |                 |
| Device Su                | bcomponents                     |                           |                            |                   |                                       |                                  |                 |
| - Device Ty              | pe                              |                           |                            |                   |                                       | Add Name II Course II Co         |                 |
| - 🗀 Dosage F             | requency                        |                           |                            |                   | L                                     |                                  | Print           |
| - 🗀 Dosage U             | nits                            | Add New Age Groups        |                            |                   |                                       |                                  |                 |
| - Ca Electronic          | Transmission Recipient          | 🔻 Group                   | 😤 Range(years)             | A Che             | ars) E2B Code                         |                                  |                 |
| Help Text                |                                 |                           |                            | through           |                                       | Display                          |                 |
| The values entered he    | re and marked as "display" will | T Group (J)               |                            |                   |                                       |                                  |                 |
| appear in the Patient In | formation Screen, Age Group     | L                         |                            |                   |                                       |                                  |                 |
| drop-down list.          |                                 |                           |                            |                   |                                       |                                  | Save.           |

- **4.** Click Add New and enter the E2B Code for the new age group in the Add New Age Groups section.
- **5.** Click Save.

#### **Configuring Age Units**

Use the following procedure to configure age units.

- 1. From the Argus Console, select Code Lists -> Argus -> Age Units.
- **2.** When the system opens the Code List Maintenance screen, click Age Units in the Code List in the left pane.
- **3.** The system places the data for the selected item in the right pane.

| Conte Liete                                                                                                    | Business Configuration                           | Access Management        | System Configuration Tools   |                               |              |                      |
|----------------------------------------------------------------------------------------------------|--------------------------------------------------|--------------------------|------------------------------|-------------------------------|--------------|----------------------|
| 1000 0000                                                                                                    | Contractor Contragoration                        |                          | operand contriguences        |                               |              |                      |
| E LIST MAD                                                                                                    | TENANCE                                          |                          |                              |                               |              |                      |
|                                                                                                    | TERMOL                                           | Ann Holts Litter         |                              |                               |              |                      |
| alandara and                                                                                                    |                                                  | Field                    |                              | Value                         |              |                      |
| wized by   Cod                                                                                                    | e List                                           | 1                        | <ul> <li>Contains</li> </ul> | -                             |              |                      |
| - Cal Age Grou                                                                                                    | ips 🔺                                            | <u></u>                  |                              |                               |              |                      |
| - 🥁 Age Unit                                                                                                    | s                                                | Total Number of Rows (10 |                              |                               |              |                      |
| - Always S                                                                                                    | Serious Term List                                | Unit Name 🛆              | Unit Name (J)                | Number of units per year      | E2B Code     | Display              |
| - Anstornic                                                                                                    | al Locations                                     | B age un E               |                              | 123                           | 3            | Yes                  |
| — Attachme                                                                                                    | nt Classification                                | Days                     | 8                            | 365                           | 804          | Yes                  |
| - Attachme                                                                                                    | nt Keywords                                      | Decades                  | 年代                           | 0.1                           | 800          | Yes                  |
| - Autosigne                                                                                                    | NS                                               | Hours                    | 8時間                          | 8760                          | 805          | Yes                  |
| - Datch Rep                                                                                                    | ports                                            | Minute                   | 分                            | 525600                        |              | Yes                  |
| - 🔁 Birth Type                                                                                                    | ,                                                | Months                   | 7月                           | 12                            | 802          | Yes                  |
| - Case Clas                                                                                                    | ssification                                      | Second                   | 17                           | 31536000                      |              | Yes                  |
| - Causality                                                                                                    | Category                                         | Trinester                | 二十期                          | 3                             |              | Yes                  |
| — Causality                                                                                                    | Source                                           | Vieeks                   | 28                           | 52                            | 803          | Yes                  |
| — Clinical Re                                                                                                    | eference Type                                    | Years                    | 18.                          | 1                             | 801          | Yes                  |
| — Condition                                                                                                    | Type                                             |                          |                              |                               |              |                      |
| Contact T                                                                                                    | ype                                              |                          |                              |                               |              |                      |
| — Countries                                                                                                    |                                                  |                          | L                            |                               |              |                      |
| - Date Rang                                                                                                    | ges                                              |                          |                              |                               |              |                      |
| - Delivery 7                                                                                                    | Types                                            |                          |                              |                               |              |                      |
|                                                                                                    | eliminary Comments                               |                          |                              |                               |              |                      |
| Device Pr                                                                                                    | ibcomponents                                     |                          |                              |                               |              |                      |
| Device Pr                                                                                                    | ACCOMPCT NET NO                                  |                          |                              |                               |              |                      |
| - Device Pr<br>- Device Su<br>- Device Ty                                                                                                    | pe                                               |                          |                              |                               |              |                      |
| - Device Pr<br>- Device St<br>- Device Ty<br>- Dosage F                                                                                                    | pe<br>requency                                   |                          |                              |                               | Add New Cop  | 7 Delete Prin        |
| Device Pr     Device St     Device St     Device Ty     Dosage F     Dosage U                                                                                                    | requency<br>inits                                |                          |                              |                               | Add New Cost | y    Delete    Prin  |
| Device Pr     Device Su     Device Ty     Device Ty     Dosage F     Dosage U     Desage U                                                                                                    | requency<br>Inits<br>Transmission Recipient      | Add New Age Units        |                              |                               | Add New Cos  | y ][ Delete ][ Print |
| Device Pr     Device St     Device Ty     Device Ty     Dosage F     Dosage U     Desage U     Desage U     Desage U                                                                                                    | requency<br>ints<br>: Transmission Recipient     | Add New Age Units        | Humb                         | er of units per year E28 Code | Add New So;  | 7 Delete Prin        |
| Device Pr     Device Si     Device Ty     Device Ty     Dosage F     Dosage U     Deset Dosage U     Deset Dosage U     Deset Dosage U     Deset Dosage U     Deset Dosage U     Deset Dosage U     Deset Dosage U     Deset Dosage U     Deset Dosage U     Deset Dosage U     Deset Dosage U     Deset Dosage U     Deset Dosage U | pe<br>requency<br>ints<br>Transmission Recipient | Add New Age Units        | Humi                         | er of units per year E20 Code | Add New Cost | 7 Delete Prin        |
| Device Pr     Device S     Device S     Device Ty     Dosage F     Dosage U     Desege U     Desege U     Desege U     Desege U     Desege U     Desege U     Desege U                                                                                                    | requency<br>ints<br>Transmission Recipient       | Add New Age Units        | Num                          | er of units per year [28 Code | Add New Sor  | r ) Delete ) Print   |

- **4.** Click Add New and enter the E2B Code for the new age unit in the Add New Age Units section.
- **5.** Click Save.

#### **Configuring Attachment Classifications**

Use the following procedure to configure attachment classifications:

1. From the Argus Console, select Code Lists -> Argus -> Attachment Classification.

- **2.** When the system opens the Code List Maintenance screen, click Attachment Classification in the Code List in the left pane.
- 3. The system places the data for the selected item in the right pane.

|                                                                           |                                 |                      |         |                          |                       |                              |                     | Home Hole Close                    |
|---------------------------------------------------------------------------|---------------------------------|----------------------|---------|--------------------------|-----------------------|------------------------------|---------------------|------------------------------------|
| ORACLE                                                                    |                                 |                      |         |                          | Welcome Aditi Aggarwa | al Jap, Tuesday, August 6, 2 | 2013 (PR703CER-DEFA | ULT) ( Italio Italio Italio Italio |
| Code Lis Business Configuration                                           | Access Management               | System Configuration | Tools   |                          |                       |                              |                     |                                    |
|                                                                           |                                 |                      |         |                          |                       |                              |                     |                                    |
| CODE LIST MAINTENANCE                                                     |                                 |                      |         |                          |                       |                              |                     |                                    |
| Browser                                                                   | Attachment Classification Filte | er                   |         |                          |                       |                              |                     |                                    |
| Organized by Code List                                                    | Field                           |                      |         | Value                    |                       |                              |                     |                                    |
|                                                                           |                                 | ▼ 0                  | ontains | •                        |                       | mEilteta                     |                     |                                    |
| Anatomical Locations                                                      | 1                               |                      |         |                          |                       |                              |                     |                                    |
| Attachment Classification                                                 | Total Number of Rows (3)        |                      |         |                          |                       |                              |                     |                                    |
| Attachment Keywords                                                       | Attachment Classification A     |                      | Attac   | hment Classification (J) |                       | E2B Additional Doc           | Display             | Sites                              |
| Autosignais                                                               | Begin attachement classifi end  |                      | 閱J      | Att cla1独立行政法人           | 医薬品医療機器総合機            | 構 Yes                        | Yes                 | United States                      |
| Bith Tune                                                                 | E2b Differences Report          |                      | E2h     | 差異認告                     |                       | No                           | Vec                 |                                    |
| Care Classification                                                       |                                 |                      | BEJ.    | Att cla2独立行政法人           | 医苯品医度横器総合横            | 横                            |                     |                                    |
| Caucality Category                                                        | E28 Document                    |                      | 编       |                          |                       | Yes                          | Yes                 | United States                      |
| Causality Source                                                          |                                 |                      |         |                          |                       |                              |                     |                                    |
| Clinical Reference Type                                                   |                                 |                      |         |                          |                       |                              |                     |                                    |
| Condition Type                                                            |                                 |                      |         |                          |                       |                              |                     |                                    |
| Contact Type                                                              |                                 |                      |         |                          |                       |                              |                     |                                    |
|                                                                           |                                 |                      |         |                          |                       |                              |                     |                                    |
| Date Ranges                                                               |                                 |                      |         |                          |                       |                              |                     |                                    |
|                                                                           |                                 |                      |         |                          |                       |                              |                     |                                    |
| - 🔄 Device Preliminary Comments                                           |                                 |                      |         |                          |                       |                              |                     |                                    |
| — Device Subcomponents                                                    |                                 |                      |         |                          |                       |                              |                     |                                    |
| 🗀 Device Type                                                             |                                 |                      |         |                          |                       | Add Net                      | W Copy              | Delete Print                       |
| — Dosage Frequency                                                        |                                 |                      | _       |                          |                       |                              |                     |                                    |
| - 🗀 Dosege Units                                                          | Add New Attachment Classife     | cation               |         |                          |                       |                              |                     |                                    |
| 🗀 Electronic Transmission Recipient                                       | Y Attachment Classification     |                      |         |                          |                       | Sites                        |                     | Add Deletes                        |
| - Cale Ethnicity                                                          | L                               |                      |         |                          |                       |                              |                     |                                    |
| — Description Peason                                                      | E2B Additional Boc 🗹 Dis        | play                 |         |                          |                       |                              |                     |                                    |
| Call Event Frequency                                                      | * Attachment Classification (   | J)                   |         |                          |                       |                              |                     |                                    |
| - 🔁 Event Groups 📃                                                        |                                 |                      |         |                          |                       |                              |                     |                                    |
| Nelp Text                                                                 |                                 |                      |         |                          |                       |                              |                     |                                    |
| The values entered here and marked as "display" will                      |                                 |                      |         |                          |                       |                              |                     |                                    |
| appear in the Additional Information Screen,<br>Attackment Classification |                                 |                      |         |                          |                       |                              |                     |                                    |
| Augurnitoris Craconit/deptri.                                             |                                 |                      |         |                          |                       |                              |                     |                                    |

- **4.** Click Add New and click the E2B Additional Doc check box in the Add New Attachment Classification section.
- 5. Click Save.

#### **Configuring Dosage Units**

Use the following procedure to configure dosage units:

- 1. From Argus Console, Code Lists -> Argus -> Dosage Units.
- **2.** When the system opens the Code List Maintenance screen, click Dosage Units in the Code List in the left pane.
- **3.** The system places the data for the selected item in the right pane.

| Number         Description         Access management         System Configuration         Loss           UST MAINTENANCE         UST MAINTENANCE         Value         Value                                                                                                    |                                                                                                    |                              |                            |                   |                      |                |                  |            |  |
|----------------------------------------------------------------------------------------------------|----------------------------------------------------------------------------------------------------|------------------------------|----------------------------|-------------------|----------------------|----------------|------------------|------------|--|
| Structures           Structures           Structures <th colsp<="" th=""><th>Lists</th><th>Business Configuration</th><th>Access Management</th><th>System Configuration</th><th>Tools</th><th></th><th></th><th></th></th>                                                                                                    | <th>Lists</th> <th>Business Configuration</th> <th>Access Management</th> <th>System Configuration</th> <th>Tools</th> <th></th> <th></th> <th></th> | Lists                        | Business Configuration     | Access Management | System Configuration | Tools          |                  |            |  |
| Mit         Market Law 2           bg         Code Lift         Image Law 2         Image Law 2                                                                                                    |                                                                                                    |                              |                            |                   |                      |                |                  |            |  |
| Instrumentation         Instrumentation                Instrumentation Response<br>Instrumentation Response<br>Instrumentatinstrumentation Response<br>Instrumentati                                                                                                    | IST MAINTE                                                                                                    | ENANCE                       |                            |                   |                      |                |                  |            |  |
| dp:         Dots         Value           > Consequences         > Contains         > Contains         >                                                                                                    |                                                                                                    |                              | Dosage Units Filter        |                   |                      |                |                  |            |  |
| Image: Strategy Control         Control         Displaying Non         Control         Page State         Control           Control         Control         Displaying Non         Control         Page State         Control         Page State         Control         Page State         Control         Page State         Control         Page State         Control         Page State         Control         Page State         Control         Page State         Control         Page State         Control         Control         Contro         Control         Contro                                                                                                    | d by Code Li                                                                                                    | ist 🔍                        | Field                      |                   | Value                |                |                  |            |  |
| Construint         Test Internet of Rows (SR)         Test Sime (SR)         Page Size (SR)         Page Size (SR) <t< td=""><td>Dosage Freq</td><td>uency</td><td>1</td><td></td><td>10 💌</td><td></td><td>mEilterm</td><td></td></t<>                                                                                                    | Dosage Freq                                                                                                    | uency                        | 1                          |                   | 10 💌                 |                | mEilterm         |            |  |
| Section Procession Record         Teal Resort         Teal Resort <thteal resort<="" th=""> <thteal reso<="" td=""><td>Dosage Unit</td><td>s</td><td></td><td></td><td></td><td></td><td></td><td></td></thteal></thteal>                                                                                                    | Dosage Unit                                                                                                    | s                            |                            |                   |                      |                |                  |            |  |
| Inversion         Inde lame A         Inde lame A         Det lame A         Det lame A <thdet a<="" lame="" th=""> <thdet a<="" lame="" th=""> <thdet lame<="" td=""><td>Electronic Tra</td><td>ansmission Recipient</td><td>Total Number of Rows (258)</td><td></td><td>Displaying</td><td>Rows 1-50 -</td><td>Page Size 50 💌 🔜</td><td></td></thdet></thdet></thdet>                                                                                                    | Electronic Tra                                                                                                    | ansmission Recipient         | Total Number of Rows (258) |                   | Displaying           | Rows 1-50 -    | Page Size 50 💌 🔜 |            |  |
| Balance         %         X         DDD         Yes         Yes         Yes           Evel Treasmost         %(Yr)         (Yr)X         Yes         No         No         No           Evel Treasmost         %(Yr)         (Yr)X         Yes         No         No         No           Evel Treasmost         %(Yr)         (Yr)X         Yes         No         No         No           Evel Treasmost         %(Yr)         (Yr)X         Yes         No         No         No           Evel Tocores         (Yr)X         Yes         No         No         No         No           Evel Tocores         0         Yes         No         No         No         No           Evel Tocores         0         0         Yes         No         No         No           Evel Tocores         0         0         Yes         No         No         No           Evel Tocores         UD/Jul         UD/Jul         Yes         No         No         No           Evel Tocores         UD/Jul         UD/Jul         Yes         No         No         No           Evel Tocores         UD/Jul         UD/Jul         Yes         No                                                                                                    | Ethnicity                                                                                                    |                              | Unit Name 📥                | Unit Name (J)     | E2B Code             | Dosage Unit    | Lab Test Unit    | Display    |  |
| Interformation         K/V/D         K/V/D         Ver         No         No           Evert Response         K/V/D         K/V/D         Ver         No         No         No           Evert Response         K/V/D         K/V/D         Ver         No         No         No           Evert Response         K/V/D         K/V/D         Ver         No         No         No           Evert Response         K/V/D         K/V/D         Ver         No         No         No           Evert Response         K/V/D         K/V/D         Ver         No         No         No           Evert Response         K/V/D         K/V/D         Ver         No         No         No           Evert Response         K         K         No         No         No         No           Evert Response         K         K         K         No         No         No         No         No           Evert Response         K         K         K         No         No         No         No         No         No         No         No         No         No         No         No         No         No         No         No         No                                                                                                    | Evaluation Re                                                                                                    | ason                         | %                          | x                 | 030                  | Yes            | Yes              | Yes        |  |
| Bend Cooks         Security         Security                                                                                                    | Event Freque                                                                                                    | nev                          | % (V/V)                    | (V/V)%            |                      | Yes            | No               | No         |  |
| No.         Ver         No.         No.           Served Docards Consequence of<br>Level Docards Consequence of<br>Level Docards         Ver         No.         No.           Level Docards Consequence of<br>Level Docards         Ver         No.         No.         No.           Level Docards Level Docards         Ver         No.         No.         No.           Level Docards Level Docards         Ver         No.         No.         No.           Level Docards Level Docards         UC/L         CO.         Ver         No.         No.           Level Docards Level Docards         UC/L         CO.         Ver         No.         No.           Level Docards Level Docards         UC/L         CO.         Ver         No.         No.           Level Docards Level Docards         UC/L         CO.         Ver         No.         No.           Level Holdscher         UC/L         CO.         Ver         No.         No.         No.           Level Holdscher         UC/L         UC/L         Ver         No.         No.         No.           Level Holdscher         UC/L         UC/L         Ver         No.         No.         No.           Level Holdscher         UC/L         UC/L                                                                                                    | Event Groups                                                                                                    |                              | % (W/V)                    | (W/V)%            |                      | Yes            | No               | No         |  |
| enert docardia is Consequence of<br>enert docardia is Consequence of<br>enert docardia | Event Intensit                                                                                                    | -<br>N                       | % (/////)                  | (#/#)%            |                      | Yes            | No               | No         |  |
| Normal Consequence of the second second se                                                                                                    | Event Occurr                                                                                                    | red as Consequence of        | •                          | *                 |                      | Yes            | No               | No         |  |
| In edi Accionane<br>(Price di Accionane)<br>(Price di Accionane)                                                                                                    | Event Outcom                                                                                                    | na                           | *C                         | ° C               |                      | Yes            | No               | No         |  |
| Annument         Unitary         Unitary         Unitary         Unitary         Vers         No         No           Voide         UDI/AI         Vers         No         No         No         No           Voide         UDI/AI         Vers         No         No         No         No           Voide         UDI/AI         Vers         No         No         No         No           Voide         UDI/AI         Vers         No         No         No         No           Voide         UDI/AI         Vers         No         No         No         No           Versioner         UDI/AI         Vers         No         No         No         No           Versioner         UDI/AI         Vers         No         No         No         No           Versioner         UDI/AI         Vers         No         No <td< td=""><td>Estal Cutoon</td><td>~</td><td>μCi</td><td>μCi</td><td>020</td><td>Yes</td><td>Yes</td><td>Yes</td></td<>                                                                                                    | Estal Cutoon                                                                                                    | ~                            | μCi                        | μCi               | 020                  | Yes            | Yes              | Yes        |  |
| Landback         Local         Ves         No         No           Condent         Local         Ves         No         No           Vestor         Local         Ves         No         No           Vestor         Local         Ves         No         No           Vestor         Local         Ves         No         No           Vestor         Local         Ves         No         No           Vestor         Local         Ves         No         No           Local         UC/L         Vestor         No         No           Local         UC/L         Vestor         No         No           Local Schoop         UC/L         Vestor         No         No           Local Schoop         UC/L         Vestor         No         No           Local Schoop         UC/L         Vestor         No         No           Local Schoop         UC/L         UC/L         Vestor         No         No           Local Schoop         UC/L         UC/L         Vestor         No         No           Local Schoop         UC/L         UC/L         Vestor         No         No <td< td=""><td>Ferrit</td><td>°   </td><td>µCi/µg</td><td>uCi/ug</td><td></td><td>Yes</td><td>No</td><td>No</td></td<>                                                                                                    | Ferrit                                                                                                    | °                            | µCi/µg                     | uCi/ug            |                      | Yes            | No               | No         |  |
| Local with sensitive sensitive sensite sensiti sensi sensitive sensitive sensitive sensitive sensitive                                                                                                    | Pornuacion                                                                                                    |                              | µCi/µ                      | uCi/uI            |                      | Yes            | No               | No         |  |
| Unclose         UCAg         UCAg         Ves         No         No           Visitemediary         UpCl         UpCl/1         Ves         No         No           Visitemediary         UpCl/2         UpCl/2         Ves         No         No           Visitemediary         UpCl/2         UpCl/2         Ves         No         No           Visitemediary         UpCl/2         UpCl/2         Ves         No         No           Use Test top         UpCl/2         UpCl/2         Ves         No         No           Use Test top         UpCl/2         UpCl/2         Ves         No         No           Use Test top         UpCl/2         UpCl/2         Ves         No         No           Use Test top         UpCl/2         UpCl/2         Ves         No         No           Use Test top         UpCl/2         UpCl/2         Ves         No         No           Use Test top         UpCl/2         UpCl/2         Ves         No         No           Use Test top         UpCl/2         UpCl/2         Ves         No         No         No           Use Test top         UpCl/2         UpCl/2         UpCl/2         No                                                                                                    | Gender                                                                                                    |                              | μCl/g                      | uCi/g             |                      | Yes            | No               | No         |  |
| Indexemption         Ind         Ind         Ind         No         No           Justification         Using         USI/Arg         Vies         No         No           Justification         USI/Arg         Vies         No         No         No           Justification         USI/Arg         Vies         No         No         No           Justification         USI/Arg         Vies         No         No         No           Justification         USI/Arg         Od4         Vies         No         No           Justification         USI/Arg         Od4         Vies         No         No         No           Justification         USI/Arg         Od6         Vies         No         No         No           Justification         USI/Arg         Od6         Vies         No         No         No           Justification         USI/Arg         USI/Arg         Od6         Vies         No         No           Justification         USI/Arg         USI/Arg         Od6         Vies         No         No           Justification         USI/Arg         USI/Arg         Od6         Vies         No         No <td< td=""><td>Ploiday Caler</td><td>laar</td><td>µCi/kg</td><td>uCi/kg</td><td></td><td>Yes</td><td>No</td><td>No</td></td<>                                                                                                    | Ploiday Caler                                                                                                    | laar                         | µCi/kg                     | uCi/kg            |                      | Yes            | No               | No         |  |
| Institution         Units         Units         Ves         No         No           Justification         Justification         Ves         No         No         No           Justification         Justification         Ves         No         No         No           Justification         Justification         Ves         No         No         No           Lab Test Drag         Justification         Ves         No         No         No           Lab Test Drag         Justification         Ves         No         No         No           Lab Test Drag         Justification         Ves         No         No         No           Lab Test Drag         Justification         Ves         No         No         No           Lab Test Drag         Justification         Ves         No         No         No           Lab Test Drag         Justification         Ves         No         No         No           Lab Test Drag         Justification         Ves         No         No         No           Lab Test Drag         Justification         Ves         No         No         No           Lab Test Drag         Just Test Drag         Ves         No                                                                                                    | Ingredients                                                                                                    |                              | hCN                        | uCi/I             |                      | Yes            | No               | No         |  |
| Ukremedary         UC/ml         UC/ml         Vers         No         No           Just Deckstop         Just Deckstop         Just Deckstop         Just Deckstop         No         No         No           Just Deckstop         Just Deckstop         Just Deckstop         Just Deckstop         No         No         No           Just Deckstop         Just Deckstop         Just Deckstop         Just Deckstop         No         No         No           Just Deckstop         Just Deckstop         Just Deckstop         Just Deckstop         No         No         No           Just Deckstop         Just Deckstop         Just Deckstop         Just Deckstop         No         No         No           Just Deckstop         Just Deckstop         Just Deckstop         No         No         No         No           Just Deckstop         Just Deckstop         Just Deckstop         No         No         No         No           Version         Just Deckstop         Just Deckstop         No         No         No         No         No           Version         Just Deckstop         Just Deckstop         No         No         No         No         No           Veck texet Deckstop         Veck texet Deckstop<                                                                                                    | Institution                                                                                                    |                              | µCi/ng                     | uCi/mg            |                      | Yes            | No               | No         |  |
| μαλιπότολοτοι<br>μαλιπότολοτοι<br>μεδι το ποτο μαρία         μας         μας         004         Yes         Yes         Yes           μαλιστικότοι<br>μαλη το ποτο μαρία         μμζι         μαζι         Yes         Yes         Yes         Yes           μαλιστικότοι<br>μαλη το ποτο μαρία         μμζι         μμζι         Yes         No         No           μαλη το ποτο μαρία         μμζι         μμζι         Yes         No         No           μαλη το ποτο μαρία         μμζι         μμζι         Yes         No         No           μαλη το ποτο μαρία         μμζι         μμζι         Yes         No         No           μαλη το ποτο μαρία         μμζι         μμζι         Yes         No         No           μαλη το ποτο μαρία         μμζι         μμζι         Yes         No         No           μαλη το ποτο μαρία         μμζι         μμζι         Yes         No         No         No           μαλη το ποτο μαρία         μμζι         μμζι         μμζι         Yes         No         No         No           μαλη το ποτο μαρία         μμζι         μμζι         μμζι         Yes         No         No         No         No         No         No         No <t< td=""><td>Intermediary</td><td></td><td>µCi/ml</td><td>uCi/m1</td><td></td><td>Yes</td><td>No</td><td>No</td></t<>                                                                                                    | Intermediary                                                                                                    |                              | µCi/ml                     | uCi/m1            |                      | Yes            | No               | No         |  |
| Use Decision Strategiment Terms         ppl         us//ill         Ves         No         No           Use Test Assessment Terms         upls         us//ill         Ves         No         No           Use Test Assessment Terms         upls         us//ill         Ves         Ves                                                                                                    | Justifications                                                                                                    |                              | bà                         | μ g               | 004                  | Yes            | Yes              | Yes        |  |
| Lace for tops<br>Lace for tops<br>Lace for top<br>Lace for top<br>Lace for                                 | Lab Result A                                                                                                    | ssessment Terms 📃            | hight                      | ug/ul             |                      | Yes            | No               | No         |  |
| LLe Tert Type   pd uz/l Ves No No<br>LLeter Ordgrand uz/l Ves Ves Ves Ves<br>LLeter Ordgrand uz/l Ves Ves Ves<br>LLeter Ordgrand uz/l Ves Ves Ves<br>Ves Ves Ves<br>Add New Cery Enter<br>Ves Ves Ves Ves<br>Add New Cery Enter<br>Ves Ves Ves Ves Ves Ves Ves Ves Ves Ves                                                                                                    | Lab Test Gro                                                                                                    | up                           | pgkg                       | ug/kg             | 008                  | Yes            | Yes              | Yes        |  |
| Lefter Configuration Left Configuration Left Configuration Left Configuration Level Participation Configuration Level Participation Configuration Level Participation Configuration Level Participation Configuration Level Participation Configuration Level Participation Configuration Level Participation Configuration Level Participation Configuration Level Participation Configuration Level Participation Configuration Level Participation Configuration Level Participation Configuration Level Participation Configuration Configuration                                                                                                    | Lab Test Typ                                                                                                    |                              | hði                        | ug/I              |                      | Yes            | No               | No         |  |
| Literary (March Literary Calor) Literary (March Literary Calor) Add Here Desage Units Add Here Desage Units Ad                                                                                                    | Letter Config                                                                                                    | uration                      | uaim2                      | u.e./m2           | 010                  | Yes            | Yes              | Yes        |  |
| Local Evaluator Connext Type Add time Dosage Units Monufactures  Vint Name (J)  Vint Name (J)  Vint Name (J)  Vint Name (J)  Vint Name (J)  Vint Name (J)  Vint Name (J)                                                                                                    | Literary Citati                                                                                                    | ion                          |                            |                   |                      |                | Add New Copy     | Delete     |  |
| Monufacturers V that Name E20 Code<br>v that Name V that Name V th                                                                                                    | Local Evaluat                                                                                                    | tor Comment Type             | Add New Dosage Units       |                   |                      |                |                  |            |  |
| entered here and marked as "display" Vinet Name (J)                                                                                                    | Manufacturer                                                                                                    | rs – I                       | Wr Heid Harme              |                   | E3B Code             |                |                  |            |  |
| erfered here and marked as "display" will theme (J)                                                                                                    |                                                                                                    | <u> </u>                     | 7 Unix Harrie              |                   | E28 Code             | H. a           | E                | E an an an |  |
| entered here and marked as "display" will                                                                                                    |                                                                                                    |                              | V Holt Margar ( B          |                   | (                    | r≠ Dosage Unit | 💌 Lab Test Unit  | ™ uisplay  |  |
|                                                                                                    | entered here                                                                                                    | and marked as "display" will | ( one name (3)             |                   |                      |                |                  |            |  |

- **4.** Select an existing Dosage Unit and enter the new E2B code in the Modify Dosage Units section.
- **5.** Click Save.

#### Configuring an Event Outcome

Use the following procedure to configure an Event Outcome:

- 1. From the Argus Console, select Code Lists -> Argus -> Event Outcome.
- **2.** When the system opens the Code List Maintenance screen, click Event Outcome in the Code List in the left pane.

| ode Liete                | Rusiones Configuration          | Access Management              | System Configuration | Toole   |                     |                   |          |           |
|--------------------------|---------------------------------|--------------------------------|----------------------|---------|---------------------|-------------------|----------|-----------|
| Jour Lieva               | business conligation            | Access management              | ayatem connguration  | Tuois   |                     |                   |          |           |
|                          |                                 |                                |                      |         |                     |                   |          |           |
| E LIST MAIN              | ITENANCE                        |                                |                      |         |                     |                   |          |           |
| ser                      |                                 | Event Outcome Filter           |                      |         |                     |                   | (        | (         |
| nized by Code            | e List 💌 🗸                      | Field                          |                      |         | Value               |                   |          |           |
| EVEN COU                 | urrea as consequence or         | 1                              | <u>∎</u>  c          | ontains |                     | _11194/_          |          |           |
| Event Out                | tcone                           | Total Nurobar of Down (15)     |                      |         |                     |                   |          |           |
| - Etal Outc              | one                             | Total Hamber of Rows (10)      |                      |         |                     |                   |          | Planta a  |
| — Difference Formulation | n                               | Event Outcome                  |                      |         | Event Outcome (J)   |                   | 128 Code | Utsplay   |
|                          |                                 | Abortion due to AEAntection    |                      |         | 「「青季原/窓米による半宅」      | ***               |          | Yes       |
| - 📴 Holiday Ca           | alendar                         | Begin Event Outcome Event Outc | ome Event Outcom END |         | 機器に関する情報提供を行っています。端 | LINE DE OCCUELTRE | 3        | Yes       |
| — ingredient:            | s                               | Congenital Anomaly             |                      |         | 先天性異常               |                   |          | Yes       |
| — institution            |                                 | Death due to AEAnfection       |                      |         | 有害事象/感染による死亡        |                   |          | Yes       |
| — 🤁 Intermedia           | ry                              | Death not due to AE/Infection  |                      |         | 有害事象/感染によらない死亡      |                   |          | Yes       |
| - Cartification          | 255.                            | Fatal                          |                      |         | 死亡                  |                   | 5        | Yes       |
| - 🗀 Lab Resu             | Assessment Terms                | Improved                       |                      |         | <b>☆子●云</b>         |                   | 2        | Yes       |
|                          | Group                           | Lasting Damage                 |                      |         | 持続性の損傷              |                   | 4        | Yes       |
| — 🧀 Lab Test 1           | Type                            | Not Reported                   |                      |         | 未報告                 |                   | 6        | Yes       |
|                          | nfiguration                     | Recovered                      |                      |         | 回復                  |                   | 1        | Yes       |
|                          | tation                          | Recovered with Treatment       |                      |         | 治療による回復             |                   | 1        | Yes       |
| - Cal Eval               | luator Comment Type             | Resolved                       |                      |         | 回復                  |                   | 1        | Yes       |
| 🚞 Manufactu              | arers .                         | Resolved/Recovered             |                      |         |                     |                   | 1        | Yes       |
| - i Medical St           | tatus                           | Unchanged                      |                      |         | 変化なし                |                   | 3        | Yes       |
| Message                  | Type                            | Unknown                        |                      |         | 不明                  |                   | 6        | Yes       |
| Nature of                | Event                           | Worsened                       |                      |         | 悲化                  |                   | 3        | Yes       |
| C Occupatio              | ns                              |                                |                      |         |                     |                   |          |           |
| Package L                | Inits                           |                                |                      |         |                     |                   |          |           |
| Product G                | quor                            |                                |                      |         |                     | Add New           | Сору     | Delete Pr |
| Project ID               |                                 | Add New Event Outcome          |                      |         |                     |                   |          |           |
| Reference                | Туре                            | Aug new Event Outcome          |                      |         |                     |                   |          |           |
| Con Downed Man           | uda 🔍                           | V Event Outcome                |                      |         |                     | 2B Code           |          | _         |
|                          |                                 |                                |                      |         |                     |                   |          | Display   |
| alues entered he         | re and marked as "display" will | * Event Outcome (J)            |                      |         |                     |                   |          |           |

- 3. The system places the data for the selected item in the right pane.
- **4.** Enter the E2B Code for the new event outcome in the Add New Event Outcome section.
- 5. Click Save.

#### **Configuring Gender**

Use the following procedure to configure Gender.

- 1. From Argus Console, select Code Lists -> Argus -> Gender.
- **2.** When the system opens the Code List Maintenance screen, click Gender in the Code List in the left pane.

| ORACLE                                          |                          |                            | Welcome Aditi Aggarwal Jap, | Tuesday, August 6, 2013 (PR703CER-DE | FAULT) Home Help Close |
|-------------------------------------------------|--------------------------|----------------------------|-----------------------------|--------------------------------------|------------------------|
| Code Lists Business Configuration               | n Access Management      | System Configuration Tools |                             |                                      |                        |
|                                                 |                          |                            |                             |                                      |                        |
| CODE LIST MAINTENANCE                           |                          |                            |                             |                                      |                        |
| Browser                                         | Gender Filter            |                            |                             |                                      |                        |
| Organized by Code List                          | Field                    |                            | Value                       |                                      |                        |
| Concent                                         |                          | ▼ Contains ▼               |                             | Filter                               |                        |
| Gender                                          | ·                        | ;                          |                             |                                      |                        |
| Calendar                                        | Total Number of Rows (5) |                            |                             |                                      |                        |
| - Calingredients                                | Gender A                 | Gender (J)                 |                             | E2B Code                             | Display                |
| 🦳 Institution                                   | B gder end               | 開a1あいうえ                    | にえお端                        | 2                                    | Yes                    |
| 🦳 Intermediary                                  | Female                   | 女性                         |                             | 2                                    | Yes                    |
| 🚞 Justifications                                | Male                     | 男任                         |                             | 1                                    | Yes                    |
|                                                 | Other                    | てい地                        |                             |                                      | Yes                    |
| 🚞 Lab Test Group                                | OW                       | 1-41                       |                             |                                      | 165                    |
| 🚞 Lab Test Type                                 |                          |                            |                             |                                      |                        |
| Letter Configuration                            |                          |                            |                             |                                      |                        |
|                                                 |                          |                            |                             |                                      |                        |
| - Docal Evaluator Comment Type                  |                          |                            |                             |                                      |                        |
|                                                 |                          |                            |                             |                                      |                        |
| - Medical Status                                |                          |                            |                             |                                      |                        |
| Cal Message Type                                |                          |                            |                             |                                      |                        |
| Nature of Event                                 |                          |                            |                             |                                      |                        |
| Cocupations                                     |                          |                            |                             |                                      |                        |
|                                                 |                          |                            |                             |                                      |                        |
| - Product Group                                 |                          |                            |                             |                                      |                        |
| Reference Tune                                  |                          |                            |                             |                                      |                        |
| Report Meria                                    |                          |                            |                             | Add New Copy                         | Delete                 |
| Benort Type                                     |                          |                            |                             |                                      |                        |
| Reporter Information                            | Add New Gender           |                            |                             |                                      |                        |
| Page Reporter Tune                              | • Gender                 |                            | E2B Code                    |                                      |                        |
| Help Text                                       |                          |                            |                             | i⊽ Di                                | splay                  |
| This dialog shall allow the user to enter a new | r Gender (J)             |                            |                             |                                      |                        |
| Gender term                                     |                          |                            |                             |                                      |                        |
|                                                 |                          |                            |                             |                                      | Carra                  |

- **3.** The system places the data for the selected item in the right pane.
- 4. Enter the E2B Code for the gender in the Add New Gender section.

5. Click Save.

#### **Configuring Report Type**

Use the following procedure to configure Report Type:

- 1. From the Argus Console, select Code Lists -> Argus -> Report Type.
- **2.** When the system opens the Code List Maintenance screen, click Report Type in the Code List in the left pane.

| DRACLE                                       |                                 |                        |                          | Welco                | me Aditi Aggarwal | Jap, Tuesday, August 6, 2013 (PR78 | SCER-DEFAULT)   | me Help |
|----------------------------------------------|---------------------------------|------------------------|--------------------------|----------------------|-------------------|------------------------------------|-----------------|---------|
| Code Lists Business Configuration            | Access Management               | System Configuration T | ools                     |                      |                   |                                    |                 |         |
|                                              |                                 |                        |                          |                      |                   |                                    |                 |         |
| E LIST MAINTENANCE                           |                                 |                        |                          |                      |                   |                                    |                 |         |
| vser                                         | Report Type Filter              |                        |                          |                      |                   |                                    |                 |         |
| pined by Code List                           | Field                           |                        | ٧                        | alue                 |                   |                                    |                 |         |
|                                              |                                 | ▼ Contains             |                          |                      |                   |                                    |                 |         |
| Lab Result Assessment Terms                  | 1.                              |                        |                          |                      |                   |                                    |                 |         |
| Lab Test Group                               | Totel Humber of Rows (11)       |                        |                          |                      |                   |                                    |                 |         |
| Lab Test Type                                |                                 |                        |                          | Includes             | Includes          | Includes Research                  |                 |         |
| Letter Configuration                         | Report Type A                   | Report Type (J)        | Abbreviation             | Clinical             | Literature        | Reporting Cases                    | E2B Code        | Display |
|                                              |                                 |                        |                          | Cases                | Cases             |                                    |                 |         |
| Local Evaluator Comment Type                 | begin Report Type Report END    | 品医療機器総合機構等             | RPT                      | Yes                  | Yes               | No                                 | 3               | Yes     |
| Manufacturers                                | Compassionate Use               | 例外的使用                  | Com                      | Yes                  | No                | No                                 | 2               | Yes     |
|                                              | Epidemiological Study           | Epidemiological Study  | EPS                      | No                   | No                | No                                 | 1               | Yes     |
| i Message Type                               | Literature                      | 文獻                     | LR                       | No                   | Yes               | No                                 | 1               | Yes     |
| Nature of Event                              | Literature Clinical Trial       |                        | Lct                      | Yes                  | Yes               | No                                 |                 | Yes     |
| — Que Constituires                           | Not Available to Sender         | 送信者に情報が得られず            | NAS                      | No                   | No                | No                                 | 4               | Yes     |
| Package Units                                | Other                           | その他                    | Oth                      | Yes                  | No                | No                                 | 3               | Yes     |
| Product Group                                | Post Marketing Surv.            | 市販後調査                  | Pos                      | Yes                  | No                | No                                 | 2               | Yes     |
| Project ID                                   | Regulatory Authority            | 規制当局                   | Reg                      | No                   | No                | No                                 | 3               | Yes     |
| Reference Type                               | Sponsored Trial                 | 支援されている治験              | Spo                      | Yes                  | No                | No                                 | 2               | Yes     |
| Peport Media                                 | Spontaneous                     | 自発報告                   | Spo                      | No                   | No                | No                                 | 1               | Yes     |
| Report Type                                  |                                 |                        |                          |                      |                   |                                    |                 |         |
| Reporter Information                         |                                 |                        |                          |                      |                   |                                    |                 |         |
| Reporter Type                                |                                 |                        |                          |                      |                   |                                    |                 |         |
| a Reporting Destination                      |                                 |                        |                          |                      |                   | Add New                            | Copy Delete     | Pritri  |
| Reporting Destination Type                   | Add New Report Type             |                        |                          |                      |                   |                                    |                 |         |
| a Routes of Administration                   | ная керот турс                  |                        |                          |                      |                   |                                    |                 |         |
| Carl Study Center                            | P Report Type                   |                        | bbrewation               | E2B Code             |                   |                                    |                 |         |
| Study Development Phase                      | <b>-</b>                        |                        |                          |                      |                   | Display                            |                 |         |
| User Sites 👻                                 | This type includes cases from I | terature               | This type includes cases | from clinical trials |                   | This type includes cases for Rese  | earch Reporting |         |
| Text                                         |                                 |                        |                          |                      |                   | Considered cases for report type   |                 |         |
| the entered here and marked as "Nector" will | Y Report Type (J)               |                        |                          |                      |                   | Marketed 💌                         |                 |         |
| ar in General Screen, Report Type drop down  |                                 |                        |                          |                      |                   |                                    |                 |         |
|                                              |                                 |                        |                          |                      |                   |                                    |                 |         |

- **3.** The system places the data for the selected item in the right pane.
- 4. Enter the E2B code for the new report type in the Add New Report Type section.
- 5. Click Save.

#### **Configuring Reporter Type**

Use the following procedure to configure Reporter Type:

- 1. From the Argus Console, select Code Lists -> Argus -> Reporter Type.
- **2.** When the system opens the Code List Maintenance screen, click Reporter Type in the Code List in the left pane.
- **3.** The system places the data for the selected item in the right pane.

| Cade List     Business Configuration     Access Management     System Configuration     Total       DDE List MainTexance                                                                                                    |           |  |
|----------------------------------------------------------------------------------------------------|-----------|--|
| De LIST MAINTENANCE       Verifier Section 2010 Content Type (1)       Value       Value <th col<="" th=""><th></th></th>                                                                                                    | <th></th> |  |
| Description         Reporter Type / Infer           Infer         Value           Infer         Value           Infer         Value           Infer         Value           Infer         Value           Infer         Value           Infer         Value           Infer         Value           Infer         Value           Infer         Value           Infer         Value           Infer         Value           Infer         Reporter Type (I)         Reporter Type (I)           Infer         Reporter Type (I)         Reporter Type (I)           Infer         Reporter Type (I)         Reporter Type (I)           Infer         Reporter Type (I)         Reporter Type (I)           Infer         Reporter Type (I)         Reporter Type (I)           Infer         Reporter Type (I)         Reporter Type (I)           Infer         Reporter Type (I)         Reporter Type (I)           Infer         Reporter Type (I)         Reporter Type (I)           Infer         Reporter Type (I)         Reporter Type (I)           Infer         Reporter Type (I)         Reporter Type (I)           Infer         Reporter Ty                                                                                                    |           |  |
| Next         Plant           reading // Oxide List         Feld         Value           reading // Oxide List         Feld         Value           reading // Oxide List         Contains         Import // Oxide List           reading // Oxide List         Feld         Value           reading // Oxide List         Feld         Value           reading // Oxide List         Feld         Value           reading // Oxide List         Feld Assessment Type (J)         Feld Content Type (J)           reading // Oxide List         Feld Assessment Type (J)         Feld Assessment Type (J)           reading // Oxide List         Feld Assessment Type (J)         Feld Assessment Type (J)         Feld Assessment Type (J)           reading // Oxide List         Feld Assessment Type (J)         Feld Assessment Type (J)         Feld Assessment Type (J)           reading // Oxide Conserver         Feld Assessment Type (J)         Feld Assessment Type (J)         Feld Assessment Type (J)           reading // Oxide Conserver         Feld Assessment Type (J)         Feld Assessment Type (J)         Feld Assessment Type (J)           reading // Oxide Conserver         Feld Assessment Type (J)         Feld Assessment Type (J)         Feld Assessment Type (J)           reading // Oxide Conserver         Feld Assessment Type (J)         Feld Assessment Type                                                                                                    |           |  |
| Name     Vote     Vote       • Use Read Assessment Term     •     •     •     •     •     •     •     •     •     •     •     •     •     •     •     •     •     •     •     •     •     •     •     •     •     •     •     •     •     •     •     •     •     •     •     •     •     •     •     •     •     •     •     •     •     •     •     •     •     •     •     •     •     •     •     •     •     •     •     •     •     •     •     •     •     •     •     •     •     •     •     •     •     •     •     •     •     •     •     •     •     •     •     •     •     •     •     •     •     •     •     •     •     •     •     •     •     •     •     •     •     •     •     •     •     •     •     •     •     •     •     •     •     •     •     •     •     •     •     •     •     •     •     •     •     •     •     •                                                                                                    |           |  |
| Image: State State State     Image: State State     Image: State State State     Image: State State State     Image: State State State State State State State     Image: State State State <td></td>                                                                                                    |           |  |
| I is bit Advanced formed     I is the Type       I is bit Advanced formed     I is the Type       I is the Type     Reporter Type (1)       I is the Type     I is the Type       I is the Type     I is the Type                                                                                                    |           |  |
| Lab let Group     Total Annabes of Blowness (3)       Mapper Erry Proc.     Reporter Type (1)       Lab let Group     Report Proc.       Mapper Erry Proc.     Report Proc.       Mapper Erry Proc.     Report Proc.       Mapper Erry Pro.     Report Pry Report Proc. <td></td>                                                                                                    |           |  |
| Image: Second Second Secon              |           |  |
| Letter (Collogation)     begin Report Pipe Report Dio     Milesorter Tipe Tip1752: (Lagaila Get etfields)     g       Letter (Collogation)     Company Reporter Tip1752: (Lagaila Get etfields)     g       Letter (Collogation)     Company Reporter Tip1752: (Lagaila Get etfields)     g       Letter (Collogation)     Company Reporter Tip1752: (Lagaila Get etfields)     g       Letter (Collogation)     Company Reporter Tip1752: (Lagaila Get etfields)     g       Letter (Collogation)     Market of Event     Harts     g       Letter (Collogation)     Collogations     G     g       Letter (Collogation)     Collogations     G     g       Letter (Collogation)     Collogations     G     g       Letter (Collogation)     Collogations     G     g       Letter (Collogation)     Collogations     G     g       Letter (Collogation)     Collogations     G     g       Letter (Collogation)     Collogations     G     g       Letter (Collogations)     Collogations     G     g       Letter (Collogations)     Collogations     G     g       Letter (Collogations)     G     G     G       Letter (Collogations)     G     G     G       Letter (Collogations)     G     G     G       Letter (Collo                                                                                                    | Display   |  |
| Local Final Action (Station Contraction Type)     Company Preventative     ①素代表者     5       Local Final Action Contract     介育者     5       Local Final Action Contract     介育者     5       Local Final Action Contract     介育者     5       Local Final Action Contract     介育者     5       Local Final Action Contract     介育者     5       Local Final Action Contract     介育者     5       Local Final Action Contract     介育者     5       Local Final Action Contract     介育者     5       Local Final Action Contract     介育者     5       Local Final Action Contract     介育者     5       Local Final Action Contract     介育者     5       Local Final Action Contract     介育者     5       Local Final Action Contract     介育者     5       Local Final Action Contract     育行者     5       Local Final Action Contract     育行者     5       Local Final Action Contract     育行者     5       Local Final Action Contract     育行者     5       Local Final Action Contract     育行者     5       Local Final Action Contract     育行者     5       Local Final Action Contract     育行者     5       Local Final Action Contract     育行者     5       Local Final Action Contract     <                                                                                                    | Yes       |  |
| Look Provide/Content Type     Consumer     消費者     5       Monutation     研究者     6       Monutation     消費者     5       Monutation     消費者     5       Monutation     消費者     5       Monutation     消費者     5       Monutation     消費者     5       Monutation     有貨費者     5       Monutation     有貨費者     5       Monutation     有貨費者     5       Monutation     有貨費者     5       Monutation     有貨費者     5       Monutation     有貨費者     5       Monutation     有貨費者     5       Monutation     有貨費者     5       Monutation     6000     5       Monutation     40000     5       Monutation     40000     5       Monutation     40000     6       Monutation     1     1       Monutation     1     1       Monutation     1     1       Monutation     1     1       Monutation     1     1       Monutation     1     1       Monutation     1     1       Monutation     1     1       Monutation     1     1       Monuta                                                                                                    | Yes       |  |
| Monitockerrs     Hopfal     High     3       Monitockerrs     Lawyer     High     4       Mission     Alghe & Z.Lit On On Dig Berling     5       Monitockerrs     400 Control     5       Monitockerrs     400 Control     5       Provinge Units     400 Control     5       Provinge Units     400 Control     5       Provinge Units     700 Control     5       Provinge Units     700 Control     5       Provinge Units     700 Control     7       Provinge Units     700 Control     7       Provinge Units     7     7       Provinge Units     8     1       Provinge Units     8     1       Provinge Units     8     1       Provinge Units     8     1       Provinge Units     8     1       Provinge Units     8     1       Provinge Units     8     1       Provinge Units     8     1       Provinge Units     8     1       Provinge Units     8     1       Provinge Units     8     1       Provinge Units     8     1       Provinge Units     8     1       Provinge Units     8     1 <tr< td=""><td>Yes</td></tr<>                                                                                                    | Yes       |  |
| Motion Subtr     Lawyer     귀해도     4       Motion Subtr     Lawyer     귀해도     4       Motion of Event     Harse     4       Motion of Event     Harse     4       Motion of Event     Harse     4       Discontrol     Come     4       Discontrol     Come     4       Discontrol     Come     4       Discontrol     Come     4       Discontrol     Come     4       Discontrol     Come     4       Discontrol     Come     4       Discontrol     Come     4       Discontrol     Come     5       Discontrol     Come     5       Discontrol     Come     5       Report Discontrol     Come     5       Report Discontrol     Come     5       Report Discontrol     Come     5       Report Discontrol     Come     5       Report Discontrol     Come     5       Report Discontrol     Come     5       Report Discontrol     Come     5       Report Discontrol     Come     5       Report Discontrol     Come     Come       Statistic Error     Come     Come       Statistic Erro                                                                                                    | Yes       |  |
| Instage Type     Non-Media Protessional     // #P# & Z(Z = COUED PLB,DB @PT1&     5       Instage Type     Nata     4000     0000     0000     0000     0000     0000     0000     0000     0000     0000     0000     0000     0000     0000     0000     0000     0000     00000     0000     0000     0000     0000     0000     0000     0000     0000     0000     0000     0000     0000     0000     0000     0000     0000     0000     0000     0000     0000     0000     0000     0000     0000     0000     0000     0000     0000     0000     0000     0000     0000     0000     0000     0000     0000     0000     0000     0000     0000     0000     0000     0000     0000     0000     0000     0000     0000     0000     0000     0000     0000     0000     0000     0000     0000     0000     0000     0000     0000     0000     0000     0000     0000     0000     0000     0000     0000     0000     0000     0000     0000     0000     0000     0000     0000     0000     0000     0000     0000     0000     0000     0000     0000     0000                                                                                                         | Yes       |  |
| Index of Event     Haze     Plastelling     3       Output of Event     Comparison     Cherrer     Cherrer     5       Plastelling     Cherrer     Cherrer     5       Plastelling     Cherrer     Explant     3       Plastelling     Phaze     2       Plastelling     Phaze     3       Plastelling     Phaze     2       Plastelling     Phaze     3       Plastelling     Phaze     3 </td <td>Yes</td>                                                                                                    | Yes       |  |
| Consistence     Colorer Health Professional     COLOR     COLOR     S       Producted Voxe     Colorer Health Professional     COLOR     S       Producted Voxe     Professional     COLOR     S       Product Voxe     Professional     COLOR     S       Product Voxe     Disposition     S     S       Product Voxe     Disposition     S     S       Product Voxe     Disposition     S     S       Product Voxe     Disposition     S     S       Product Voxe     Disposition     S     S       Product Voxe     Disposition     S     S       Product Voxe     Disposition     S     S       Product Voxe     Disposition     S     S       Product Voxe     Disposition     S     S       Product Voxe     Disposition     S     S       Product Voxe     Disposition     S     S       Stady Core     Disposition     S     Disposition       Stady Core     Disposition     S     Disposition       Stady Core     Disposition     Disposition     Disposition       Stady Core     Disposition     Disposition     Disposition       Stady Core     Disposition     Disposition     Disposi                                                                                                    | Yes       |  |
| Include Units     Construction     Construction     Construction     Construction       Include Units     Example     Construction     Construction       Include Units     Example     Construction       Include Units     Example     Construction    <                                                                                                    | Yes       |  |
| Ander Service     Ander Service     Ander S | Yes       |  |
| Add term Registre Type     Add term Registre Type     Add term Registre Type     Add term Registre Type     Add term Registre Type     Add term Registre Type     Add term Registre Type     Add term Registre Type     Kencer (Specific Type)     Add term Registre Type     Kencer (Specific Type)     Add term Registre Type     Kencer (Specific Type)     Kencer (Specific Type)     Kencer (Specific | Yes       |  |
| Add New Reporter Type     Add New Reporter Type     Kod New Reporter Type     Kod New Repor | Yes       |  |
| Import Modia     Percentari       Import Modia     Percentari       Import Modia     Percentaria       Import Modia<                                                                                                    | Yes       |  |
| forgoter from forma in a figure forma in a figure forma in a  | Yes       |  |
| Total     Add Inter Algorithm Trype       Total     Add Inter Algorithm Trype       Total     Add Inter Algorithm Trype       Total     Pageotic Type (J)                                                                                                    |           |  |
| Text and active the dependence of the dependence of the depen |           |  |
| Teoron y destination     Teoron y destination     Teoron     Teoron      |           |  |
| Revised Addressing Destination Type     Revised Addressing Destination     Suby Conter     Suby Conter    |           |  |
| Add term and a control door     Suby Control and a control to a control to a c |           |  |
| In the Vertee         And New Reporter Type           In the vertee         And New Reporter Type           Text         Reporter Type (J)                                                                                                    |           |  |
| Text         Add Responser Type           Text         P Reporter Type (D)         E28 Code           Text         Preporter Type (D)         Code                                                                                                    | PA        |  |
| Ver Stes                                                                                                    |           |  |
| Text Reporter Type (J)                                                                                                    |           |  |
| values entered here will appear in the General Provide Company Company Com                                                                                                    | av        |  |
| Toward of Net own read with a physical strate of the second second second second second second second second se                                                                                                    | -         |  |
| en. Reporter type's drop-down list.                                                                                                    |           |  |

- **4.** Enter the E2B Code for the new reporter type in the Add New Reporter Type section.
- **5.** Click Save.

#### **Configuring Routes of Administration**

Use the following procedure to configure Routes of Administration:

- 1. From the Argus Console, select Code Lists -> Argus -> Routes of Administration.
- **2.** When the system opens the Code List Maintenance screen, click Routes of Administration in the Code List in the left pane.

| ORACLE                                                                                                    |                                           |                                 |                                 | Welcome                  | Aditi Aggarwal Jap, Tuesday, Augus | t 6, 2013 (PR703CER-DEFAULT) | Home Holp C |
|----------------------------------------------------------------------------------------------------|-------------------------------------------|---------------------------------|---------------------------------|--------------------------|------------------------------------|------------------------------|-------------|
| Code Lists                                                                                                    | Business Configuration                    | Access Management               | System Configuration Tools      |                          |                                    |                              |             |
|                                                                                                    |                                           |                                 |                                 |                          |                                    |                              |             |
| DE LIST MAIN                                                                                                    | TENANCE                                   |                                 |                                 |                          |                                    |                              |             |
| war                                                                                                    |                                           | Boutes of Administration Filter |                                 |                          |                                    |                              |             |
| and have been                                                                                                    | 114                                       | Field                           |                                 | Value                    |                                    |                              |             |
| anized by   Cook                                                                                                    | i Litt                                    |                                 | ▼ Contains                      | •                        | mEilterm                           |                              |             |
| 🔁 Lab Resul                                                                                                    | t Assessment Terms                        | <u></u>                         |                                 | _                        |                                    |                              |             |
| 🚞 Lab Test 🤇                                                                                                    | Group                                     | Total Number of Rows (84)       |                                 | Displaying Rows 1-5      | 0 💌 Page Siz                       | e 50 💌 🔜 🔉                   |             |
| Lab Test T                                                                                                    | lype                                      | Administration Route            | Description                     | Administration Route (.) | Description (.)                    | F2B Code                     | Display     |
| - Con                                                                                                    | figuration                                | Auricular                       | Auricular                       | 耳介                       | 耳介                                 | 001                          | Yes         |
| Cline Literary Cl                                                                                                    | tation                                    | hands a deal and                | Begin Administration Route Desc |                          |                                    |                              | 100         |
| Local Eval                                                                                                    | luator Comment Type                       | begin Admik end                 | ripti END                       | Mint autrop いうえんの Smi    |                                    | 3                            | res         |
| 🦳 Manufactu                                                                                                    | rers                                      | Buccal                          | Buccal                          | 頬側                       | 頬側                                 | 002                          | Yes         |
| 🦳 Medical St                                                                                                    | atus                                      | Cerebral                        | Cerebral                        | 脳                        | 脳                                  |                              | Yes         |
| - Cal Message 1                                                                                                    | Type                                      | Conjunctival                    | Conjunctival                    | 結膜                       | 結膜                                 |                              | Yes         |
| — Description - Description - Description | Event                                     | Costel                          | Costal                          | 肋骨                       | 助骨                                 |                              | Yes         |
| - Cccupatio                                                                                                    | ns                                        | Cutaneous                       | Cutaneous                       | 皮膚                       | 皮膚                                 | 003                          | Yes         |
| - Deckage U                                                                                                    | Inits                                     | Dental                          | Dental                          | <b>İ</b>                 | 1                                  | 004                          | Yes         |
| Product G                                                                                                    | roup                                      | Drop                            | Drop For Injection              | 注射用ドロップ                  | 注射用ドロップ                            |                              | Yes         |
| Project ID                                                                                                    |                                           | Endocervical                    | Endocervical                    | 預管内                      | 預管内                                | 005                          | Yes         |
| Reference                                                                                                    | Type                                      | Endosinusial                    | Endosinusial                    | 洞内(副鼻腔内)                 | 洞内(副鼻腔内)                           | 006                          | Yes         |
| Report Me                                                                                                    | dia                                       | Endotracheal                    | Endotracheal                    | 気管内                      | 気管内 (Endo-)                        | 007                          | Yes         |
| Report Typ                                                                                                    | De la la la la la la la la la la la la la | Epidural                        | Epidural                        | 硬膜外                      | 硬膜外                                | 008                          | Yes         |
| Beporter I                                                                                                    | nformation                                | Extra-amniotic                  | Extra-amniotic                  | 羊膜外                      | 羊順外                                | 009                          | Yes         |
| Reporter 1                                                                                                    | lvpe                                      |                                 |                                 |                          | Ad                                 | Id New Copy I                | Print Print |
| Reporting                                                                                                    | Destination                               | Add New Poutes of Administra    | tion                            |                          |                                    |                              |             |
| Reporting                                                                                                    | Destination Type                          |                                 | (III)                           |                          |                                    | 540.0.4.                     |             |
| Routes of                                                                                                    | AdminEtration                             | Administration Route            |                                 | Sh                       | ort Name                           | E28 Code                     |             |
| Carl Shuth Carl                                                                                                    | tar. 0                                    |                                 |                                 |                          |                                    |                              | 🛛 Display   |
| Study Con                                                                                                    | alonment Phase                            | Description                     |                                 |                          |                                    |                              |             |
| Calleer Stee                                                                                                    |                                           | * Administration Pourte ( D     |                                 |                          |                                    |                              |             |
| - Josef Skes                                                                                                    | · <u> </u>                                | Commence addit Robite (J)       |                                 |                          |                                    |                              |             |
| plext                                                                                                    |                                           | Description (J)                 |                                 |                          |                                    |                              |             |
| values entered he                                                                                                    | re and marked "Display" will              |                                 |                                 |                          |                                    |                              |             |
| ser in the in the Ko<br>sucts tab                                                                                                    | ute or warministration list in the        | P                               |                                 |                          |                                    |                              |             |
| 000 0001                                                                                                    |                                           |                                 |                                 |                          |                                    |                              |             |

- 3. The system places the data for the selected item in the right pane.
- **4.** Enter the E2B Code for the new route of administration in the Add New Routes of Administration section.
- 5. Click Save.

#### Configuring a Message Type

Use the following procedure to configure a Message Type:

- 1. From the Argus Console, select Code Lists -> Argus -> Message Type.
- **2.** When the system opens the Code List Maintenance screen, click Message Type in the Code List in the left pane.

| JIEACLE                                                                                                    |        |                                        |                     |                    |       | Welcome Aditi Aggarwal Jap, Tuesday, August 6 | 3, 2013 (PR703CER-DEFAULT) | Home Help        |
|----------------------------------------------------------------------------------------------------|--------|----------------------------------------|---------------------|--------------------|-------|-----------------------------------------------|----------------------------|------------------|
| Code Lists Business Configur                                                                                                    | ition  | Access Management                      | System Configuratio | n Tools            |       |                                               |                            |                  |
|                                                                                                    |        |                                        |                     |                    |       |                                               |                            |                  |
| DE LIST MAINTENANCE                                                                                                    |        |                                        |                     |                    |       |                                               |                            |                  |
|                                                                                                    |        | Message Type Filter                    |                     |                    |       |                                               |                            |                  |
| anized by Code List                                                                                                    |        | Field                                  |                     |                    | Value |                                               |                            |                  |
| Coll als David Association of Taxing                                                                                                    |        | ]                                      | •                   | Contains           | •     | Filter                                        |                            |                  |
| Lab Result Assessment Terms                                                                                                    |        |                                        |                     |                    |       |                                               |                            |                  |
| Lab Test Group                                                                                                    |        | Total Number of Rows (7)               |                     |                    |       |                                               |                            |                  |
| Lab rest type                                                                                                    | - 11   | Message Type 📥                         | De                  | scription          |       | Expedited / Periodic                          | Auto Submit                | Display          |
| Letter Configuration                                                                                                    |        | backlog                                |                     |                    |       | Periodic                                      | No                         | Yes              |
| Literary Ctation                                                                                                    |        | backlogct                              |                     |                    |       | Periodic                                      | No                         | Yes              |
| <ul> <li>Local Evaluator Comment Type</li> </ul>                                                                                                    |        | begin mes tp end                       | be                  | gin MT descrip END |       | Expedited                                     | Yes                        | Yes              |
| - Manufacturers                                                                                                    | 9      | ctasr                                  |                     |                    |       | Periodic                                      | No                         | Yes              |
| - Cal Medical Status                                                                                                    |        | ichicsr                                |                     |                    |       | Expedited                                     | No                         | Yes              |
| Message Type                                                                                                    |        | mhiwadminitemsicsr                     |                     |                    |       | Periodic                                      | No                         | Yes              |
| — Disture of Event                                                                                                    | 1      | psur                                   |                     |                    |       | Periodic                                      | No                         | Yes              |
| — Cocupations                                                                                                    |        |                                        |                     |                    |       |                                               |                            |                  |
| — Deckage Units                                                                                                    |        |                                        |                     |                    |       |                                               |                            |                  |
| 🔁 Product Group                                                                                                    |        |                                        |                     |                    |       |                                               |                            |                  |
| - Droject ID                                                                                                    |        |                                        |                     |                    |       |                                               |                            |                  |
| Reference Type                                                                                                    |        |                                        |                     |                    |       |                                               |                            |                  |
| — Providence - Providence - | - 10 H |                                        |                     |                    |       |                                               |                            |                  |
| - Carl Report Type                                                                                                    |        |                                        |                     |                    |       |                                               |                            |                  |
| — Diagnostic Content Information                                                                                                    |        |                                        |                     |                    |       |                                               |                            |                  |
|                                                                                                    |        |                                        |                     |                    |       |                                               |                            |                  |
| - Carl Reporter Type                                                                                                    |        |                                        |                     |                    |       |                                               |                            |                  |
| Reporter Type     Reporting Destination                                                                                                    |        |                                        |                     |                    |       |                                               |                            |                  |
| Reporter Type     Reporting Destination     Reporting Destination                                                                                                    |        |                                        |                     |                    |       |                                               |                            |                  |
| Peporter Type     Peporting Destination     Peporting Destination     Peporting Destination Type     Revites of Administration                                                                                                    |        |                                        |                     |                    |       |                                               |                            |                  |
| Reporter Type     Reporting Destination     Reporting Destination Type     Routes of Administration     Study Center                                                                                                    |        |                                        |                     |                    |       |                                               |                            |                  |
| Reporter Type     Reporting Destination     Reporting Destination     Reporting Destination Type     Routes of Administration     Study Center     Study Destinement Phase                                                                                                    |        |                                        |                     |                    |       | Add                                           | New Copy                   | Peleter Print    |
| Reporter Type     Reporting Destination     Reporting Destination     Reporting Destination Type     Routes of Administration     Study Center     Study Development Phase     Lines State                                                                                                    |        |                                        |                     |                    |       | Add                                           | New Copy 1                 | Delete: ][ Print |
| Reporter Type     Reporting Destination     Reporting Destination     Reporting Destination     Study Center     Study Center     Study Development Phase     User Sites                                                                                                    | -      | Add New Message Type                   |                     |                    |       | AM                                            | New Copy 1                 | Doleto.          |
| Reporter Type     Reporting Destination     Reporting Destination     Routes of Administration     Study Development Phase     User Sites                                                                                                    | -      | Add New Message Type<br>Y Message Type |                     | Description        |       | Expedited                                     | New [Copy]]C               | ooleto           |

- **3.** The system places the data for the selected item in the right pane.
- **4.** Enter the new message type and other relevant data in the Modify Message Type section.
- 5. Click Save.

#### E2B Length Check

When you select E2B Length Check, the system generates a report that prints the code list item length check and M2 validation warnings. This menu item has been added under Argus Console -> Tools -> E2B Length Check.

| 1.   | Maintenance<br>ICH-ICSR V2.1 MESSAGE TEMPLATE                                         |
|------|---------------------------------------------------------------------------------------|
| 2.   | ICH-ICSR V2.1 MESSAGE TEMPLATE - EMEA                                                 |
| 3.   | ICH-ICSR V2.1 MESSAGE TEMPLATE - EMEA EXTEND                                          |
| 4.   | ICH-ICSR V2.1 MESSAGE TEMPLATE - FDA                                                  |
| _    | Data I I I I                                                                          |
| Vall | dation Type Element DTD Element Case Form Field Actual Error Message Profiles LM Data |
|      |                                                                                       |
|      |                                                                                       |
|      |                                                                                       |
|      |                                                                                       |
|      |                                                                                       |
|      |                                                                                       |
|      |                                                                                       |
|      |                                                                                       |
|      |                                                                                       |
|      |                                                                                       |
|      |                                                                                       |
|      |                                                                                       |
|      |                                                                                       |
|      |                                                                                       |
|      |                                                                                       |

The following table lists the Code List items the length check is run on.

| Data<br>Element | LM Field                                                                                    | Argus Field<br>Length | DTD Allowed<br>Length |
|-----------------|---------------------------------------------------------------------------------------------|-----------------------|-----------------------|
| A.2.1.1d        | LM / Clinical Studies / Study Information /<br>Study Description.                           | 2000                  | 100                   |
|                 | The application needs to consider the EUDRA-CT length (35) while displaying the message.    |                       |                       |
| A.3.1.3b        | LM / Regulatory Authorities / Local Company<br>Contact / Title                              | 40                    | 10                    |
| A.3.1.4a        | LM / Regulatory Authorities / Local Company<br>Contact / Address                            | 120                   | 100                   |
| A.3.1.4f        | LM / Regulatory Authorities / Local Company<br>Contact / Phone                              | 20                    | 10                    |
| A.3.1.4g        | LM / Regulatory Authorities / Local Company<br>Contact / Phone / Ext.                       | 10                    | 5                     |
| A.3.1.4i        | LM / Regulatory Authorities / Local Company<br>Contact / Fax                                | 50                    | 10                    |
| A.3.1.4j        | LM / Regulatory Authorities / Local Company<br>Contact / Fax / Ext.                         | 10                    | 5                     |
| A.3.2.2c        | LM / Regulatory Authorities / Agency<br>Information / Contact Information / Title           | 40                    | 10                    |
| A.3.2.2f        | LM / Regulatory Authorities / Agency<br>Information / Contact Information / Last Name       | 40                    | 35                    |
| A.3.2.3a        | LM / Regulatory Authorities / Agency<br>Information / Contact Information / Address         | 120                   | 100                   |
| A.3.2.3f        | LM / Regulatory Authorities / Agency<br>Information / Contact Information / Phone           | 20                    | 10                    |
| A.3.2.3g        | LM / Regulatory Authorities / Agency<br>Information / Contact Information / Phone /<br>Ext. | 10                    | 5                     |
| A.3.2.3i        | LM / Regulatory Authorities / Agency<br>Information / Contact Information / Fax             | 50                    | 10                    |
| A.3.2.3j        | LM / Regulatory Authorities / Agency<br>Information / Contact Information / Fax / Ext.      | 10                    | 5                     |
| A.2.1.2c        | LM / Reporter Information / Address                                                         | 120                   | 100                   |
| B.4.k.2.2       | LM / Products / Key Ingredient                                                              | 120                   | 100                   |
| B.4.k.4.1       | LM / Licenses / License Information / Number                                                | 40                    | 35                    |

#### E2B Code Validation

The following table lists the E2B Code Validation items.

| Tag Name             | DTD Element | Case Form Field                                         | LM Field                      |
|----------------------|-------------|---------------------------------------------------------|-------------------------------|
| primarysourcecountry | A.1.1       | Case Form / General / Reporter<br>Information / Country | LM / Countries<br>/ Code (A2) |
| occurcountry         | A.1.2       | Case Form / General / General<br>Information / Country  | LM / Countries<br>/ Code (A2) |

| Tag Name                  | DTD Element | Case Form Field                                                                        | LM Field                                                                         |
|---------------------------|-------------|----------------------------------------------------------------------------------------|----------------------------------------------------------------------------------|
| reporttype                | A.1.4       | Case Form / General Information<br>/ Report Type                                       | LM / Report<br>Type / E2B<br>Code                                                |
| reportercountry           | A.2.1.3     | Case Form / General / Reporter<br>Information / Country                                | LM / Countries<br>/ Code (A2)                                                    |
| qualification             | A.2.1.4     | Case Form / General / Reporter<br>Information / Reporter Type                          | LM / Reporter<br>Type / E2B<br>Code                                              |
| observestudytype          | A.2.3.3     | Case Form / General / Study<br>Information / Observe Study Type                        | LM / Case<br>Classification /<br>E2B Code                                        |
| sendertype                | A.3.1.1     | LM / Regulatory Authorities /<br>Local Company Contact / Sender<br>Type                | LM /<br>Regulatory<br>Authorities /<br>Local Company<br>Contact /<br>Sender Type |
| sendercountrycode         | A.3.1.4e    | LM / Regulatory Authorities /<br>Local Company Contact / Country                       | LM / Countries<br>/ Code (A2)                                                    |
| receivertype              | A.3.2.1     | LM / Regulatory Authorities /<br>Agency Information / Agency<br>Type                   | LM /<br>Regulatory<br>Authorities /<br>Agency<br>Information /<br>Agency Type    |
| receivercountrycode       | A.3.2.3e    | LM / Regulatory Authorities /<br>Agency Information / Contact<br>Information / Country | LM / Countries<br>/ Code (A2)                                                    |
| patientonsetageunit       | B.1.2.2b    | Case Form / Patient / Patient<br>Information / Age Units                               | LM / Age Units<br>/ E2B Code                                                     |
| patientagegroup           | B.1.2.3     | Case Form / Patient / Patient<br>Information / Age Group                               | LM / Age<br>Group / E2B<br>Code                                                  |
| patientsex                | B.1.5       | Case Form / Patient / Patient<br>Information / Gender                                  | LM / Gender /<br>E2B Code                                                        |
| parentageunit             | B.1.10.2.2b | Case Form / Patient / Parent /<br>Age Unit                                             | LM / Age Units<br>/ E2B Code                                                     |
| parentsex                 | B.1.10.6    | Case Form / Patient / Parent /<br>Gender                                               | LM / Gender /<br>E2B Code                                                        |
| reactionoutcome           | B.2.i.8     | Case Form / Events / Event<br>Information / Outcome of Event                           | LM / Event<br>Outcome / E2B<br>Code                                              |
| testunit                  | B.3.1e      | Case Form / Patient / Lab Data /<br>Lab Data / Units                                   | LM / Dossage<br>Units / E2B<br>Code                                              |
| obtaindrugcountry         | B.4.k.2.3   | Case Form / Products / Product<br>Information / Obtain Drug<br>Country                 | LM / Countries<br>/ Code (A2)                                                    |
| drugauthorizationcount ry | B.4.k.4.2   | LM / Licenses / License<br>Information / Country                                       | LM / Countries<br>/ Code (A2)                                                    |

| Tag Name                         | DTD Element | Case Form Field                                                                | LM Field                                         |
|----------------------------------|-------------|--------------------------------------------------------------------------------|--------------------------------------------------|
| drugstructuredosageuni<br>t      | B.4.k.5.2   | Case Form / Products / Dosage<br>Regimens / Dose Units                         | LM / Dosage<br>Unit / E2B<br>Code                |
| drugcumulativedosage<br>unit     | B.4.k.5.7   | Case Form / Products / Total Dose<br>to Primary Event                          | LM / Dosage<br>Unit / E2B<br>Code                |
| drugadministrationrout<br>e      | B.4.k.8     | Case Form / Products / Dosage<br>Regimens / Patient Route of<br>Administration | LM / Routes of<br>Administration<br>/ E2B Code   |
| drugparadministration            | B.4.k.9     | Case Form / Products / Dosage<br>Regimens / Parent Route of<br>Administration  | LM / Routes of<br>Administration<br>/ E2B Code   |
| drugintervaldosagedefi<br>nition | B.4.k.5.5   | LM / Dosage Frequency / Unit                                                   | LM / Dosage<br>Frequency /<br>Unit               |
| actiondrug                       | B.4.k.16    | Case Form / Products / Product<br>Details / Action Taken                       | LM / Action<br>Taken / E2B<br>Code               |
| mhlwadmicsrcasenumcl<br>ass      | J.4a        | Case Form / Analysis / PMDA /<br>General / Report Category                     | LM / Reporting<br>Category /<br>E2B Code         |
| mhlwadmicsrnewdrugc<br>lass      | J.8         | Case Form / Analysis / PMDA /<br>Comments / Category of the new<br>drug        | LM / License<br>Category / E2B<br>Code           |
| mhlwphaseofstudies               | J.12.i.2    | Business Configuration / Studies /<br>Study Development Phase                  | LM / Study<br>Development<br>Phase / E2B<br>Code |

# **3** E2B Check

In order to successfully transmit any E2B Report, it must validated for its mandatory components before transmitting the report.

### Why perform an E2B Check

You can run an E2b check by clicking the E2B icon from the Quick Launch menu shown below.

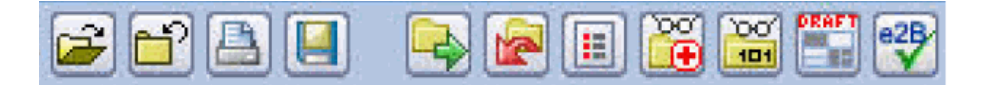

Note: The E2B check icon is visible on the Quick Launch Toolbar ONLY if a case is open and active on the user session.

Running an E2b check validates if the E2b report has all these mandatory elements present that is required for its successful processing.

This check performs the function that prints the "E2B Report – DTD Length Check Warnings" and "E2B report – DTD Validation".

The following illustration shows a sample E2b check report that is generated in PDF format:

| fect 🙀 | Q 0 0            |                   | 100% • 🛞 🛛 🖓 •                         | <b>¥1   @ Hep +    </b> 4 4                        |                                                | · ≟ Stamp Tool • □<br>1      \$\$≨ <b>% %</b> | ■• 日• <u></u>        |
|--------|------------------|-------------------|----------------------------------------|----------------------------------------------------|------------------------------------------------|-----------------------------------------------|----------------------|
|        |                  |                   |                                        |                                                    |                                                |                                               |                      |
|        | ORACLE           |                   |                                        |                                                    |                                                |                                               | E2B Reports          |
|        | NEXCH IOENOIS    |                   |                                        |                                                    |                                                | 30-APR                                        | -2010 10:11 GMT +5.1 |
| As     | of 30 April 2010 | Check E           | rrors & Warnings                       |                                                    |                                                |                                               |                      |
| 1      | ICH ICER V2.11   | ARCALOF TRE       | ADI ATT                                |                                                    |                                                |                                               |                      |
|        | 10440581011      | ARCINGE TEN       | ADLATE FAREA                           |                                                    |                                                |                                               |                      |
|        | ICHACORICA I     | ARCOLOF THE       | ADI ATE - EDA                          |                                                    |                                                |                                               |                      |
|        | POHICOR V2.11    | ACCORDENCE TEN    |                                        |                                                    |                                                |                                               |                      |
| · •.   | ICHICOR V2.11    | ACCOVER LEN       | APDATE - PAQUA - I                     |                                                    |                                                |                                               |                      |
| Va     | lidation Type    | Data              | DTD Element                            | Case Form Field                                    | Actual Error Message                           | Profiles                                      | LM Data              |
| 0      | her Validation   | A.1.2             | OCCURCOUNTRY                           | 10円フォーム/一般/一般情<br>数/発展図                            | Invalid E28 Code - GG                          | 4                                             | GUERNISEY            |
|        |                  | A.1.2             | OCCURCOUNTRY                           | 北例フォーム/一般/一般情<br>報/発報図                             | Invalid E2B Code - RS                          | 4                                             | SERDIA               |
|        |                  | A12               | OCCURCOUNTRY                           | 12例フォーム/一般/一般情<br>報/発税図                            | Invalid E2B Code - JE                          | 4                                             | JERSEY               |
|        |                  | A12               | OCCURCOUNTRY                           | 応用フォーム/一般/一般情<br>報/発用図                             | Invalid E28 Code - TL                          | 4                                             | TIMOR-LESTE          |
|        |                  | A.1.2             | OCCURCOUNTRY                           | 応用フォーム/一般/一般情<br>報/発用図                             | Invalid E2B Code - MF                          | 4                                             | SAINT MARTIN         |
|        |                  | A.1.2             | OCCURCOUNTRY                           | 症例フォーム/一般/一般情<br>教/発展調                             | Invalid E2B Code - EU                          | 4                                             | EUROPEAN UNION       |
|        |                  |                   | OCCURCOUNTRY                           | 1                                                  | Invalid E2B Code - EU                          | 1, 2, 3                                       | EUROPEAN UNION       |
|        |                  | A.1.2             | 22220000000000000000000000000000000000 | shifters and a second second                       |                                                |                                               | SAINT BARTHE-        |
|        |                  | A.1.2             | OCCURCOUNTRY                           | N/RNN                                              | Invalid E28 Code - BL                          | •                                             | LEMD.                |
|        |                  | A12<br>A12<br>A12 | OCCURCOUNTRY                           | 10月27-5/一枚/一枚日<br>税/発用因<br>10月21-5/一枚/一枚日<br>税/発用因 | Invalid E28 Code - BL<br>Invalid E28 Code - ME | 4                                             | MONTENEGRO           |

As can be seen in the PDF, the sample report displays the case form fields where the validation error has occurred.

Apart from the case form location where the error occurred, the report lists the type of error, data elements, DTD elements, the actual message/cause of the error, and the profiles which were tested for each validation type.

The validation checks are profile-dependent but every E2b check report tests for Mandatory Elements check and Mandatory Optional Elements check.

#### **ICSR** Validation

This report has 5 main sections:

- **1.** Mandatory Elements
- 2. Mandatory Elements for Completed Reports
- **3.** Do Not Enter Elements
- 4. Elements for which English Characters are not allowed
- 5. Other Validation Errors

## **Transmitting and Monitoring E2B Reports**

Argus Safety provides utilities that enable you to schedule and transmit E2B reports. Using these utilities, you can also track the status of the transmitted E2B reports. This chapter includes discussions of the following:

- Logging In and Out of Argus Safety
- Scheduling an E2B Report
- Viewing a Scheduled E2B Report
- Transmitting E2B Reports

### Logging In and Out of Argus Safety

Before starting Argus Safety, ensure that your company's Argus Safety Administrator of your company has created an account for you and that you have the correct Username and Password for the system. Be aware of the following:

• If you enter an incorrect username or password three (3) consecutive times, the system disables the Login button and displays the following message:

*The login button has been disabled due to 3 consecutive incorrect entries of Username or Password. Please refresh the page to enable the Login button.* 

- The Date/Time format is DD-MMM-YYYY HH:MM:SS to reflect the 24-hour format used by the Web server.
- When you click the name of an enabled/disabled module, the system opens the an Oracle Web site page in a new Internet Explorer window to enable you to access product information:

http://www.oracle.com/us/industries/health-sciences/resources
/overview/index.htm#Datasheets

To log in to the Argus Safety application:

- 1. Open Microsoft Internet Explorer and enter the Uniform Resource Locator (URL) of Argus Safety Web in the Address bar.
- **2.** When the Argus login screen opens, enter your username and password in the appropriate fields.

**Note:** Available modules appear in bold text on the log-in screen. Once the system authenticates your log-in information, you will be able to access these modules. 3. Select the appropriate database from the Database drop-down list and click Login.

**Note:** If you get an error message such "Unable to connect to the database," you may not have permission to access the database. Please contact your database administrator for assistance.

|                      | Argus                          | Safety                                                      |
|----------------------|--------------------------------|-------------------------------------------------------------|
|                      | Username                       |                                                             |
| 10/0393              |                                |                                                             |
|                      | Password                       |                                                             |
| 14 1 Y 1 1           |                                |                                                             |
| E 1                  | Database                       |                                                             |
| all the              | PR703CER                       |                                                             |
| 2.0                  | 30-JUL-2013 04:26:1            | ]本語。 Login 。                                                |
| 0                    | racle Health Sciences Safety : | Sute                                                        |
| - Argus Safety       | - Argus Analytics              | - Empirica Topics                                           |
| - Argus Safety Japan | - Argus Insight                | <ul> <li>Empirica Signal</li> <li>Empirica Shudu</li> </ul> |
| - Argus Interchange  | - Argus Dossier                | - WebSDM                                                    |
| - Argus Unblinding   | - Argus Reconciliation         | - Siebel AECM                                               |
|                      |                                |                                                             |

**4.** Once the system authenticates your log in, you can access the modules whose names are in Bold text.

#### To Log Out of the Argus Application

Click Logout on the top-right frame of the window to log out of the application.

### Scheduling an E2B Report

Argus Safety enables you to schedule your E2B reports. In addition, it allows you to generate E2B reports that comply with the adverse event reporting requirements of different regulatory agencies.

**Note:** When you generate an E2B report, some characters entered by the user in the case form may not be display in the same way in the E2B report. Some characters are represented differently in the E2B report.

To schedule an E2B report:

- 1. Open a case in Argus Safety and click the Regulatory Reports tab.
- 2. When the system opens the Regulatory Reports tab, click Schedule New Report.

|       | RACLE                                                        | E'          | Argus Sat                                       | fety Web           |                  |                                             |                                       |                                         | Welcome ayesh                                    | a, Tuesday, Apr               | i 20, 2010 <b>(</b> F  | PRSTD60) Home   | Help Logout |
|-------|--------------------------------------------------------------|-------------|-------------------------------------------------|--------------------|------------------|---------------------------------------------|---------------------------------------|-----------------------------------------|--------------------------------------------------|-------------------------------|------------------------|-----------------|-------------|
| Ac    | ctive Case                                                   | s           | Worklist                                        | Case Actions       | Reports          | Local Affiliate                             | Utilities Das                         | hboards                                 | Argus Console                                    | Argus Insi                    | ght Ar                 | gus Perceptive  |             |
|       |                                                              |             |                                                 |                    |                  |                                             |                                       |                                         | 🖻 🚺 🖻                                            |                               | 3 🛛 🗣                  | 🖻 📦 🚟 🗃         | ) 🖺 🚭 🐼 📀   |
| 🕯 Ca  | Case Form - AF TEST "FP" Case Status : US Non Exp Data Entry |             |                                                 |                    |                  |                                             |                                       |                                         |                                                  |                               |                        |                 |             |
| Gen   | neral P                                                      | atient      | Products                                        | Events Anal        | lysis Activities | s Additional Inform                         | nation Regulatory                     | Reports                                 |                                                  |                               |                        |                 |             |
| Po    | aulatory P                                                   | enorte      |                                                 | 0                  | Benort 7         | Tune / Submit Category / J                  | Reporting Destination                 | 2                                       |                                                  |                               |                        |                 |             |
| RC.   |                                                              | (I)         |                                                 | Orga               | anized by Report | Type / Submit Category /                    | Reporting Destination                 |                                         |                                                  |                               |                        |                 | <u> </u>    |
| Ę i i | E- C Expe                                                    | dited (1)   |                                                 |                    |                  |                                             |                                       |                                         |                                                  |                               |                        |                 |             |
|       | њ 👝 Р                                                        | ending (    | 1) by Destinati                                 | ion                |                  |                                             |                                       |                                         |                                                  |                               |                        |                 |             |
|       | 🗁 S                                                          | ubmitted    | (0) by Destina                                  | ation              |                  |                                             |                                       |                                         |                                                  |                               |                        |                 |             |
|       |                                                              | larked as   | Non Submit (                                    | (0) by Destination |                  |                                             |                                       |                                         |                                                  |                               |                        |                 |             |
| •     | E C Perio                                                    | odic (0)    |                                                 |                    |                  |                                             |                                       |                                         |                                                  |                               |                        |                 |             |
|       |                                                              |             |                                                 |                    |                  |                                             |                                       |                                         |                                                  |                               |                        |                 |             |
|       |                                                              |             |                                                 |                    |                  |                                             |                                       |                                         |                                                  |                               |                        |                 |             |
|       |                                                              |             |                                                 |                    |                  |                                             |                                       |                                         |                                                  |                               |                        |                 |             |
| То    |                                                              |             |                                                 |                    |                  |                                             |                                       |                                         |                                                  |                               |                        |                 |             |
| Sta   | atus                                                         |             |                                                 |                    |                  |                                             |                                       |                                         |                                                  |                               |                        |                 |             |
|       |                                                              |             | Destination                                     |                    |                  | License Ty                                  | pe Genera                             | ted Si                                  | ubmitted Du                                      | e                             | Responsit              | ble             |             |
| Sec   | q                                                            |             | Destination<br>TEST Report                      | t Type             |                  | License Ty<br>License #                     | Local C                               | ted Si<br>omment N                      | otes                                             | c                             | Responsit              | ble             |             |
| Sec   | q<br>Di                                                      | raft        | Destination<br>TEST Report<br>EMEA - XML        | t Type             |                  | License Ty<br>License #<br>Marketed         | Local C<br>30-JUN                     | ted Si<br>omment No<br>-2009 17:16      | otes 05                                          | -JUL-2009                     | Responsit              | ol <del>e</del> |             |
| Sec   | q Di<br>Di<br>Initial Fi                                     | raft<br>nal | Destination<br>TEST Report<br>EMEA - XML<br>E2B | t Туре             |                  | License #<br>Marketed<br>2002               | pe Genera<br>Local C<br>30-JUN<br>N   | ted Si<br>omment N<br>-2009 17:16       | otes 05<br>Manual: (UNITED STAT                  | -JUL-2009<br>ES (Marketed Dr  | Responsit<br>ug) 2002) | ale             | <u> </u>    |
| Sec   | q Di<br>Di<br>Initial Fi                                     | raft<br>nal | Destination<br>TEST Report<br>EMEA - XML<br>E2B | t Туре             |                  | License Ty<br>License #<br>Marketed<br>2002 | pe Genera<br>Local C<br>30-JUN<br>N   | ted Si<br>omment Ni<br>2009 17:16       | otes 05<br>Aanual: (UNITED STAT                  | ⊷JUL-2009<br>ΈS (Marketed Dr  | ug) 2002)              | sle<br>Ne       | <u>^</u>    |
| Sec   | q Di<br>Di<br>Initial Fi                                     | raft<br>nal | Destination<br>TEST Report<br>EMEA - XML<br>E2B | t Туре             |                  | License Ty<br>License #<br>Marketed<br>2002 | pe Genera<br>Local C<br>30-JUN<br>N   | ted Si<br>omment N<br>-2009 17:16       | otes 05-<br>Manual: (UNITED STAT                 | -JUL-2009<br>ES (Marketed Dr  | ug) 2002)              | xle             | <u>^</u>    |
| li    | q Di<br>Dinitial Fi                                          | raft<br>nal | Destination<br>TEST Report<br>EMEA - XML<br>E2B | t Type             |                  | License Ty<br>License #<br>Marketed<br>2002 | pe Genera<br>Local C<br>30-JUN<br>N   | ted Si<br>omment N-<br>2009 17:16<br>N  | otes 05<br>Manual: (UNITED STAT                  | -JUL-2009<br>ES (Marketed Dr  | ug) 2002)              | sle             | <u> </u>    |
| h     | q Di<br>Di<br>Initial Fi                                     | nal         | Destination<br>TEST Report<br>EMEA - XML<br>E2B | t Type             |                  | License Ty<br>License #<br>Marketed<br>2002 | Per General<br>Local C<br>30-JUN<br>N | ted So<br>omment N<br>-2009 17:16       | oomitted Durootes<br>05<br>Ianual: (UNITED STATI | ⊷JUL-2009<br>TES (Marketed Dr | ug) 2002)              | sle             | ×           |
| li    | q Di<br>Di<br>Initial Fi                                     | nal         | Destination<br>TEST Report<br>EMEA - XML<br>E2B | t Туре             |                  | License #<br>License #<br>Marketed<br>2002  | Per General<br>Local C<br>30-JUN<br>N | 140 Si<br>omment Ni<br>-2009 17:16<br>N | otes 05                                          | -JUL-2009<br>ES (Marketed Dr  | ug) 2002)              | sle             |             |
| I     | q Dr<br>Initial Fi                                           | nal         | Destination<br>TEST Report<br>EMEA - XML<br>E2B | t Type             |                  | License #<br>License #<br>Marketed<br>2002  | pe Genera<br>Local C<br>30-JUN<br>N   | ted Si<br>omment N<br>-2009 17:16<br>M  | ubmitted Du<br>otes 05<br>Aanual: (UNITED STAT   | UL-2009<br>ES (Marketed Dr    | ug) 2002)              | Ne              | ×.          |

**3.** When the system opens the New Expedited Report dialog box, enter the relevant information and click OK.

| 🖉 Schedule New Expedited Re | eport Webpage Dialog                                                                           | X   |
|-----------------------------|------------------------------------------------------------------------------------------------|-----|
| New Expedited Report        |                                                                                                |     |
| Report Information          |                                                                                                |     |
| Product                     | Somborin(Somobrin) Tablet 200 mg - Headache                                                    | *   |
| License #                   | UNITED STATES (Investigational Drug) 2001                                                      | ~   |
| Destination                 | FRANCE (Marketed Drug) 2005                                                                    |     |
| Report Form                 | GERMANY (Marketed Drug) 2004<br>IRELAND (Investigational Drug) 2006                            |     |
| Aware Date                  | JAPAN (Marketed Drug) 2002<br>UNITED STATES (Investigational Drug) 2001                        |     |
|                             | Protect Confidentiality of Reporter and Patient                                                |     |
|                             | Blind Study Product                                                                            |     |
| Group                       | Administrators                                                                                 | *   |
| Notes                       | Manual: Somborin(Somobrin) Tablet 200 mg - Headache (UNITED ST                                 | ATE |
| Cover Letter                |                                                                                                | *   |
|                             |                                                                                                |     |
| Due Date                    |                                                                                                |     |
|                             | In 5 Days     C In     Days     Days     C In     Days     C On     OO-MMM-0000     In 30 Days |     |
|                             | OK Cancel                                                                                      |     |

### **New Expedited Report Dialog Fields**

The Schedule New Expedited Report window has a drop-down list on the top section.

| Report Information |                                                                                 | New Report                          | 2     |
|--------------------|---------------------------------------------------------------------------------|-------------------------------------|-------|
| Product            | AF Licence mkt(AF Product) Tablet                                               | New Report<br>Non-Reportable Follow | uo Ri |
| License #          | JAPAN (Marketed Drug)                                                           |                                     |       |
| Destination        | ESM FOA 1                                                                       |                                     |       |
| Report Form        | US FDA MedWatch 3500A Drug                                                      |                                     |       |
| Aware Date         | 23-APR-2010                                                                     |                                     |       |
|                    | <ul> <li>Protect Confidentiality of Rep</li> <li>Blind Study Product</li> </ul> | orter and Patient                   |       |
| Group              | US REPORTING                                                                    |                                     |       |
| Notes              | Manual: AF Licence mid(AF Product) 1                                            | Fablet (JAPAN (Marketed D           | rug)  |
| Cover Letter       | JCTest                                                                          |                                     |       |
| Due Date           |                                                                                 |                                     |       |
|                    | C in 15 Days<br>C in 15 Days<br>C in 20 Days                                    | Days                                |       |

The following table lists and describes the fields in the New Expedited Report dialog box.

| Item                               | Function                                                                                                    |
|------------------------------------|----------------------------------------------------------------------------------------------------|
| Product                            | Select the Company Suspect Product from this drop-down list.                                                                                                 |
| License Number                     | Select the particular license for which the report is to be scheduled.                                                                                       |
| Destination                        | Select the Regulatory Agency to which the report is to be sent.                                                                                              |
| Report Form                        | Select the Report Form from this drop down list.                                                                                                    |
| Message Type                       | Select the message type from the drop-down list, as configured in Argus Console.                                                                             |
|                                    | Note: This field is displayed when an E2B report is selected as the Report Form.                                                                             |
| Aware Date                         | List the date when you became aware of the case.                                                                                                    |
|                                    | Select the Protect Confidentiality of Reporter and Patient checkbox if you do not wish to disclose the identity of the reporter and the patient of the case. |
| Group                              | If you want to assign the report to a specific group, the group can be selected from this drop down list.                                                    |
| Notes                              | This field is directly mapped to the License but you can modify this field to put in extra notes, as desired.                                                |
| Cover Letter                       | You can attach a cover letter with the report, if desired.                                                                                                   |
| Due Date                           | You can decide to schedule a report to be due in either 5, 15, or 30 days or any number of days or even on any specific date.                                |
| New Report                         | Select this option to schedule a new report.                                                                                                    |
| Non-Reportable<br>Follow-up Report | Select this option to schedule a downgrade report.                                                                                                    |

**Note:** Product, License Number, Destination, Report Form (E2B), and Due Date must be entered in the New Expedited Report dialog to schedule an E2B report.

**Note:** The system allows you to generate E2B reports through AG Service irrespective of the your access rights for blinded information. However, the Blind protected users are not allowed to view E2B reports despite having an Argus Interchange license. If such a user tries to view the E2B report, the system generates the message: "Report is generated but system is unable to show the report as user is protected from study information."

### Viewing a Scheduled E2B Report

Use the following procedure to view a scheduled E2B report.

1. In the Regulatory Reports tab, click the row (draft/final) that corresponds to the scheduled E2B Report to generate the report.

The report is generated and can be viewed in the E2B Viewer.

If a validation error occurs during E2B report generation, the validation details are stored in the Report Details dialog.

**2.** Right-click the report icon and select View Report Details to open the Report Details dialog box.

### Transmitting E2B Reports

Argus Safety enables you to simultaneously submit multiple adverse event reports to ease the submission process. This section describes how you can use the Bulk Reports by Case and the Bulk Reports by Form features to transmit E2B reports.

#### **Transmitting Bulk Reports by Form**

Use the following procedure to transmit Bulk Reports by Form:

1. Click Reports ->Bulk Reporting.

| Active Cases         Worklist         Case Actions         Reports         Local Attiliate         Utilities         Dashboards         Argus Ensight         Argus Perceptive           Reports bulk Reporting           BULK REPORTING           Bulk Reporting Filer           Destination         Filter         Report Form         Filter         Report Status         Print Regulatory Report         as         Final         Image: Status         Final         Image: Status         Final         Final         Final         Image: Status         Final         Final         Final         Final         Final         Final         Final         Final         Final         Final         Final         Final         Final         Final         Final         Final         Final         Final         Final                                                                                                    | ORACLE Argus Safety Web Welcome ayesha, Tuesday, April 20, 2010 (PRSTDB0) Home Helip Logout |                 |              |           |                 |                     |            |                   |                    |                      |            |               |                |
|----------------------------------------------------------------------------------------------------|---------------------------------------------------------------------------------------------|-----------------|--------------|-----------|-----------------|---------------------|------------|-------------------|--------------------|----------------------|------------|---------------|----------------|
| Seport is Bulk Report ing File       Bulk Report ing File       Between the second in the second in t                                                                                                    | Active Cases                                                                                | Worklist        | Case Actions | Reports   | Local Affiliate | e Utilities         | Dashboar   | ds                | Argus Console      | Argus Insight        | Argu       | is Perceptive |                |
| BULK REPORTING Back Reporting Fater                                                                                                    | Reports > Bulk Re                                                                           | porting         |              |           |                 |                     |            |                   |                    |                      |            |               | 🖻 😫 📄          |
| Butk Report ing Filter         Pestination       Report Status       Print Regulatory Report         Specific Case#       Study ID       Transmit       as       Final       Image: Specific Case#       Study ID       Transmit       as       Final       Image: Specific Case#       Study ID       Transmit       as       Final       Image: Specific Case#       Study ID       Transmit       as       Final       Image: Specific Case#       Study ID       Transmit       Image: Specific Case#       Study ID       Transmit       Image: Specific Case#       Study ID       Transmit       Image: Specific Case#       Specific Case#                                                                                                    | BULK REPORTING                                                                              |                 |              |           |                 |                     |            |                   |                    |                      |            |               |                |
| Destination       Filter       Peport Form         E28       Print Regulatory Report       Image: Second Second                                                                                                    | Bulk Reporting I                                                                            | ilter           |              |           |                 |                     |            |                   |                    |                      |            |               | _              |
| E28       Report Status     Primt Regulatory Report       Specific Case#     Study ID       Yead Hamily     Transmit       Yead Hamily     Yead Hamily       Selected     Case Number       Country of Incidence     Displaying Rows       Displaying Rows     1.5       Page State     100       Country of Incidence     Displaying Rows       Displaying Rows     1.5       Page State     100       Country of Incidence     Displaying Rows       Displaying Rows     1.5       Page State     1.00       Case Number     Country of Incidence       Displaying Rows     1.5       Pain     7.15       Pain     21.4PR-2010       Optimized     22.4PR-2010       Optimized     100       Case Number     100       Case Number     100       Case Number     100       Case Number     100       Case Number     100       Case Number     100       Case Number     100       Case Number     100       Case Number     100       Case Number     100       Case Number     100       Case Number     100       Case Number     100 <td>Destination</td> <td></td> <td></td> <td></td> <td>Filter</td> <td>Report Form</td> <td></td> <td></td> <td></td> <td></td> <td></td> <td></td> <td></td>                                                                                                    | Destination                                                                                 |                 |              |           | Filter          | Report Form         |            |                   |                    |                      |            |               |                |
| Report Status     Print Regulatory Report       Specific Case#     Study ID     Transmit     as     Fnail     Print       Specific Case#     Study ID     Product Tamity     View All     View All     Product Tamity     View All       Selected     Case Number     Stapped Product     SURR     Report Form     Due Date ♥       Selected     Country of Incidence     Diagnosis     F / LT     Destination     Days Past Due       Status     Country of Incidence     Diagnosis     F / LT     Destination     Days Past Due       Status     Sopratneous     (Fain)     Y/Y/r     Etal All Noncourt (Fain)     Downgrade       Status     Sopratneous     (Fain)     Y/Y/r     Etal All Noncourt (Fain)     Downgrade       Sopratneous     (Fain)     Y/Y/r     Etal All Noncourt (Fain)     Noncourt (Fain)     Noncourt (Fain)       Sopratneous     (Fain)     Y/Y/r     Etal All Noncourt (Fain)     Noncourt (Fain)     Noncourt (Fain                                                                                                    |                                                                                             |                 |              |           |                 | E2B                 |            |                   |                    |                      |            | *             |                |
| Specific Case#         Study (D         Transmit         V         as         Final         V           Specific Case#         Study (D         Product Family<br>(AL1)         View All         View All         V                                                                                                    |                                                                                             |                 |              |           |                 | Report Status       |            | Print P           | Regulatory Report  |                      | _          |               |                |
| Approved Reports Only         View All           Selectic Case#         Study ID         Product Family         View All           Could Humber of Rows (5)         Could State To Product State To Product State To Product State To Product State To Product State Spontaneous         Support Product State Spontaneous         Support Product State Spontaneous         Support Product State Spontaneous         Support Product State Spontaneous         Support Product State Spontaneous         Support Product State Spontaneous         Support Product State Spontaneous         Support Product State Spontaneous         Spontaneous         Spontaneou                                                                                                    |                                                                                             |                 |              |           |                 | Scheduled/Generated | <u>۲</u>   | Trans             | smit               | *                    | as Fi      | nal           | *              |
| Specific Case#         Study (I)         Product Family           (ALL)         (ALL)         (ALL                                                                                                    |                                                                                             |                 |              |           |                 | Approved Repo       | rts Only   | □ v               | iew All            |                      |            |               |                |
| Case         Desplaying Rows         1-5         Page Size         100         Image Size           Selected         Case Number         Country of Incidence         Diagnosis         F/LT         Destination         Dug Norma         1-5         Mage Size         100         Image Size         Diagnosis         F/LT         Destination         Dug Norma         Dug Norma                                                                                                    | Specific Case#                                                                              |                 | Study ID     |           |                 | Product Family      |            |                   |                    |                      |            |               |                |
| Total Humber of Rows (5)     Displaying Rows 1.5      Page Size 100        Selected I     Case Number     Suspect Product     SURR     Report Form     Days Past Due       Lock State     Country of Incidence     Diagnosis     F / LT     Destination     Days Past Due       Status     Report Type     (Event Verbatim)     7 15     Initial / Followup (4)     Downgrade       JaPAI     Pain     No     Estination     0     0       Generated     Spontaneous     (Pain)     7 1     Initial / Followup (4)     0       JAPAII     Pain     No     Estination     0     0       Generated     Spontaneous     (Pain)     7     Initial / Followup (3)     0       JAPAII     Pain     YVY     E28     07-EEE300     0       Generated     Spontaneous     (Pain)     7     Inital / Followup (3)     0       JAPAII     Pain     YVY     E28     21-APAI     7       Abground Spontaneous     (Pain)     7     Inital / Followup     7       JAPAII     Pain     YVY     E28     23-UH-2009       Generated     Spontaneous     (rash)     7     Inital / Followup     24-UH-2009       Generated     Generated     Generated     Spontaneous                                                                                                    |                                                                                             |                 |              |           |                 | (ALL)               |            |                   |                    |                      |            |               | *              |
| Vital Multiple of Model (v)     Use per Product     SUR     Report Form     Use between the set of the set of t                                                                                                    | Total Number of                                                                             | Douto (5)       |              |           |                 |                     |            |                   | Dioplaying Dow     | 1.5 🗸                | Dogo Siz   | 100           |                |
| Selected I         Case number         Subject Product         Subject Product         Subject Product         Subject Product         Subject Product         Subject Product         Destination         Due value         Due value </td <td></td> <td>Rows (5)</td> <td></td> <td></td> <td></td> <td></td> <td></td> <td></td> <td>Displaying Kow</td> <td>s<mark></mark></td> <td>Fage 30</td> <td></td> <td></td>                                                                                                    |                                                                                             | Rows (5)        |              |           |                 |                     |            |                   | Displaying Kow     | s <mark></mark>      | Fage 30    |               |                |
| Constraint         Control         Unital/Section         P1 1         Description         Description           Status         Report Type         Event Vertestim)         7 16         Initial/Follow-up (#)         Downgrade           ID04-bds         SEDLs/Mar1         Y/Yr         Status         Status         Control         Downgrade           ID04-bds         SEDLs/Mar1         Pan         Y/Yr         Status         Status         Pan           Generated         Spontaneous         (Pan)         7         Initial/Follow-up (#)         No           JAPAN         Pan         Y/Yr         E3B         07-FED.Status         07-FED.Status           JAPAN         Pan         Y/Yr         E3B         07-FED.Status         07-FED.Status           Approximation         (Pan)         F         E3D_MPIOA         7         Inital/Follow-up (#)         76           Approximation         (Pan)         F         E3D_MPIOA         72         Inital/Follow-up (#)         76           Constrates         Someorin         Y/Yr         E3D         Someorin         29-UH-2009         29-UH-2009         29-UH-2009         29-UH-2009         29-UH-2009         29-UH-2009         29-UH-2009         29-UH-2009         29-UH-2009 <td>Selected</td> <td>Case Number</td> <td></td> <td>Diagnosia</td> <td>roduct</td> <td></td> <td>5/0/</td> <td>с<br/><del>т</del></td> <td>Report Form</td> <td></td> <td></td> <td>Due</td> <td>Date V</td>                                                                                                    | Selected                                                                                    | Case Number     |              | Diagnosia | roduct          |                     | 5/0/       | с<br><del>т</del> | Report Form        |                      |            | Due           | Date V         |
| Santa     Naput     Event vertication     First     Internationary (P)     Definition       Image: Spottaneous     E28 (Levilarit)     First     First     E28 (Levilarit)     0       Image: Spottaneous     (Pain)     7     Intel Converging     0     0       Image: Spottaneous     (Pain)     7     Intel Converging     0     0       Image: Spottaneous     (Pain)     7     Intel Converging     0     0       Image: Spottaneous     (Pain)     7     Intel Converging     0     0       Image: Spottaneous     (Pain)     7     Intel Converging     0     0       Image: Spottaneous     (Pain)     7     Intel Converging     0     0       Image: Spottaneous     (Pain)     7     Intel Converging     0     0       Image: Spottaneous     (Pain)     7     Intel Converging     0     0       Image: Spottaneous     (Pain)     7     Intel Converging     0     0       Image: Spottaneous     (Pain)     7     Intel Converging     0     0       Image: Spottaneous     (Pain)     7     Intel Converging     0     0       Image: Spottaneous     (Pain)     7     Intel Converging     0     0       Image: S                                                                                                    | LOCK State                                                                                  | Report Type     | ence         | (Event Ve | rhatim)         |                     | 7/4        | 5                 | Initial / Follow   | up (#)               |            | Days          | narade         |
| IAPAI         Pain         No         EXAMPAIA         Pain         No         EXAMPAIA         O           Generated         Spontaneous         (Pain)         7         Initial         No         No           Image: Spontaneous         Spontaneous         (Pain)         7         Initial         No         No           Image: Spontaneous         Spontaneous         No(         Y/Y/         E28         Spontaneous         77         Initial         No           Image: Application         Pain         Pain         Pain         Pain         Pain         No         No         No         No         No         Spontaneous         10         No         Spontaneous         No         No         Spontaneous         29-UII-2009         29-UII-2009         29-UII-2009         29-UII-2009         29-UII-2009         29-UII-2009         29-UII-2009         29-UII-2009         29-UII-2009         29-UII-2009         29-UII-2009         29-UII-2009         29-UII-2009         29-UII-2009         29-UIII-2009         29-UIII-2009         29-UIII-2009         29-UIII-2009         29-UIII-2009         29-UIIII-2009         29-UIIIIIIIIIIIIIIIIIIIIIIIIIIIIIIIIIIII                                                                                                    |                                                                                             | 1004-046        |              | E2BLavMa  | r1              |                     | YN         | Y                 | E2B                | ap (#)               |            | 21-A          | PR-2010        |
| Centre diago         Sontaneous         (Pain)         7         Initial         No           Index diago         1002-011         Invite(-)         107/7         E28         07/7         E28         07/7         F28-2010         71           Apani         Pain         F         E3M/FMUAA         F         ESM/FMUAA         71         No           Apani         Pain         F         ESM/FMUAA         F         ESM/FMUAA         No           Apani         Pain         F         ESM/FMUAA         F         ESM/FMUAA         No           UNITED STATES         Sontorin         Sontorin         Y/7         EXB-ANIL         294           UNITED STATES         Rash         No         Initial         No         294           UNITED STATES         Rash         No         MAX Agency Name Begin Details Details                                                                                                    | <u>e</u>                                                                                    | JAPAN           |              | Pain      |                 |                     | No         | _                 | ESM_PMDA           |                      |            | 0             |                |
| ID202011<br>JAPANI         Invide(+)<br>Pain         YY/Y<br>Pain         E3B<br>E5B_PMDA         07-FEB-2010<br>71           Approved<br>Sponsored Trial         (Pain)         F         E3B_PMDA         71           IVITED STATES<br>Spontaneous         Somborin<br>(rash)         No         22-UI-2009         23-UI-2009           E12 GASES-50<br>Spontaneous         Somborin<br>(rash)         No         FEB         23-UI-2009         23-UI-2009           UNITED STATES<br>Spontaneous         Somborin<br>(rash)         No         No         MAX Agency Name Begin Details Details                                                                                                    | Generated                                                                                   | Spontaneous     |              | (Pain)    |                 |                     | 7          |                   | Initial            |                      |            | No            |                |
| JAPAN         Pan         F         EDL/PUDA         71           Approximation         Sponsorer call         (Pain)         7         Initial         No           Construction         State         Sponsorer call         Sponsorer call         29-UIN-2009         29-UIN-2009           Construction         Sponsorer call         Sponsorer call         Y/Y2         E20         29-UIN-2009           Construction         Sponsorer call         (rash)         No         EXEA-XML         29-UIN-2009           Construction         (rash)         7         Initial         No         29-UIN-2009           UNITED STATES         Spontaneous         (rash)         Y/Y2         MAX Agency Name Begin Details Details                                                                                                    |                                                                                             | 1002-011        |              | invlic(+) |                 |                     | YN         | Y                 | E2B                |                      |            | 07-F          | EB-2010        |
| Approved         Sponsored Trial         (Pain)         7         Initial         No           EXB CASE Sol<br>Generation<br>Centeration<br>Centerati | <u> </u>                                                                                    | JAPAN           |              | Pain      |                 |                     | F          |                   | ESM_PMDA           |                      |            | 71            |                |
| E28_CASE-50<br>WINTED STATES         Somborin         YV7<br>Rash         KV7P<br>NMP         EMEA-XML         29-UIA-2009<br>EMEA-XML         29-UIA-2009<br>No           Generated<br>Spontaneous         Somborin         YV7<br>(rash)         EMEA-XML         10         10           WINTED STATES         Somborin         YV7<br>(rash)         EMEA-XML         29-UIA-2009<br>No         29-UIA-2009<br>No           VINTED STATES         Bashownia         YV7<br>(rash)         EMEA-XML         29-UIA-2009<br>MAX Agency Name Begin Details Details Detai                                                                                                    | Approved                                                                                    | Sponsored Trial |              | (Pain)    |                 |                     | 7          |                   | Initial            |                      |            | No            |                |
| Optimize         UNITED STATES         Rash         No         EMEA-XML         294           Spontaneous         (rash)         7         infail         10           Contaneous         Spontaneous         Spontaneous         294         10           Contaneous         Spontaneous         Spontaneous         294         10           Contaneous         Spontaneous         Spontaneous         294         10           Spontaneous         Spontaneous         Spontaneous         294         294           Printing Options         Virian         No         294         10         10                                                                                                    |                                                                                             | E2B CASE-50     |              | Somborin  |                 |                     | YIYI       | 2                 | E2b                |                      |            | 29-JI         | JN-2009        |
| Contention         Spontaneous         (rash)         7         Initial         No           Image: Contention of the state of the state of the s                                                                                                    | 8                                                                                           | UNITED STATES   |              | Rash      |                 |                     | No         |                   | EMEA - XML         |                      |            | 294           |                |
| E2B CASE-50<br>Scheduled         Somberin<br>Rash         YV/P<br>Robin         E2b<br>No         Cab<br>MAX<br>Resh         Data<br>MAX<br>Robin         Data<br>MAX<br>Robin         Data<br>MAX<br>Robin         Data<br>MAX<br>Robin         Data<br>Robin         Data<br>Ro                                                                                                    | Generated                                                                                   | Spontaneous     |              | (rash)    |                 |                     | 7          |                   | Initial            |                      |            | No            |                |
| Image: WIRED STATES         Rash (rash)         No         MAX Agency Name Begin Details Details Det                                                                                                    |                                                                                             | E2B CASE-50     |              | Somborin  |                 |                     | YN         | 2                 | E2b                |                      |            | 29-JI         | JN-2009        |
| Scheduld         Spontaneous         (rash)         7         Initial         No           Printing Options                  No                                                                                                    | 8                                                                                           | UNITED STATES   |              | Rash      |                 |                     | No         |                   | MAX Agency N       | ame Begin Details De | tails De   | 294           |                |
| Printing Options                                                                                                    | Scheduled                                                                                   | Spontaneous     |              | (rash)    |                 |                     | 7          |                   | Initial            |                      |            | No            |                |
|                                                                                                    | Printing Options                                                                            |                 |              |           |                 |                     |            |                   |                    |                      |            |               |                |
|                                                                                                    | rinning options                                                                             |                 |              |           |                 |                     |            |                   |                    |                      |            |               |                |
| Blind Study Product 🔽 Mark as Submitted Print Medical Summary Transmit. Print                                                                                                    |                                                                                             |                 |              |           |                 | Г                   | Blind Stud | ly Prod           | luct 🔽 Mark as Sul | mitted Print Me      | edical Sum | mary Trans    | mit Print List |

- **2.** When the system opens the Bulk Reporting dialog box, enter the appropriate data in the fields.
- **3.** In the Report Form list, select E2B.
- 4. Under Printing Options, select Transmit.
- **5.** Select the Mark as Submitted check box if it is required to mark the report as "submitted" after the transmission is successful.
- **6.** Click OK after all the required items in the dialog have been entered. Use the table at the end of this topic to understand the function of each item in the dialog.
- **7.** When the system opens the Transmission Comments dialog box, enter the notes for transmission.

| Transmission Comment Webpage Dialog | X |
|-------------------------------------|---|
| Transmission Comment                |   |
| Comment                             |   |
| This is a transmission comment.     |   |
| OK Cancel                           |   |

**8.** Click OK to transmit the report(s)

OR

Click Cancel to close the dialog box without transmitting the report.

| 🙆 Mark as s |                   |        |
|-------------|-------------------|--------|
| Date        | 19-APR-2010 12:00 | Select |
| Notes       |                   |        |
|             | E2B transmission  |        |
|             |                   |        |
|             |                   |        |
|             |                   |        |
|             | OK Cancel         |        |

**9.** If the Marked as Submitted check box was selected in step 5, the system opens the Report Submission Information dialog box.

Enter the submission notes in the Notes field and click OK.

#### Note:

If the Marked as Submitted check box was not selected, the Report Submission Information dialog does not appear automatically. In this case, once the report has been successfully transmitted, it can be marked as "submitted" from the Worklist as follows:

Go to Worklist ->Bulk Transmit and verify that the View All radio button is selected.

Scroll in the list to locate the required report. If the report status is "Success", click the report icon and select Mark Report as Submitted.

In the Report Submission Information dialog box, enter the submission notes and click OK.

#### Monitoring E2B Transmit Statuses

Use the following procedure to monitor E2B Transmit Statuses:

- 1. Click Utilities -> E2B -> E2B Transmit Status
- 2. When the system opens the E2B Transmit Status dialog, enter the appropriate data.

| ORACL           | ORACLE: Argus Safety Web Welcome ayesha. Tuesday, April 20, 2010 (PRSTD69) Home Help Legoul |              |     |             |    |                |              |     |                                              |             |     |                   |            |      |           |               |           |       |
|-----------------|---------------------------------------------------------------------------------------------|--------------|-----|-------------|----|----------------|--------------|-----|----------------------------------------------|-------------|-----|-------------------|------------|------|-----------|---------------|-----------|-------|
| Active Ca       | ses                                                                                         | Worklist     | Cas | se Actions  |    | Reports        | Local Affili | ate | Utilities Da                                 | shboards    |     | Argus Console     | Argus Insi | ight | Argu      | s Perceptive  |           |       |
| Utilities > E2B | illites > E2B > E2B Transmit Status 📃 🗎 📔 🗉                                                 |              |     |             |    |                |              |     |                                              |             |     |                   |            |      |           |               |           |       |
| E2B Trans       | 28 Transmit Status                                                                          |              |     |             |    |                |              |     |                                              |             |     |                   |            |      |           |               |           |       |
| Search Repo     | Search Reports                                                                              |              |     |             |    |                |              |     |                                              |             |     |                   |            |      |           |               |           |       |
| Agency/Tradi    | ing Par                                                                                     | toer         |     | ALL         |    |                |              |     |                                              |             |     |                   |            |      |           |               |           |       |
| Agencymaa       | ing rai                                                                                     |              |     |             | _  |                | 1 -          |     |                                              |             | 0   |                   |            |      |           |               |           |       |
| • Transmit      | t Date I                                                                                    | Range From   |     | 01-APR-2010 |    |                | 10 2         | 0-A | PR-2010                                      | Range       |     | ustom Date Range  |            | ×    |           |               |           |       |
| C Message       | e # Ran                                                                                     | ge From      |     |             |    |                | То           |     |                                              | Туре        | (4  | Any)              |            | *    | Seard     | h             |           |       |
| Total Numbe     | r of Ro                                                                                     | ws (7)       |     |             |    |                |              |     |                                              |             |     | Displaying Rows   | 1-7 💌      |      | Page Size | . 100 🔽       |           | >>    |
| Туре 📥          | Tradi                                                                                       | ng Partner   |     |             | Lo | ocal Msg #     |              | Fi  | le Name                                      |             |     | EDI Tracking ID   |            |      |           | Transmissio   | on Status |       |
| Reports         | Cont                                                                                        | rol #        |     |             | Re | emote Msg #    |              | T   | ansmit to EDI                                |             |     | EDI Transmit Date |            |      |           | EDI Receive I | Receipt   |       |
| ACK             | EMEA                                                                                        | - XML-EXTEND |     |             | 24 | 4_007          |              | C   | LESM_EXT\OUT\RELSYS00                        | 24_PRSTD60  | _20 |                   |            |      |           | Failure       |           | ~     |
| MSG             | DECE                                                                                        | N/FD         |     |             | 15 | 5_007<br>8_007 |              | 1.  | -APR-2010 17.56                              |             | סוס |                   |            |      |           | Success       |           |       |
| 1               | 112.02                                                                                      |              |     |             | 2  | _123           |              | 1   | 3-APR-2010 12:54                             | 10011021021 |     |                   |            |      |           | 0000000       |           |       |
| MSG             | RECE                                                                                        | IVER         |     |             | 25 | 5_007          |              | W   | 10.178.90.198\ESM_IN_OUT                     |             | R\R |                   |            |      |           | Success       |           |       |
| 🕙 1             |                                                                                             |              |     |             | 6_ | _123           |              | 1   | 3-APR-2010 18:06                             |             |     |                   |            |      |           |               |           |       |
| MSG             | RECE                                                                                        | IVER         |     |             | 20 | 0_007<br>123   |              | 16  | 10.178.90.198\ESM_IN_OUT                     | NOUT\SENDER | R\R |                   |            |      |           | Success       |           |       |
| MSG             | RECE                                                                                        | IVER         |     |             | 22 | 2_007          |              | W   | 10.178.90.198\ESM_IN_OUT                     |             | R\R |                   |            |      |           | Transmit      |           |       |
| 🕘 1             |                                                                                             |              |     |             |    |                |              | 1   | 6-APR-2010 18:26                             |             |     |                   |            |      |           |               |           |       |
| MSG             | EMEA                                                                                        | - XML-EXTEND |     |             | 23 | 3_007          |              | С   | ESM_EXT\OUT\RELSYS00                         | 23_PRSTD60  | _20 |                   |            |      |           | Transmit      |           |       |
| 21              | DEOF                                                                                        | 1 (50)       |     |             |    | 0.007          |              | 1   | -APR-2010 16:19                              |             |     |                   |            |      |           | 0             |           |       |
| MSG<br>∰T₄      | RECE                                                                                        | IVER         |     |             | 15 | 9_007<br>123   |              | 1   | 10.178.90.198\ESM_IN_OUT<br>S-APR-2010 17:11 | NOUTISENDER | -   |                   |            |      |           | Success       |           |       |
|                 |                                                                                             |              |     |             |    | -              |              |     |                                              |             |     |                   |            |      |           |               |           |       |
|                 |                                                                                             |              |     |             |    |                |              |     |                                              |             |     |                   |            |      |           |               |           |       |
|                 |                                                                                             |              |     |             |    |                |              |     |                                              |             |     |                   |            |      |           |               |           |       |
|                 |                                                                                             |              |     |             |    |                |              |     |                                              |             |     |                   |            |      |           |               |           | ~     |
|                 |                                                                                             |              |     |             |    |                |              |     |                                              |             |     |                   |            |      |           |               |           | Print |

#### E2B Transmit Status Fields

The following table lists and describes the fields in the E2B Transmit Status dialog box.

| Item                        | Description                                                                                              |
|-----------------------------|----------------------------------------------------------------------------------------------------|
| Column Headers              | Clicking the column header sort the data by that column alternately in a ascending and descending order. |
| Agency / Trading<br>Partner | Enables you to filter data by selecting the Agency / Trading Partner from the list.                      |
| Transmit Date Range<br>From | The search start date.                                                                                   |
| Transmit Date Range<br>To   | The search end date                                                                                      |

| Item                    | Description                                                                                       |
|-------------------------|---------------------------------------------------------------------------------------------------|
| Range                   | A pre-defined date that you select from the list.                                                 |
| Message # Range<br>From | The beginning message number for the search.                                                      |
| Message # Range To      | The ending message number for the search.                                                         |
| Туре                    | Enables you to filter data by selecting the pre-defined Type of Message (MSG, ACK) from the list. |
| Print                   | Enables you to print the current view.                                                            |
| Search                  | Enables you to perform the search.                                                                |

Note: The EDI Header control number is shown only for EDI files.

- **1.** Select the appropriate agency or trading partner from the Agency/Trading Partner list.
- **2.** Select the appropriate option, Transmit Date or Message # to search by transmit date or by message number.
- 3. Enter the appropriate search criteria beside the selected option and click Search.
- 4. In the search results, click the appropriate report.
- 5. The Message Acknowledgement Status dialog appears.

| 🖉 Message Acknowledge                                             | ment Status Webpag                                       | e Dialog               |                                  |               |                |                       | × |
|-------------------------------------------------------------------|----------------------------------------------------------|------------------------|----------------------------------|---------------|----------------|-----------------------|---|
| Message Acknowledgeme                                             | ent Status                                               |                        |                                  |               |                |                       |   |
| ICSR Message Number                                               | 18_007                                                   |                        | Sender Acknowledgement Me        | ssage #       | 2_123          |                       |   |
| ICSR Message Date                                                 | 16-APR-2010 12:24                                        |                        | Acknowledgement Message Ir       | itiated       | 16-APR-20      | 010 12:16:15          |   |
| ICSR Message Sender ID                                            | SENDER                                                   |                        |                                  |               |                |                       |   |
| ICSR Message Receiver ID                                          | RECEIVER                                                 |                        |                                  |               |                |                       |   |
| Transmission ACK Code                                             | All reports loaded into o                                | database.              |                                  |               |                |                       |   |
| Case Number                                                       | Authority Number                                         | Local C                | ase Number Other Number          | Report        | Status         | E2B Report Type       |   |
| Message                                                           |                                                          |                        |                                  |               |                |                       |   |
| JP-SENDER-1004-006AA                                              |                                                          | JP-SEND                | DER-1004-006/                    | Report k      | aded           | Initial               | ~ |
| ; Multiple values in List Maintena<br>[LM_REPORTER_TYPE] , DTD El | Ince for table [LM_REPORT_T<br>ement: QUALIFICATION, E2b | YPE], DTD E<br>Code: 5 | lement: REPORITYPE , E2b Code: 1 | ; Multiple va | lues in List I | Maintenance for table |   |
|                                                                   |                                                          |                        |                                  |               |                |                       | ~ |
|                                                                   |                                                          | -                      | Print Close                      |               |                |                       |   |

**6.** This dialog provides detailed information about the transmission status of the report. Enter the data for each field as required.

#### Message Acknowledgement Status Dialog Fields

The following table lists and describes the fields in the Message Acknowledgement Status dialog box.

| Item                                    | Description                                                                                                    |
|-----------------------------------------|----------------------------------------------------------------------------------------------------|
| ICSR Message #                          | This is the message number of the transmission from the sender.                                                                                                  |
| ICSR Message Sender ID                  | This is the sender name or identification.                                                                                                    |
| ICSR Message Date                       | This is the date and time the sender transmitted the message.                                                                                                    |
| Acknowledgement<br>Message #            | This is the acknowledgement message number sent by the receiver.                                                                                                 |
| ICSR Message Receiver<br>Identifier     | This is the receiver name or identifier.                                                                                                    |
| Acknowledgement<br>Message Initiated on | This is the date and time the receiver got the message.                                                                                                    |
| Transmission<br>Acknowledgement Code    | This code indicates whether the receiver loaded all reports or only a portion of the reports into the database.                                                  |
| Case Number                             | This is the original case number for adverse event.                                                                                                    |
| Authority Number                        | If the E2B report originates from a regulatory authority, this is<br>the report identification number assigned by the regulatory<br>authority.                   |
| Local Case Number                       | The system uses this number when it retransmits a message.<br>This is the case number at the local organization that is<br>re-transmitting a report it received. |
| Other Number                            | The system uses this number when a report originates from an entity other than a trading partner or a regulatory authority.                                      |
| Report Status                           | Report status can be either "Report Loaded" or "Report not loaded".                                                                                              |
| E2B Report Type                         | This is one of the following report types:                                                                                                    |
|                                         | Initial                                                                                                    |
|                                         | Follow up                                                                                                    |
|                                         | Nullification                                                                                                    |
|                                         | Duplicate                                                                                                    |
|                                         | Downgrade                                                                                                    |
| Message                                 | This indicates whether an error message is associated with the transmission or receipt of the report.                                                            |

#### PMDA ACK Import Logic

#### E2B (R2) Reports

The MARK AS SUBMITTED logic has been updated for PMDA E2B reports.

The following scenario is being used to explain the requirement,

The PMDA E2B Report and PMDA ACK element are being referred using the Data Element Numbers in the requirement:

#### PMDA E2B (R2) ACK:

• A.1.6 (TRANSMISSIONACKNOWLEDGMENTCODE)

Possible Values as per ICH:

01= All Reports loaded into database

02= ICSR Error, not all reports loaded into the database, check section B

03= SGML parsing error, no data extracted

B.1.8 (REPORT ACKNOWLEDGMENTCODE)

Possible Values as per ICH:

01=Report Loaded Successfully

02=Report Not Loaded

B.1.9(ERRORMESSAGECOMMENT)

The application has been enhanced such that, when an ACK is received against PMDA E2B report with A.1.6 = 01, B.1.8 = 02, the application treats it as a Positive ACK with warning and marks the report as submitted.

The report submission behavior for different combination of ACK's against PMDA E2B Reports is:

- Ack: A.1.6 = 01, B.1.8 = 01 Positive Ack, Report is marked as submitted
- Ack: A.1.6 = 01, B.1.8 = 02 Positive Ack with Warning, Report is marked as submitted
- Ack: A.1.6 = 02, B.1.8 = 01 or 02 Negative Ack, Report is not marked as Submitted.
- Ack: A.1.6 = 03, B.1.8 = 01 or 02 Negative Ack, Report is not marked as Submitted.

This behavior of marking PMDA E2B Report as submitted against the positive ACK is applicable only when the report submission is set to any of the following values:

- Use MDN Date as Submission Date and Mark report as submitted only on Positive ACKs.
- Use Business Level ACK Date as Submission Date and Mark report as submitted only on Positive ACKs.
- Use Submitted date as entered by the user and Mark report as submitted only on Positive ACKs.

#### E2B (R3) Reports

As per PMDA E2B R3 guidance, the structure for PMDA E2B R3 ACK is similar to that of the ICH E2B R3 ACK. The PMDA E2B R3 Ack is converted to E2B R2 ACK and then imported in application. Hence the same PMDA E2B R2 ACK profile is used for improving the ACK.

The ACK import logic of the PMDA E2B R3 ACK (after downgrade) is similar to that of the PMDA E2B R2 except for the following:

- **1.** PMDA Number (B.r.2)
  - **a.** PMDA number (B.r.2) element in the PMDA E2B R3 ACK corresponds to the B.1.3 element in the PMDA E2B R2 ACK.
  - **b.** PMDA has made some modification to structure/information in PMDA Number that is sent against the E2B R3 report as compared to the corresponding information for PMDA R2 ACK; the PMDA number format for PMDA E2B R3 is:

#### XX-YYYYYYYYZZZ

**XX**: represents the 2 digit E2B (R3) code of reporting category of the original ICSR submitted by the company.

**YYYYYYY**: represents the 8 digit unique PMDA ID provided to a successfully loaded ICSR.

**ZZ**: represents the count of successfully loaded initial and follow-up reports for that case and reporting category. This is sent by PMDA to the company for information purposes only.

- **c.** Application logic for ACK import has been enhanced such that application identifies the ACK that is getting imported is against the PMDA E2B R3 report, the import logic has been enhanced to handle the newly added ZZ component in the such a way that it is loaded in the ESM schema and is available for user to view in the Report Details Dialogue *View ACK* Acknowledgment Report Tracking # and Bulk E2B Transmit *Messages* (tab) View Acknowledgment (context menu).
- **d.** The Case Form > PMDA Tab > PMDA Number displays only the 8 digit YYYYYYY number as it does for the PMDA E2B R2 report.
- **2.** Transmission Acknowledgement Code (A.4) and Acknowledgement Code for a ICSR Message (B.r.6)

The above elements in the PMDA E2B R3 ACK indicate the status of the PMDA E2B R3 report, and the values for the code are in line with that of ICH. For ready reference, below are the values for these elements:

#### Allowed Values for A.4

- AA Application Acknowledgement Accept (message successfully processed, no further action)
- AE Application Acknowledgment Error (error detected, error response has additional detail, some ICSR message(s) need further action)
- AR Application Acknowledgment Reject (parsing error, no data extracted, re-send the entire transaction)

#### Allowed Values for B.r.6

- CA Commit Accept (the ICSR message successfully loaded)
- CR Commit Reject (the ICSR message contains fatal error that prevents the ICSR from being loaded)

The similar codes A.1.6 and B.1.8 exists in the PMDA E2B R2 ACK file as

#### Allowed Values for A.1.6

- 01= All Reports loaded into database
- 02 = ICSR Error, not all reports loaded into the database, check section B
- 03= SGML parsing error, no data extracted

#### Allowed Values for B.1.8

- 01=Report Loaded Successfully
- 02=Report Not Loaded
- Currently while importing the ACK for PMDA E2B R2 if the ACK File is received such that the value of A.1.6 = 01 and B.1.8 = 02 the application interpret it to ACK with a warning i.e. the PMDA has loaded the report in there system but are some warnings for which a follow-up report is required.

- **2.** As per the PMDA E2B R3 guideline the same warning situation is indicated with A.4 = AE and B.r.6 = CA, and application logic shall be enhanced to handle the warning ACK similar to that of PMDA E2B R2
- **3.** The warming ACK shall be handled across the application not limited to the following locations:
  - ACK Import
  - -Worklist ' Bulk E2B Transmit (Reports & Messages Tab)
  - Report Details Dialogue

The following table explains the possible combinations for A.4 and B.r.6 in a PMDA E2B R3 ACK file:

| A.4 | B.r.6 | Results  |
|-----|-------|----------|
| AA  | CA    | Positive |
| AE  | CA    | Warning  |
| AE  | CR    | Negative |
| AR  | CR    | Negative |
| AA  | CR    | Invalid  |
| AR  | CA    | Invalid  |

#### Monitoring E2B Receive Statuses

Use the following procedure to monitor E2B Receive Statuses:

- **1.** Select Utilities -> E2B -> E2B Receive Status.
- **2.** When the system opens the E2B Receive Status dialog box, enter the appropriate data in each field.

#### E2B Receive Status Dialog Fields

The following table lists and describes the fields in the E2B Receive Status dialog box.

| Item                     | Description                                                                                       |
|--------------------------|---------------------------------------------------------------------------------------------------|
| Agency / Trading Partner | Enables you to filter data by selecting the Agency / Trading Partner from the list.               |
| Receive Date Range From  | The search start date.                                                                            |
| Receive Date Range To    | The search end date.                                                                              |
| Range                    | Enables you to select a pre-defined date range                                                    |
| Message # Range From     | The beginning message number for the search.                                                      |
| Message # Range To       | The ending message number for the search.                                                         |
| Туре                     | Enables you to filter data by selecting the pre-defined Type of Message (MSG, ACK) from the list. |
| Control #                | The control number.                                                                               |
| Local Msg #              | The local message number.                                                                         |
| Remote Msg #             | The remote message number.                                                                        |
| Total Reports            | The total number of reports.                                                                      |

| ltem                | Description                              |
|---------------------|------------------------------------------|
| Rejected Reports    | The number of rejected reports.          |
| File Name           | The name of the received file.           |
| Received from EDI   | The date and time the file was received. |
| Transmission Status | The transmission status for the file.    |
| Print               | Enables you to print the current view.   |
| Search              | Enables you to initiate the search.      |

**Note:** The EDI Header control number is shown only for EDI files.

- **1.** Select the appropriate agency or trading partner from the Agency/Trading Partner list
- **2.** You can search for the receive status by either receive date or message number. Select the appropriate option among Transmit Date and Message #.
- 3. Enter the appropriate search criteria beside the selected option and click Search.
- 4. In the search results, double-click the appropriate report.
- **5.** When the system opens the Message Acknowledgement Status dialog, enter the appropriate data in each field.

#### Message Acknowledgement Status Dialog Fields

The following table lists and describes the fields in the Message Acknowledgement Status dialog box.

| Item                                    | Description                                                                                                    |
|-----------------------------------------|----------------------------------------------------------------------------------------------------|
| ICSR Message Number                     | This is the sender's transmission message number.                                                                                                    |
| ICSR Message Sender ID                  | This is the sender name or identifier.                                                                                                    |
| ICSR Message Date                       | This is the date and time the sender transmitted the message.                                                                                        |
| Acknowledgement<br>Message #            | This is the receiver's acknowledgement message number.                                                                                               |
| ICSR Message Receiver<br>Identifier     | This is the receiver name or identification.                                                                                                    |
| Acknowledgement<br>Message Initiated on | This is the date and time the message was received.                                                                                                  |
| Transmission<br>Acknowledgement Code    | This indicates whether the receiver loaded all transmitted reports or part of the transmitted reports into the database.                             |
| Case Number                             | This is the original case number for adverse event.                                                                                                  |
| Authority Number                        | If the E2B report originates from a regulatory authority, this is regulatory authority's report identification number.                               |
| Local Case Number                       | The system uses this number when it retransmits a message.<br>This is the case number at the local organization that is<br>re-transmitting a report. |
| Other Number                            | The system uses this number if the report originates from an entity other than a trading partner or a regulatory authority.                          |

| Item            | Description                                                                                           |
|-----------------|----------------------------------------------------------------------------------------------------|
| Report Status   | Report status can be either "Report Loaded" or "Report not loaded."                                   |
| E2B Report Type | This is the report type. It can be one of the following                                               |
|                 | Initial                                                                                               |
|                 | Follow up                                                                                             |
|                 | Nullification                                                                                         |
|                 | Duplicate                                                                                             |
| Message         | This indicates whether an error message is associated with the transmission or receipt of the report. |

#### Validation Check of Incoming Message

Prior to updating the transmission status of the reports, the application identifies the type of incoming message and validates the incoming message. The E2b service processes all the incoming messages located in a folder either in incoming EDI directory or physical media directory. Incoming E2b Messages are retrieved as SGML from a shared directory. The incoming folder is configurable in INI file. E2b message is parsed to check the validity of the SGML file using the correct version of DTD. The incoming message is saved after checking that message is in compliance with DTD.

The recipient of the E2b message acknowledges receipt of message and notifies the sender about the validity and usability of the data in the reports. The acknowledgment message is called as ICSR Acknowledgment Message. When a message is acknowledged, workflow status of the E2b report is updated with one of the following three status:

- All reports loaded into recipient database
- ICSR Error, not all reports loaded into database
- SGML parsing error no data extracted

The acknowledgement contains two sections, one concerning the validity of the message as a whole and the second containing comments on the validity of the individual reports within the message. Create a folder and configure the INI file where all the incoming messages can be stored. The E2b service processes the received message and copies it in the incoming Physical media folder.

The message is validated based on the ICH ICSR acknowledgement specifications and the format of the message identified by DTD version. Correctness of receiver and sender identifier present in the message header is also validated to verify that the message is not sent to the wrong recipient.

The content of the message is validated based on the following:

- Required Data
- Data Type
- Data Length
- Field Value

The system identifies message type (acknowledgement) and the DTD version of the message. If the application is unable to identify the message type or DTD version, then the error is logged in the log table and further processing is stopped. The application sends an email to configured email address indicating the failure to read the message.

Application checks for the presence of the duplicate in the system based on the 'Sender identifier' and 'Acknowledgement Message Tracking #'. Processing of the acknowledgement is stopped, if duplicate message is found in the database and an error is logged into the log table.

The following table describes the error messages and reasons for the occurrence of corresponding errors.

| Process                                                      | Error message                                                                                                    | Possible Reason of error                                                                                    |
|--------------------------------------------------------------|----------------------------------------------------------------------------------------------------|----------------------------------------------------------------------------------------------------|
| Read the Incoming<br>message from the<br>folder              | XML File not in path.                                                                                                    | File is removed.                                                                                            |
| Identification of the<br>incoming message<br>type            | < <file name="">&gt; not a valid XML File</file>                                                                                                    | File format is not as per ICH guidelines.                                                                   |
| Identification of the<br>incoming message<br>type            | Not valid ICH ICSR message Tag<br>' <ichicsrmessageheader>' not found</ichicsrmessageheader>                                                                                                    | File does not contain the valid ICH Message Header.                                                         |
| Identification of the incoming message type                  | Failure to identify the type of<br>incoming message. Either Tag<br><messagetype> is<br/>missing/misspelled or tag does not<br/>contain valid value. The valid values<br/>are ICHICSR, ICHICSRACK</messagetype>    | The incoming file is<br>identified as a message or<br>acknowledgment. The<br>identification value is wrong. |
| Identification of the incoming message type                  | Record not found in CFG_PROFILE<br>table for DTD version '2.1', DTD<br>release '1.1', Active profile = 'Y' and<br>profile type starts 'ACK%'                                                                      | Profile does not exist in cfg_<br>profile table.                                                            |
| Validation of the<br>incoming message<br>type                | M2 Validation failed for incoming<br>message. The following are the<br>elements and values:< <element,<br>value&gt;&gt;</element,<br>                                                                             | M2 validation failed on the message header.                                                                 |
| Identification of the<br>incoming<br>acknowledgement<br>type | Not valid ICH ICSR message Tag<br>' <messageacknowledgment>' not<br/>found</messageacknowledgment>                                                                                                    | File does not contain the<br>valid ICH Acknowledgment<br>Header.                                            |
| Processing<br>acknowledgment                                 | Record not found in MESSAGES<br>table for the ICSRMESSAGE number<br>< <messagenum>&gt; ICSRMESSAGE<br/>receiver identifier &lt;<receiver info="">&gt;<br/>for the received acknowledgment</receiver></messagenum> | Record is deleted from the database.                                                                        |
| Processing<br>acknowledgment                                 | Duplicate acknowledgment received<br>for ICSRMESSAGE number<br>< <message number="">&gt; and<br/>ICSRMESSAGE RECEIVER<br/>IDENTIFIER &lt;<receiver info="">&gt;</receiver></message>                              | Acknowledgment already<br>exists for this message<br>number.                                                |
| Processing<br>acknowledgment                                 | <reportacknowledgment> section is<br/>missing from the received<br/>acknowledgment, MESSAGE<br/>number &lt;<message number="">&gt;</message></reportacknowledgment>                                               | Acknowledgment does not<br>contain the report<br>acknowledgment body.                                       |
| Processing<br>acknowledgment                                 | Record not found in<br>SAFETYREPORT table for company<br>number < <company number="">&gt;<br/>and msg_id &lt;<message id="">&gt;</message></company>                                                              | Record is deleted from<br>SAFETYREPORT table from<br>database.                                              |

Refer to the sample email messages that are sent to the configured email address in case of message validation failure:

In case of invalid XML format:

From: E2b service user

Subject: <<file name>> not valid XML formats file

Content: This mail has been sent by the system to notify that the system has failed to identify the file << file name>> as a valid XML file.

Error has occurred on Line: <<li>kerror Text>>, Source Text <<Error Text>>, Error Code <<Parsing Error Code>>, Error Reason <<Error Reason>>

Thanks,

<< E2b service user >>

In case the application fails to identify the incoming message:

From: E2b service user

Subject: Failure to Identify the Type of Incoming Message.

Content: This mail has been sent by the system to notify that the system has failed to identify the type of the incoming message (Acknowledgement or a Message) present in the file <<Incoming Message File Name>>.

Thanks,

<< E2b service user >>

In case of validation failure of the incoming acknowledgement:

From: E2b service user

Subject: Validation Failure of the Incoming Acknowledgement.

Content: This mail has been sent by the system to notify that the system has failed to further process the incoming acknowledgement present in the file <<Incoming Message File Name>>.

The following are the reasons for this failure:

#<n>. <<Insert the corresponding relevant error message.>>

Thanks,

<< E2b service user >>

You can view the acknowledgement information of a report such as acknowledgement message tracking #, acknowledgement report tracking #, date acknowledge initiated, company ICSR message, and error reported by receiver, in the Report Details dialog.

The status of the each E2b report is updated based on the information extracted from the ICSR acknowledgment, irrespective of the transmission status (Success or Failure). Refer to the section "Viewing Acknowledgement Information" on page 4-19 for viewing the acknowledgement information.

#### Nullification Reports

The system can automatically schedule, generate, and transmit a Nullification Report under the following circumstances:

 When a case is deleted and an E2B Report is submitted to a reporting destination based on the Profile switch for sending E2B nullifications.

- When an E2B report is submitted and marked as unsubmitted from Reports | Compliance | Submitted Reports:
  - The Reason for Unsubmitting the report is sent as the nullification reason for the report.
  - If the user selects the Send Nullification on Unsubmission of E2B Reports check box, the system also sends a nullification to the reporting destination where the E2B Report was previously submitted.
  - If the user does not select the Send Nullification on Unsubmission of E2B Reports check box, the system does not send a nullification to the reporting destination where the E2B Report was previously submitted unless the user deletes the case.
  - If a previous nullification for the E2B Report or an unsubmitted report is sent for a case and the case is deleted at a later date, the system does not send a duplicate nullification for the previous report.
  - When the system generates the Nullification report, the system updates the following E2B items with updated values from the previous report.

| Updated E2B Items | Update Content                                                           |
|-------------------|--------------------------------------------------------------------------|
| M.1.4             | System uses a different unique number from that used in the last report. |
| M.1.7a            | System enters the message date format.                                   |
| M.1.7b            | System enters the message date.                                          |
| M.2               | System increments this value every time it transmits the report.         |
| A.1.3a            | System enters the message date format.                                   |
| A.1.3b            | System enters the message date.                                          |
| A.1.13            | System enters 1=Yes on the Nullification report.                         |
| A.1.13.1          | System enters the reason for the Nullification report.                   |

- When you accept a Nullification report, the system creates an Action Item in the case. The action item tells you that the system will delete the case if you click OK on the acceptance dialog for all unarchived cases.
  - Action Item is a type ahead field and its default is blank.
  - The field is populated with values from the action item configured in the code List.
  - You can assign the number of days until the action item is due in the Due In field. The system enables this field after you select an Action Item type.
  - The system calculates the due date as follows: System Date (local client date) + Due In number of days.
  - The system puts the System Date (local client date) in the Date field.
- When creating the action item, you can select a value from the Code List and the Action Item Description. The system uses the following format: Nullification: xxx where:

xxx is the value entered in the Notes field.

- By default, the system assigns the action item to the user group in the User Group field.
  - There can be a maximum of 25 user groups in the drop-down list.
  - The system performs a like search when you select a value in the User Group field.
  - If the User Group field is blank, the system does not assign the action item.
  - This is enabled after you select an action item.
- If you do not select an action item, the system does not create an action item for the case.
- If you accept multiple cases, the system creates action items for all accepted cases.
- The system skips open, locked, or archived cases or cases you don't have permission to access.
- If the system archives a case while you are accepting the nullification report, the system displays the Archived Case dialog to enable you to open the archived case.
- After you reopen the case, the system displays the Accept Nullification E2B dialog.
- If you do not have permission to reopen an archived case, the system displays the following message:

You do not have permission to Re-Open an archived/closed case.

#### Viewing Statuses

Argus Safety provides the feature to monitor the transmission status of E2B reports. Use the following procedure to check the status of transmitted E2B reports.

1. Select Worklist -> Bulk E2B Transmit.

| ORACL           | €' Argus Sa                       | fety Web                         |             |                                  |                 |                                | Welcom       | e ayesha, T | uesday, Apr | il 20, 2010 (P | RSTD60)     | Home He    | lp Logout  |
|-----------------|-----------------------------------|----------------------------------|-------------|----------------------------------|-----------------|--------------------------------|--------------|-------------|-------------|----------------|-------------|------------|------------|
| Active Cas      | es Worklist                       | Case Actions                     | Reports     | Local Affiliate                  | Utilities       | Dashboards                     | Argus Cor    | nsole       | Argus Insi  | ight Ar        | gus Percept | ive        |            |
| Vorklist > Bulk | E2B Transmit                      |                                  |             |                                  |                 |                                |              |             |             |                |             | 🖻 💽        | ) 🚅 🔳      |
| BULK E2B        | TRANSMIT                          |                                  |             |                                  |                 |                                |              |             |             |                |             |            |            |
| Reports         | Messages                          |                                  |             |                                  |                 |                                |              |             |             |                |             |            |            |
| Search Criter   | ia                                |                                  |             |                                  |                 |                                |              |             |             |                |             |            | _          |
| Case #          |                                   | Message Type                     | •           | Periodic Report                  |                 | Range                          |              | Star        | t Date      | End D          | ate         |            | _          |
|                 |                                   | All                              | $\sim$      |                                  |                 | This Month                     |              | ✓ 01-4      | APR-2010    | 01-JA          | N-2999      | 🔎 Sea      | rch        |
| Only show       | transmissions that                | have reached a failure           | state       |                                  |                 |                                |              |             |             | N              | /iew 💿 Indi | vidual 🔘 G | roup 🔘 All |
| Total Numb      | er of Rows (1)                    |                                  |             |                                  |                 | Di                             | splaying Rov | vs 1-1 💌    |             | Page Size      | 100 💌       | - 44       |            |
|                 | Case Number 📥<br>Case Status      | Date Created<br>Date Transmitted | Due Date    | Reporting Desti<br>Local Company | ination<br>Name | Status<br>Message Type         |              | Transmit    | EDI In      | EDI Out        | MDN<br>Rec. | Ack Rec.   | V          |
|                 |                                   | ??-???-0000                      |             |                                  |                 |                                |              |             |             |                |             |            |            |
|                 |                                   | ??-???-0000                      |             | ·                                |                 |                                |              |             |             |                |             |            |            |
| 🗆 👶             | 1004-046<br>US Non Exp Data Entry | 17-Apr-2010                      | 21-Apr-2010 | ESM_PMDA<br>Oracle Japan         |                 | Submission to Local<br>ichicsr | EDI Failure  | •           | •           | •              | •           | -          |            |
|                 |                                   |                                  |             |                                  |                 |                                |              |             |             |                |             |            |            |
|                 |                                   |                                  |             |                                  |                 |                                |              |             |             |                |             |            |            |
|                 |                                   |                                  |             |                                  |                 |                                |              |             |             |                |             |            |            |
|                 |                                   |                                  |             |                                  |                 |                                |              |             |             |                |             |            |            |
|                 |                                   |                                  |             |                                  |                 |                                |              |             |             |                |             |            |            |
|                 |                                   |                                  |             |                                  |                 |                                |              |             |             |                |             |            |            |
|                 |                                   |                                  |             |                                  |                 |                                | Stage Legen  | d 🔷         | Dendina     |                |             |            | Collect    |
| tatus Details   |                                   |                                  |             |                                  |                 |                                | Suge Legen   | - J         | Pending     | - warni        | ing 😈 S     | uccess     | - ralled   |
|                 |                                   |                                  |             |                                  |                 |                                |              |             |             |                |             |            |            |
|                 |                                   |                                  |             |                                  |                 |                                |              |             |             |                | Print       | Print L    | .ist       |

2. Click the Bulk E2B Transmit tab to view the status of transmitted reports.

**Note:** Viewing the transmission status of E2B reports is a feature available only in Argus Safety Web.

#### Viewing Acknowledgement Information

In Argus Safety, you can view detailed acknowledgement information for a report sent to a trading partner or a regulatory authority. Use the following procedure to view acknowledgement information.

The status of each report is updated, based on the information extracted from the ICSR acknowledgment, irrespective of the transmission status (Success or Failure).

The acknowledgement information such as acknowledgement message tracking #, acknowledgement report tracking #, date acknowledge initiated, company ICSR message and error reported by receiver is displayed in the Report Details dialog.

1. On the Regulatory Reports tab of the Case Form, click the E2B report and select View Report Details.

| Argus Safety                                                               |                                                                                                    |                     | 12          | 근근! Aditi Aggarwal Ja         | p.2013年7月30日、火曜日 (PR703CER-DEFAULT)                                                                             | 1 N/0 077 |
|----------------------------------------------------------------------------|----------------------------------------------------------------------------------------------------|---------------------|-------------|-------------------------------|----------------------------------------------------------------------------------------------------|-----------|
| アクティブ症例 ワークリスト 症例アクション 報告 Local Affiliate ユーティ                             | リティ ダッシュボード Argus Conse                                                                                                    | de .                |             |                               |                                                                                                    |           |
|                                                                            |                                                                                                    |                     |             | 2, 2, 1                       | - • • • • • • • • • • • • • • • • • • •                                                                         |           |
|                                                                            |                                                                                                    |                     |             | (B)                           |                                                                                                    |           |
| Case Form - JP010100000016 "BBb"                                           |                                                                                                    |                     | Ca          | se Status : US N              | Ion Exp Data Entry                                                                                              |           |
| General Patient Products Events Analysis Activities Additional Information | Regulatory Reports                                                                                                    |                     |             |                               |                                                                                                    |           |
| Regulatory Reports Organized by Report Type / Subm                         | t Category / Reporting Destination 🔹                                                                                                    |                     |             |                               |                                                                                                    | -         |
| Reports (1)                                                                |                                                                                                    |                     |             |                               |                                                                                                    |           |
|                                                                            |                                                                                                    |                     |             |                               |                                                                                                    |           |
|                                                                            |                                                                                                    |                     |             |                               |                                                                                                    |           |
|                                                                            |                                                                                                    |                     |             |                               |                                                                                                    |           |
|                                                                            |                                                                                                    |                     |             |                               |                                                                                                    |           |
|                                                                            |                                                                                                    |                     |             |                               |                                                                                                    |           |
|                                                                            |                                                                                                    |                     |             |                               |                                                                                                    |           |
|                                                                            |                                                                                                    |                     |             |                               |                                                                                                    |           |
|                                                                            |                                                                                                    |                     |             |                               |                                                                                                    |           |
|                                                                            |                                                                                                    |                     |             |                               |                                                                                                    |           |
| Total Number of Rows (1)                                                   | Lincole Trees                                                                                                    | Constant            | Calman      | Dee                           | Occupation in the second second second second second second second second second second second second second se | -         |
| Status Destination                                                         | License Type                                                                                                    | Local Comment       | Submitted   | Due                           | Nesponsible                                                                                                    |           |
| And Ital Apple                                                             | United .                                                                                                    | 26. III. 2013 12:01 | notes       | 28,558,2011                   |                                                                                                    |           |
| View Report Details                                                        | and the second second s |                     | 15 64 7 MIL |                               | belast a a first station manual st                                                                              |           |
| Init PRDA ICSK Valdation Report                                            | Mikt Degi Jie                                                                                                    |                     | 手取入りシュール    | with bright US 3(Product 1-3) | ())))())()) = 3 (())(4. (())(0)()())()(0)()()())())                                                             |           |
| Remove Report                                                              |                                                                                                    |                     |             |                               |                                                                                                    |           |
|                                                                            |                                                                                                    |                     |             |                               |                                                                                                    |           |
|                                                                            |                                                                                                    |                     |             |                               |                                                                                                    |           |
|                                                                            |                                                                                                    |                     |             |                               |                                                                                                    |           |
|                                                                            |                                                                                                    |                     |             |                               |                                                                                                    |           |
|                                                                            |                                                                                                    |                     |             |                               |                                                                                                    |           |
|                                                                            |                                                                                                    |                     |             |                               |                                                                                                    |           |
|                                                                            |                                                                                                    |                     |             |                               |                                                                                                    |           |

When the system opens the Report Details dialog, click View ACK Information to view the acknowledgement details for that report. If the report is rejected, an error message or a comment appears in the Notes area of the dialog

When the Acknowledgement Information dialog opens:

Click Print to print the acknowledgement details

OR

Click OK to close the dialog box.

# **Using the E2B Viewer**

The E2B Viewer enables you to open E2B files and view them in different formats.

You can print these files from the E2B viewer. This chapter includes discussions on the following:

- Opening the E2B Viewer
- Exporting an SGML File

### **Opening the E2B Viewer**

The E2B Viewer enables you to view your E2B reports in the following views. A new switch is added to identify the default viewing format of the PMDA E2B R3 report in the E2B viewer.

| View         | Description                                                                                                    |
|--------------|----------------------------------------------------------------------------------------------------|
| SGML         | Displays the E2B report in the SGML format. This view is applicable for non-Japanese E2B reports.                                                                                                    |
| Decoded View | Displays all the E2B elements in groups and subgroups.<br>Elements eligible for decoding with their decoded values in<br>parentheses.                                                                                                    |
|              | Decoded View supports the following Argus J specific views for Japanese E2B reports:                                                                                                    |
|              | <ul> <li>I - Decoded View</li> </ul>                                                                                                    |
|              | <ul> <li>J - Decoded View</li> </ul>                                                                                                    |
|              | I and J Decoded Views display following information on the screen in Japanese language:                                                                                                    |
|              | Field Labels on the screen                                                                                                    |
|              | Folder Tree Values                                                                                                    |
|              | <ul> <li>Decoded description values wherever there is a text.</li> </ul>                                                                                                    |
|              | In this view, the application lists the ICH and PMDA element<br>in the decoded formats as per the applicable decoded value<br>based on the allowed values set for the element against the<br>profile. Besides, the element number and decoded element<br>description (both English and J) are based on the "Data<br>Additional Information Tab Case Form 1-28 Element R3" and<br>Title/J Title respectively as per PMDA E2B R3 Mapping. |
| CIOMS        | For details on the CIOMS view, refer to the<br>"E2BCIOMSMapping" document. This view is applicable for<br>non-Japanese E2B reports.                                                                                                    |

| View             | Description                                                                                                    |
|------------------|----------------------------------------------------------------------------------------------------|
| HL 7 View        | In this view, the application opens the report within the HL7<br>message format as per the PMDA Guidance ( as explained in<br>the report generation section). |
| MedWatch         | For details on the MedWatch view, refer to the<br>"E2BMedWMapping" document. This view is applicable for<br>non-Japanese E2B reports.                         |
| I-SGML           | Displays ICSR I data items in SGML format.                                                                                                    |
| J-SGML           | Displays ICSR J data items in SGML format.                                                                                                    |
| I-Decoded        | Displays the Decoded view for all the I elements of a PMDA E2B report.                                                                                        |
| J-Decoded        | Displays the Decoded view for all the J elements of a PMDA E2B report.                                                                                        |
| PMDA Report Form | Displays the appropriate PMDA form, as per the reporting category.                                                                                            |
| Native XML View  | In native XML view, the application lists all the ICH and PMDA specific elements as per the PMDA E2B R3 Mapping.                                              |

You can also view the E2B Report from the Argus Safety application.

Click the Draft or Final status for a report in the Regulatory Reports tab of Case Form.

#### PMDA E2B Report Mapping

Companies often send the expedited case reports to PMDA through E2B XML transmission over a specified gateway. The E2B Report adheres to the guidelines provided by the PMDA in conjunction with the ICH, which the Argus Safety Applications need to follow.

The PMDA profile E2B transmission logic for SERIOUSNESS [A.1.5.2] tags considers on those events which have been included in the PMDA E2B based on event reportability criteria. This is applicable to the following tags:

- 1. SERIOUSNESSDEATH
- **2.** SERIOUSNESSLIFETHREATENING
- 3. SERIOUSNESSHOSPITALIZATION
- 4. SERIOUSNESSCONGENITALANOMALI
- **5.** SERIOUSNESSDISABLING
- **6.** SERIOUSNESSOTHER

The E2B transmission logic for SERIOUSNESSDEATH tag which currently looks at death details even though it is not related to any event included in the E2B has been removed. It is transmitted as 1 (Yes), only if at least one event which is included the E2B report has Death associated with it. Otherwise, it will be transmitted as 2. This is applicable to all E2B profiles - ICH, FDA, EMEA and PMDA.

The transmission logic for SERIOUSNESSDEATH tag has been removed. It is transmitted as 1 (Yes), only if at least one event which is included the E2B report has Death associated with it. Otherwise, it shall be transmitted as 2. This is applicable to all E2B profiles - ICH, FDA, EMEA and PMDA.

All the E2B check validations for all profiles - ICH, FDA, EMEA and PMDA, related to the following tags will be corrected to only refer to seriousness of the events which are included in the E2B report:

- 1. SERIOUS
- 2. SERIOUSNESSDEATH
- **3.** REACTIONOUTCOME

For PMDA E2B reports, if there are no reportable events for the E2B / PMDA Paper Reports, then instead of opening PMDA ICSR Validation Report with missing mandatory tag errors for REACTIONMEDDRAPT and REACTIONMEDDRALLT tags, application shall display an Argus standard messagebox with OK button and error message: *No reportable event exists for the report*.

**Note:** For additional details, refer to the PMDA E2B Report Mapping Guide that is part of the Technical Reference Manual, as part of this release.

### Exporting an SGML File

The system enables you to use the following procedure to export an SGML file.

- 1. Click the Final E2B report type on the Regulatory Reports tab.
- When the system opens the E2B Viewer window, Select SGML from the View Format drop-down list.

| (皆の種類)                                                                                       | 送信者の症例番号      | 表示フォーマット |   |
|----------------------------------------------------------------------------------------------|---------------|----------|---|
| nitial                                                                                       | JP01010000017 | I-SGML   |   |
| R告わ 16号                                                                                      | DTDバージョン      |          |   |
| P-ORACLE ARGUS-JP010100000017AA                                                              | 2.1           |          |   |
| - <safetyreport></safetyreport>                                                              |               |          | G |
| <safetyreportversion>1</safetyreportversion>                                                 |               |          |   |
| <pre><pre>saletylepoildessp oracle and sp or or or or or or or or or or or or or</pre></pre> |               |          |   |
| <occurcountry>JP</occurcountry>                                                              |               |          |   |
| <transmissiondateformat>102</transmissiondateformat>                                         |               |          |   |
| <transmissiondate>20130731</transmissiondate>                                                |               |          |   |
| <reportcype>1</reportcype>                                                                   |               |          |   |
| <pre>serioussesdeath&gt;l</pre> /seriousnessdeath>                                           |               |          |   |
| <pre><seriousnesslifethreatening>2</seriousnesslifethreatening></pre>                        |               |          |   |
| <pre><seriousnesshospitalization>2</seriousnesshospitalization></pre>                        |               |          |   |
| <seriousnessdisabling>2</seriousnessdisabling>                                               |               |          |   |
| <seriousnesscongenitalanomali>2</seriousnesscongenitalanomali>                               |               |          |   |
| <seriousnessother>1</seriousnessother>                                                       |               |          |   |
| <receivedateformat>102</receivedateformat>                                                   |               |          |   |
| <receivedate>20110315</receivedate>                                                          |               |          |   |
| <receiptdaterormat>102</receiptdaterormat>                                                   |               |          |   |
| <additionaldocument>1</additionaldocument>                                                   |               |          |   |
| <documentlist>開JAtt da2独立行政法人 医薬品医療機器総合機構端</documentlist>                                    |               |          |   |
| <fulfillexpeditecriteria>1</fulfillexpeditecriteria>                                         |               |          |   |
| <companynumb>IP-ORACLE ARGUS-IP010100000017AA</companynumb>                                  |               |          |   |
| <companynumb>IP-ORACLF ARGUS-IP010100000017AA</companynumb>                                  |               |          |   |

- 3. When the system displays the contents of the SGML file, click Export.
- **4.** When the system displays the SGML report, click File -> Save As.
- **5.** When the system opens the Save As dialog box:
  - **a.** Enter a name for the file.
  - **b.** Browse to the folder where the file is to be saved
  - **c.** Click Save to save and export the SGML file.

**Note:** Exporting an E2B report can only be done from the SGML view on final reports. If you select draft, the Export button becomes unavailable

=

# **Importing E2B Reports**

### **Incoming E2B Reports**

Incoming E2B Reports can be viewed from the Incoming E2B Report screen. This section includes discussions on the following:

- Searching for Duplicate Cases
- Using the View Differences Report
- Viewing the E2B Report
- Accepting Single/Multiple E2B Reports

### **Searching for Duplicate Cases**

The Duplicate Search dialog for E2B report allows you to search for possible duplicate cases in the Argus Safety system. You can select different combinations of search criteria. When more than one criterion is selected, only cases that satisfy all criteria are listed. By default, only the fields that are present in the E2B Report are checked for the Duplicate Search.

Use the following procedure to perform a duplicate search.

- **1.** Select Reports -> E2B Pending Report.
- **2.** When the system opens the Incoming E2B Reports dialog, right-click a case to perform a duplicate search.
- **3.** The system displays the search results at the bottom of the dialog box.

#### **Duplicate Search Dialog Box Fields**

The following table describes the fields present in the Duplicate Search dialog.

| Field                   | Description                           |
|-------------------------|---------------------------------------|
| Agency                  | The name of the primary agency.       |
| Original Case<br>Number | The submitter's original case number. |
| Message Number          | The case message number.              |
| Product Name            | The name of any product on XML.       |
| Generic Name            | The active substance on XML.          |

| Field                              | Description                                                                                                    |
|------------------------------------|----------------------------------------------------------------------------------------------------|
| Report Type                        | The type of report.                                                                                                    |
| Study ID                           | The unique value that identifies the study.                                                                                                    |
| Receipt Date                       | The date Argus received the report and saved it in the system.                                                                                                    |
| Center ID                          | The ID of the center.                                                                                                    |
| Sal.                               | The salutation, such as Mr. or Mrs.                                                                                                    |
| Suffix                             | The suffix, if applicable, that follows the name (e.g., Jr., Sr.,III, etc.)                                                                                                    |
| First Name                         | The first name of the patient.                                                                                                    |
| Last Name                          | The last name of the patient.                                                                                                    |
| Country of Incidence               | The country where the incident occurred.                                                                                                    |
| State                              | The state where the incident occurred.                                                                                                    |
| Postal Code                        | The postal code of the area where the incident occurred.                                                                                                    |
| Patient Name                       | The name of the patient.                                                                                                    |
| Event Desc.                        | A description of the adverse event.                                                                                                    |
| Initials                           | The initials of the patient.                                                                                                    |
| Onset Date                         | The date from the first reaction or adverse event occurred.                                                                                                    |
| Pat. ID                            | The unique value that identifies the patient.                                                                                                    |
| Age/Units                          | The age of the patient.                                                                                                    |
| Pat. DOB                           | The patient's date of birth.                                                                                                    |
| Gender                             | The gender of the patient.                                                                                                    |
| Reference #                        | National Regulatory Authority's Report Number, used as a Reference Number.                                                                                                    |
| Journal                            | The journal name of the literature reference.                                                                                                    |
| Keyword                            | Select the check box and enter a keyword to be searched, if required.                                                                                                    |
| Title                              | Select the check box and enter a title to be searched, if required.                                                                                                    |
| Nullification Reason               | The reason the case was nullified.                                                                                                    |
| Accept Initial E2B as<br>Follow-Up | Enables you to accept initial E2B as a follow-up to an existing case.                                                                                                    |
| Search                             | Finds results matching the specified search criteria.                                                                                                    |
| View E2B                           | Enables you to view the E2B report.                                                                                                    |
| Accept E2B Case                    | Enables you to accept an E2B case.                                                                                                    |
| Reject E2B Case                    | Enables you to reject an E2B case.                                                                                                    |
| View Warning                       | Enables you to view warnings associated with the case.                                                                                                    |
| View Differences                   | Enables you to view the differences between the XML to be<br>imported (a message that is not yet imported into the database),<br>the current case data in the database, and the last imported<br>case. |
|                                    | Note: This button is available only for follow-up and nullification reports.                                                                                                    |
| Case Number                        | The case number of the case matching the search criteria.                                                                                                    |

| Field         | Description                                                                    |
|---------------|--------------------------------------------------------------------------------|
| Pat. Initials | Displays the initials of the patient in the case matching the search criteria. |
| Action        | Enables you to view the Case Summary dialog.                                   |
| Project ID    | Displays the Project ID of the case matching the search criteria.              |
| Study ID      | Displays the Study ID of the case matching the search criteria.                |
| Date          | Displays the date of the case matching the search criteria.                    |
| Country       | Displays the country name of the case matching the search criteria.            |
| Product       | Displays the product name involved with the case matching the search criteria. |
| Event         | Displays the event involved with the case matching the search criteria.        |
| Report Type   | Displays the report type of the case matching the search criteria.             |
| Reporter      | Displays the reporter involved with the case matching the search criteria.     |

**Note:** The search output is displayed in the Total Number of Rows section. You can click the Action icon to view the Case Summary dialog.

#### Using the View Differences Report

The View Differences Report enables you to view differences between the following:

- The current XML being imported (a message not yet imported into the database)
- The current case data in the database
- The last imported case.

Click View Differences from the Duplicate Search screen to view the View Differences report. View Differences is available only for follow-up and nullification reports only.

The following table lists and describes the fields in the View Differences report:

| Field           | Description                                                                             |
|-----------------|-----------------------------------------------------------------------------------------|
| Trading Partner | Enables you to view the name of the Trading Partner sending the E2B report.             |
|                 | Note: The Lock/Archive icon displayed with this field indicates the status of the case. |
| DTD Version     | Enables you to view the DTD version of the follow-up E2B report.                        |
| Case Number     | Displays the sender's original case number for the E2B report.                          |
| Follow Up #     | Displays the sequence number of the follow-up for the E2B report.                       |

| Field                       | Description                                                                               |  |  |  |  |  |  |
|-----------------------------|-------------------------------------------------------------------------------------------|--|--|--|--|--|--|
| Total Number of             | Allows you to select the type of E2B Difference to view from:                             |  |  |  |  |  |  |
| Rows                        | Current E2B vs. Current Case in Database                                                  |  |  |  |  |  |  |
|                             | Current E2B vs. Last Imported E2B                                                         |  |  |  |  |  |  |
|                             | Current Case in Database vs. Last Imported E2B                                            |  |  |  |  |  |  |
| Import                      | This check box highlights import differences.                                             |  |  |  |  |  |  |
| E2B Element                 | Refers to the data elements in the incoming E2B report or in the existing report.         |  |  |  |  |  |  |
| Current E2B                 | Refers to the data in the incoming XML that has not yet been accepted in the current E2B. |  |  |  |  |  |  |
| Current Case in<br>Database | Refers to the data in the current case in the database.                                   |  |  |  |  |  |  |
| Last Imported E2B           | Refers to the data showing the last imported E2B.                                         |  |  |  |  |  |  |
| Accept Follow-up            | Allows you to accept follow-up reports with the corresponding fields selected for import. |  |  |  |  |  |  |
| Reject Follow-up            | Enables you to reject follow-up reports for import.                                       |  |  |  |  |  |  |
| Print List                  | Provides the difference report in a PDF format.                                           |  |  |  |  |  |  |
| Close                       | Enables you to close the window.                                                          |  |  |  |  |  |  |

#### **Displaying Differences**

The differences in the E2B reports are displayed in the following manner:

- Addition New elements on incoming XML are highlighted in grey.
- Deletion Deleted elements are highlighted in red.
- Modification Modified elements are highlighted in yellow.

#### Viewing the E2B Report

Use the following procedure to view the E2B Report:

- 1. Select Reports -> Duplicate Search and right-click to the Duplicate Search dialog box.
- 2. Click View E2B to view the E2B report in the E2B Viewer.

#### Accepting Single/Multiple E2B Reports

Use the following procedure to accept single and multiple E2B reports:

- 1. Select Reports -> E2B Pending to open the Incoming E2B Report dialog box.
- 2. When the system opens the Incoming E2B Report dialog box:

Select Accept ICSR to accept a single report

OR

Select the check boxes for each report and click Accept ICSRs to accept multiple reports.

- **3.** When the system opens the Acceptance of Initial Report Confirmation dialog box, enter the password and any relevant notes.
- 4. Click OK to accept the case.

**Note:** Accept ICSRs can be performed only when the system numbering is set to Automatic.

- **5.** If the system is configured to automatically number cases, the system opens the case accepted dialog appears with the generated case number.
- **6.** Click OK to close this dialog.

**Note:** If the system is configured to manually number cases, you will be prompted to enter a case number for the case that is being accepted.

#### E2B Initial/Follow-up Intake

During case acceptance, you can access selective acceptance fields in the report.

- The Selective Acceptance feature is enabled only for single initial ICSRs and is a right-click option.
- If you select multiple ICSRs, the system disables this button.
- If you select a single follow-up or nullification ICSR, the system disables this button.
- When the system displays the E2B Difference Report dialog, you can select the elements required to create or update a case without the system displaying the Case Number and Follow-up Number in the difference report dialog for initial reports.
- The following changes have been made to the Initial Intake and the Follow-up Difference Report dialogs:
  - The system displays the decoded view to enable you to select the elements (e.g., US [United States]).
  - The system prints the check box options for the Initial Intake and Follow-up Difference Report dialogs.
  - The label is updated to Select when selecting elements for the Initial Intake and the Follow-up Difference report dialog.
- You must select the following fields before the system will permit you to accept the Initial case. By default, all the fields are selected.
  - Country of Incidence (default and grayed out)
  - Report Type (default and grayed out)
  - Initial Receipt Date (default and grayed out)
  - Any one Product
  - Any one Event Term
- If you fail to select these fields, the system displays the following message:

E2B cannot be imported as it does not meet minimum Argus requirements.

The system permits you to print the Initial ICSR report.

- When you click Accept Initial, the system displays the Accept E2B Case dialog. When you complete the data elements and click OK, the system displays the Error/Warning message dialog for any elements you have selected.
- Once you accepts the case as an initial or follow-up case, the system attaches the Source XML (ICSR) and the Initial Selection PDF to the case in the Additional Info tab.
- Initial/Follow-up Source XML
  - Attachment Classification. As specified in the Reporting Destination for the XML source classification.
  - Date. The system date when the case you accepted XML for the case.
  - Description. The acceptance notes you entered for XML.
  - When you click the Source ICSR, you can see the ICSR when opening the ICSR View (E2B Viewer).
- Initial Selection PDF
  - Attachment Classification: As specified in the Reporting Destination for the Selection Source Classification.
  - Date: The system date when you accepted XML for the case.
  - Description: The date you entered acceptance notes for XML.
- Follow-up Source XML
  - When you click the Source ICSR PDF or the E2B Difference Report, you can view the Initial Selection PDF or the E2B Difference Report in a different IE window.
- Once you accept a case as an initial or a follow-up ICSR, the system prefixes the Business Level Acknowledgement Notes with the case number in the following format:

Imported Case #: XXXXXX

where:

XXXXXX is the case number

- The system attaches the current notes sent in the Business Level Acknowledgement.
- If the system receives the ICSR via the physical gateway (configured at the reporting destination level), the system sends a low level ACK to indicate the file was received by the Argus Interchange Service.
- For Auto Accepted ICSRs, the system does not attach the source PDF in the case because the source XML is attached.
- The system places this file in the Physical Out folders as configured for the reporting destination in the E2B Mapping Configuration.
- For EDI received files, the system continues to let the EDI Gateway send the low level ACK as it does currently.
- The Interchange Services does not process the low level ACK received in the Physical In destination folder, but enters any errors in the log file since the file will always be rejected by the Interchange Service.

### E2B Follow-up Acceptance for Closed/Locked Cases

- If you try to accept follow-up information for a closed or locked case, the system
  prompts you to unarchive or unlock the case for processing after entering the
  password and acceptance notes.
- If the system archives a case while you are accepting the report, the system displays the Case Re-open dialog to enable you to open the case.
- If the system locks a case while you are accepting a report, the system displays the Case Unlock dialog to enable you to unlock the case.
- After the you reopen the case, the system accepts all updates as defined in the follow-up information you selected.
- If the you do not have permission to reopen an archived or locked case, the system displays the following message:
- You do not have permission to Re-open an Archived/Closed case or Locked Case.
- If you select multiple open, locked, or archived cases or if you do not have permission to open the case, the system skips the cases.
- The system does not create follow-up actions for cases that it accepts automatically.

### Source XML Received for the Case

Once Argus accepts a case as an initial or follow-up case, the system attaches the source XML (ICSR) and the Initial Selection PDF to the case in the Additional Info tab as follows:

- Initial/Follow-up Source XML
  - Attachment Classification & endash; As specified in the Reporting Destination for XML Source Classification.
  - Date &endash; The system date when the user accepted the case for XML.
  - Description &endash; The acceptance notes entered by the user for XML.
  - When the user clicks the Source ICSR, the system permits the user to view the ICSR by opening the ICSR Viewer (E2B Viewer).
- Initial Selection PDF
  - Attachment Classification. As specified in the Reporting Destination for Selection Source Classification.
  - Date. The system date when you accepted the case for XML.
  - Description. The acceptance notes you entered for XML.
- Follow-up Source XML
  - When you click the Source ICSR PDF or the E2B Difference Report, the system enables you to view the Initial Selection PDF or the E2B Difference Report in a different IE window.
- When you accept the case as an initial or follow-up ICSR, the system inserts the case number before Business Level Acknowledgement Notes in the following format: Imported Case #: xxxx
- If the system receives the ICSR via the physical gateway, it sends a low level ACK to indicate that the file was reviewed by Argus Interchange Services.

- The system places the file in the Physical Out folders as defined in the reporting destination configured in the E2B Mapping.
- When the system receives files from EDI, the system continues to let the EDI Gateway send the low level ACK.
- The Interchange Services does not process the Low Level ACK in the Physical In destination folder but enters any errors in the log file because the file will always be rejected by the Interchange Service.

### **Processed E2B Reports**

The Processed E2B Reports screen contains a list all processed E2B Reports. Click the Processed E2B Reports tab on the Incoming Reports screen to view the Processed E2B Reports screen.

| ORACLE                                         | Argus S       | afety Web                                             |             |                                                   |             |                                   | Welcome ay         | esha, Ti | Jesday, A | pril 20, 2010                             | (PRSTD60                | ) Home   | Help       | Logout     |
|------------------------------------------------|---------------|-------------------------------------------------------|-------------|---------------------------------------------------|-------------|-----------------------------------|--------------------|----------|-----------|-------------------------------------------|-------------------------|----------|------------|------------|
| Active Cases                                   | Worklist      | Case Actions                                          | Report      | s Local Affiliate                                 | Utilities   | Dashboards                        | Argus Conso        | le       | Argus In  | sight                                     | Argus Per               | ceptive  |            |            |
| Reports > Processe                             | d E2B Reports |                                                       |             |                                                   |             |                                   |                    |          |           |                                           |                         | 6        | 2 🛐        | 💕 🗉        |
| PROCESSED E                                    | 2B REPOR      | TS                                                    |             |                                                   |             |                                   |                    |          |           |                                           |                         |          |            |            |
| Search Criteria                                |               |                                                       |             |                                                   |             |                                   |                    |          |           |                                           |                         |          |            |            |
| Trading Partner                                |               | Filter Rer                                            | nove All Pr | oduct Name                                        |             | In                                | nport Status Impor | Status   | Report    | Туре                                      |                         |          |            |            |
|                                                |               |                                                       |             |                                                   |             | • •                               | Successful         | Y        | AI        |                                           |                         |          |            | ~          |
|                                                |               |                                                       | D           | ate Range                                         | Start Range | E                                 | nd Range           |          | Range     |                                           |                         |          |            |            |
|                                                |               |                                                       |             | Fransmission Date 🗸 🗸                             | 19-APR-2005 | 0                                 | 1-JAN-2999         |          | Last 5 \  | 'ears                                     | ~                       | Retrieve |            |            |
| Pending Proce                                  | essed         |                                                       |             |                                                   |             |                                   |                    |          |           |                                           |                         |          |            |            |
| Total Number of Ro                             | ws (4)        |                                                       |             |                                                   |             |                                   | Displaying         | Rows     | -4 🗸      | Pac                                       | e Size 100              | ~        | - 44       | >>         |
| Originated Case #<br>Initial / F-U /Nullificat | tion          | Trading Partner 📥<br>World Wide Unique #              | # C         | mport Status - Warnings / I<br>Case # Imported As | Errors      | Accepted /<br>Notes               | Rejected By        |          | l         | nterchange<br>)ate Import                 | Date<br>ed / Reject     | ed       | ACK<br>GEN | EDI<br>OUT |
| E2B CASE 3                                     |               | EMEA - XML                                            | 5           | Success / Warnings                                | ŵ           | ayesha                            |                    |          | 1         | 3-JUL-2009                                | 15:45                   |          | •          |            |
| TEST E2B 5<br>Initial                          |               | US-RELSYS-E28 CAS<br>EMEA - XML<br>US-RELSYS-TEST E28 | 5           | UPORT CASE<br>Success / Warnings<br>UPORT 2       | ê           | astogasotta<br>ayesha<br>vadvagsd | ISC                |          | 1         | 13-JUL-2009<br>13-JUL-2009<br>13-JUL-2009 | 15:46<br>16:07<br>16:11 |          | 0-         | -          |
| TEST E2B SPONTAEO                              | US            | EMEA - XML<br>US-RELSYS-TEST E2E                      | SPONTAE     | Success / Warnings<br>95-030101                   | ¢           | Administrato<br>Test Admin        | r                  |          | 3         | 80-JUN-2009<br>10-AUG-2009                | 17:54<br>9 13:24        |          | 0          |            |
| EXT-092-050102<br>Initial                      |               | EMEA - XML-EXTEND<br>US-RELSYS-EXT-092-               | 050102 g    | Success / Warnings<br>201-062                     | ¢           | syeda<br>testing for E            | 2b Extedn          |          | 1         | 17-APR-2010                               | 16:27                   |          | 0-         | •          |
|                                                |               |                                                       |             |                                                   |             |                                   |                    |          |           |                                           |                         |          |            | 2          |
| Stage Legend                                   | Pending       | 💛 Warnings                                            | Success     | Failed                                            |             |                                   |                    |          |           |                                           |                         |          | -          | Print List |

The Processed E2B screen contains the following:

- Search Criteria
- Total Number of Rows

#### **Total Number of Rows Fields**

The following table lists and describes the fields in the Total Number of Rows section on the Processed E2B screen.

| Field                              | Description                                                       |
|------------------------------------|-------------------------------------------------------------------|
| Originated Case#                   | Displays the Originated Case Number of the case.                  |
| Initial/F-U/Nullifica<br>tion      | Displays the Initial/F-U/Nullification status.                    |
| Trading Partner                    | The name of the trading partner.                                  |
| World Wide Unique#                 | The World Wide Unique # for the case.                             |
| Import Status -<br>Warnings/Errors | The import status of the case and any associated warnings/errors. |

| Field                     | Description                                                                                           |
|---------------------------|----------------------------------------------------------------------------------------------------|
| Case # Imported As        | The Case Number used when importing the case.                                                         |
| Accepted / Rejected<br>By | Identifies who accepted or rejected the case.                                                         |
| Notes                     | The case notes.                                                                                       |
| Interchange Date          | The Interchange Date.                                                                                 |
| Date<br>Imported/Rejected | The date the case was imported/rejected.                                                              |
| ACK Gen                   | Yellow indicates the case is still pending                                                            |
|                           | Orange indicates the case is accepted with warnings / errors                                          |
|                           | Red indicates the user or system rejected the case.                                                   |
|                           | Green indicates the case has been successfully imported.                                              |
| EDI Out                   | Yellow indicates the system is waiting to send the report out of the EDI / XML or PHY out folders     |
|                           | Green indicates the report is already sent out of the EDI / XML or PHY out folders                    |
|                           | Red indicates that the EDI gateway failed to send the report out of the EDI / XML or PHY out folders. |

# Glossary

#### **Electronic Format**

A document stored on the computer, instead of printed on paper.

#### Encode

To convert data by the use of a code in such a manner that reconversion to the original form is possible.

#### **Field Description**

Information that describes the characteristics of data in a field.

#### **Field Format**

A format in which the output consists of structured field introducers and variable data rather than output in line format.

#### Filter

A device or program that separates data, signals, or material in accordance with specified criteria.

#### **Home Page**

The top-level Web page of a portal. Sometimes used as a synonym for default portal page.

#### Periodic Safety Update Report

The Periodic Safety Update Report (PSUR) is required as part of the FDA Post Marketing Drug Risk Assessment (PMDRA) program. The PSUR software is designed to track the submission of Periodic Safety Update Reports by marketed product and country.

#### **Portable Document Format**

Portable Document Format (PDF) is a file format proprietary to Adobe Systems for representing two-dimensional documents in a device independent and resolution independent fixed-layout document format.

#### Query

A request for information from the database based on specific conditions. For example, a request for a all reports related to a particular study.

#### Report

A formatted presentation of information relating to a model or to process simulation results. Reports can be viewed online, printed, or exported to a variety of file formats.

#### **Report Type**

A data source and how it is mapped.

#### **Rich Text Format (RTF)**

A document file format developed by Microsoft for cross-platform document interchange.

#### **Spontaneous Report**

A communication from an individual (e.g. health care professional, consumer) to a company or regulatory authority that describes a suspected adverse experience. It does not include cases identified from information solicited by the applicant such as individual cases or findings derived from a study.

#### Study

Any organized data collection system (such as adverse experience information derived from a clinical trial, patient registry, including pregnancy registries). Reports from company-sponsored patient support programs should be handled as if they were study reports and not as spontaneous reports.

#### Text

A broad term for something that contains words to express something.

#### **Universal Resource Locator (URL)**

In addition to identifying a resource, URLs provide a means of locating the resource by describing its primary access mechanism (e.g., its network 'location').

#### Web Browser

A client program that initiates requests to a Web server and displays the information that the server returns.

#### Web Page

Any document that can be accessed by a URL on the World Wide Web.

#### Web Server

A software program that is capable of servicing Hypertext Transfer Protocol (HTTP) requests.

#### Web Site (or Website)

A related collection of files available on the Web that is managed by a single entity (an organization or an individual) and contains information in hypertext for its users. A Web site often includes hypertext links to other Web sites.

#### Web-based Application

An application that is downloaded from the Web each time it is run. The advantage is that the application can be run from any computer, and the software is routinely upgraded and maintained by the hosting organization rather than by each individual user.

#### World Wide Web (WWW)

A network of servers that contain programs and files. Many of the files contain hypertext links to other documents available through the network.